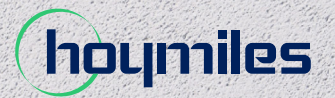

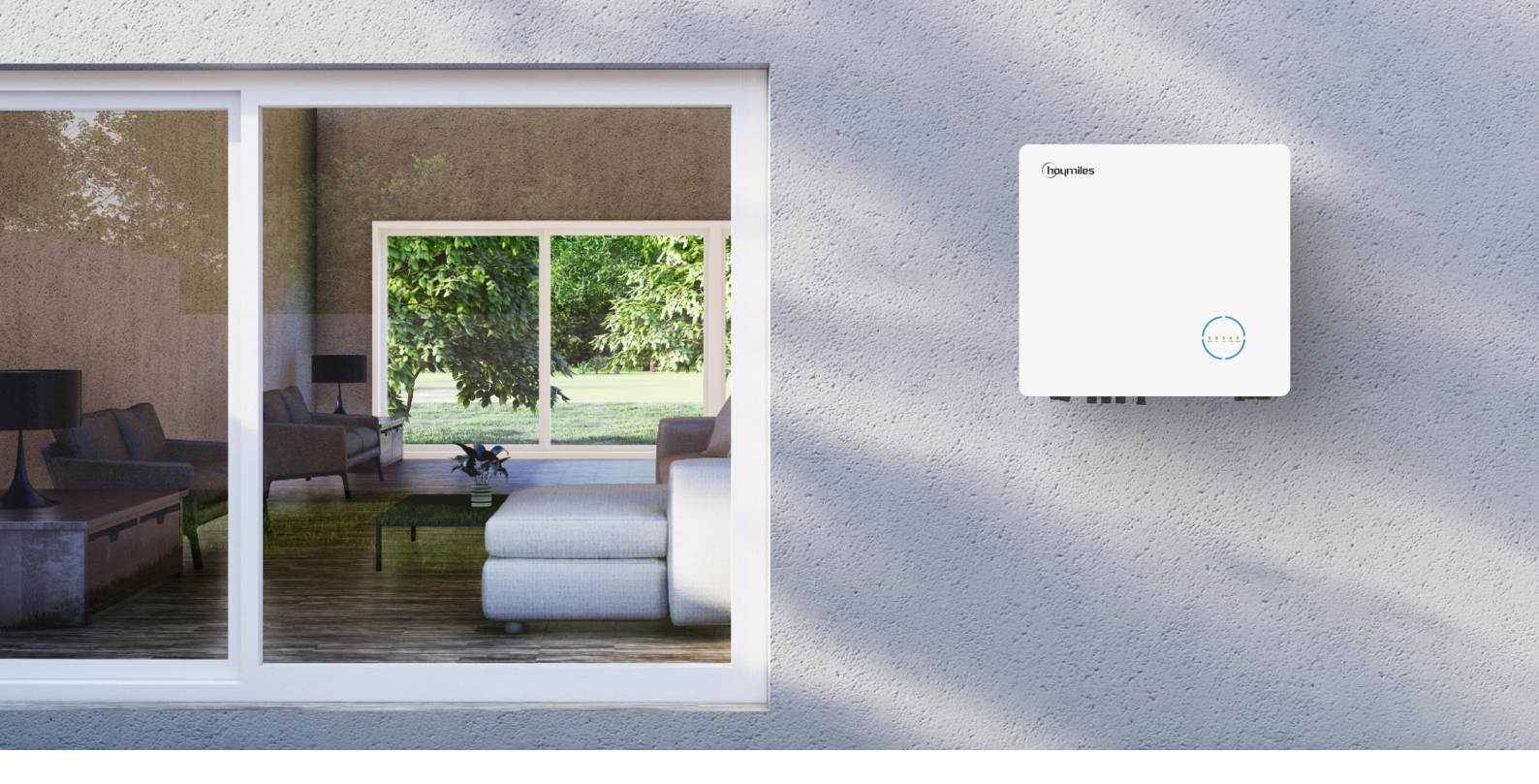

# Onduleur hybride/à couplage CA MANUEL D'UTILISATION

HYT-5.0HV-EUG1 HYT-6.0HV-EUG1 HYT-8.0HV-EUG1 HYT-10.0HV-EUG1 HYT-12.0HV-EUG1 HAT-5.0HV-EUG1 HAT-6.0HV-EUG1 HAT-8.0HV-EUG1 HAT-10.0HV-EUG1

## TABLE DES MATIÈRES

| 1. | Introduction à la sécurité                                                       | 03 |
|----|----------------------------------------------------------------------------------|----|
|    | 1.1 Explication des symboles                                                     | 03 |
|    | 1.2 Informations relatives à la sécurité                                         | 04 |
|    | 1.3 Déclaration de conformité UE                                                 | 05 |
| 2. | Présentation du produit                                                          | 06 |
|    | 2.1 Vue d'ensemble du produit                                                    | 06 |
|    | 2.2 Modes de fonctionnement                                                      | 09 |
|    | 2.3 Schéma du système                                                            | 11 |
|    | 2.3.1 HYT-(5.0-12.0)HV-EUG1                                                      | 11 |
|    | 2.3.1.1 Schéma de base                                                           | 12 |
|    | 2.3.1.2 Schéma de modernisation                                                  | 14 |
|    | 2.3.1.3 Schéma inacceptable                                                      | 15 |
|    | 2.3.2 HAT-(5.0-10.0)HV-EUG1                                                      | 16 |
|    | 2.3.2.1 Schéma de base                                                           | 16 |
|    | 2.3.2.2 Schéma de modernisation                                                  | 18 |
|    | 2.3.2.3 Schéma inacceptable                                                      | 19 |
| 3. | Instructions d'installation                                                      | 20 |
|    | 3.1 Liste d'emballage                                                            | 20 |
|    | 3.2 Outils d'installation                                                        | 21 |
|    | 3.3 Montage                                                                      | 22 |
|    | 3.3.1 Choix de l'emplacement de montage                                          | 22 |
|    | 3.3.2 Montage de l'onduleur                                                      | 23 |
|    | 3.4 Raccordement du câblage électrique                                           | 23 |
|    | 3.4.1 Raccordement à la terre                                                    | 23 |
|    | 3.4.2 Raccordement du câblage CA                                                 | 24 |
|    | 3.4.2.1 Raccordement au réseau                                                   | 24 |
|    | 3.4.2.2 Raccordement GEN                                                         | 25 |
|    | 3.4.2.3 Raccordement EPS                                                         | 25 |
|    | 3.4.3 Raccordement du câblage PV (uniquement pour les onduleurs de la série HYT) | 27 |
|    | 3.4.4 Raccordement du câblage de la batterie                                     | 28 |
|    | 3.4.5 Raccordement du câblage de communication                                   | 29 |
|    | 3.4.5.1 Raccordement du BMS                                                      | 30 |
|    | 3.4.5.2 Raccordement du compteur intelligent et du transformateur                | 31 |
|    | 3.4.5.3 Raccordement du DRM                                                      | 32 |
|    | 3.4.5.4 Raccordement DI                                                          | 34 |
|    | 3.4.5.5 Connexion de sortie numérique (DO)                                       | 34 |
|    | 3.4.6 Connexion DTS                                                              | 35 |
|    | 3.4.7 Raccordement en parallèle                                                  | 36 |
|    |                                                                                  |    |

|    | 3.5 Fonctionnement                                                             | 38 |
|----|--------------------------------------------------------------------------------|----|
|    | 3.5.1 Mise en service                                                          | 38 |
|    | 3.5.2 Mise hors service                                                        | 38 |
|    | 3.5.3 Application S-Miles Cloud                                                | 39 |
|    | 3.5.3.1 Réglage en ligne de la DTS                                             | 39 |
|    | 3.5.3.2 Mise en service du système de connexion au point d'accès sans fil (AP) | 41 |
|    | 3.5.3.3 Paramètres de gestion des exportations                                 | 51 |
|    | 3.5.3.4 Mise à niveau du micrologiciel                                         | 52 |
| 4. | Guide de dépannage                                                             | 53 |
| 5. | Fiche technique                                                                | 56 |
|    | 5.1 HYT-(5.0-12.0)HV-EUG1                                                      | 56 |
|    | 5.2 HAT-(5.0-10.0)HV-EUG1                                                      | 57 |
| An | nexe A : Code réseau électrique                                                | 58 |

## 1. Introduction à la sécurité

## 1.1 Explication des symboles

Vous devez respecter les consignes de sécurité et les symboles d'information générale suivants utilisés dans ce manuel lors de l'installation, du fonctionnement et de la maintenance de l'onduleur.

| Symbole       | Utilisation                                                                                                    |
|---------------|----------------------------------------------------------------------------------------------------|
| 4<br>DANGER   | Indique un danger avec un niveau de risque élevé qui, si aucune mesure n'est<br>prise, entraînera la mort ou des blessures graves.                                                                               |
| AVERTISSEMENT | Indique un danger avec un niveau de risque moyen qui, si aucune mesure n'est<br>prise, peut entraîner la mort ou des blessures graves.                                                                           |
|               | Indique un danger avec un niveau de risque faible qui, si aucune mesure n'est<br>prise, peut entraîner des blessures légères ou modérées.                                                                        |
| AVIS          | Indique une situation qui, si aucune mesure n'est prise, est susceptible de<br>provoquer des dommages matériels.<br>La mention « AVIS » désigne les opérations qui ne relèvent pas des blessures<br>corporelles. |
| <u>.</u>      | Attention ! Le non-respect des avertissements contenus dans ce manuel peut entraîner des blessures.                                                                                                    |
| 4             | Danger de mort causé par des tensions élevées !<br>Seul un personnel qualifié peut ouvrir et entretenir l'onduleur.                                                                                              |
| <u> </u>      | Risque de brûlure en raison de surfaces chaudes qui peuvent dépasser 60 °C.                                                                                                    |
| i             | Reportez-vous au mode d'emploi.                                                                                                    |
|               | Après avoir éteint l'onduleur, attendez au moins 10 minutes avant de l'ouvrir ou de toucher des éléments sous tension.                                                                                           |
|               | Ne pas éliminer les produits avec les déchets ménagers.                                                                                                    |
| CE            | Marque CE.                                                                                                    |
| UK<br>CA      | Marque UKCA.                                                                                                    |

|   | Ce côté vers le haut ! Ce paquet doit toujours être transporté, manipulé et stocké<br>de manière à ce que les flèches soient toujours dirigées vers le haut. |
|---|----------------------------------------------------------------------------------------------------|
|   | Fragile : le paquet/produit doit être manipulé avec précaution et ne doit jamais<br>être renversé ou suspendu.                                               |
| Ţ | Garder au sec ! Le paquet/produit doit être protégé contre l'humidité excessive<br>et doit être stocké sous abri.                                            |
| 6 | N'empilez pas plus de six (6) paquets identiques les uns sur les autres.                                                                                     |

## 1.2 Informations relatives à la sécurité

Ce chapitre comporte d'importantes consignes de sécurité et d'utilisation. Pour toute consultation future, veuillez lire et conserver ce manuel.

Dans le but de prévenir les blessures et les dommages matériels, ainsi que de garantir le fonctionnement du produit à long terme, veuillez lire et suivre toutes les instructions et précautions figurant sur l'onduleur et dans ce manuel d'utilisation pendant l'installation, l'utilisation et la maintenance.

Les consignes de sécurité présentées dans ce manuel peuvent ne pas couvrir toutes les précautions à prendre. Veuillez tenir compte des conditions réelles sur le site lorsque vous effectuez des opérations. Tout dommage causé par le non-respect des consignes de sécurité de ce manuel ne saurait engager la responsabilité de Hoymiles.

| Symbole       | Utilisation                                                                                                    |
|---------------|----------------------------------------------------------------------------------------------------|
|               | <ul> <li>Danger de mort par électrocution</li> <li>Avant toute opération sur l'onduleur, débranchez l'alimentation CC et CA et patientez au moins 10 minutes. Une tension dangereuse peut subsister pendant 10 minutes après la déconnexion de l'alimentation.</li> <li>Ne jamais brancher ou débrancher les connexions CA ou CC lorsque l'onduleur est en cours de fonctionnement.</li> <li>Ne touchez pas les éléments sous tension connectés aux ports de la batterie avant d'avoir coupé l'alimentation de l'onduleur pendant 10 minutes, car un danger de mort persiste même si la tension de la batterie est inférieure à 60 V.</li> <li>Ne touchez jamais les conducteurs CC ou les extrémités de câbles non isolés.</li> <li>L'emplacement de montage doit être inaccessible aux enfants.</li> <li>Ne touchez jamais le pôle positif ou négatif du dispositif de connexion photovoltaïque. Il est strictement interdit de toucher les deux en même temps.</li> </ul> |
| AVERTISSEMENT | <ul> <li>Risques de brûlures causées par les surfaces chaudes</li> <li>La température de la surface de l'onduleur peut dépasser 60 °C. Tout contact avec la peau peut donc provoquer des brûlures.</li> <li>Ne touchez jamais les surfaces chaudes tant que l'onduleur n'est pas refroidi.</li> </ul>                                                                                                    |

| AVERTISSEMENT | <ul> <li>Seul le personnel de service autorisé est habilité à installer l'onduleur ou à effectuer l'entretien et la maintenance.</li> <li>Veillez à déconnecter l'alimentation CA et CC de l'onduleur avant toute opération de maintenance ou de nettoyage, ainsi qu'avant de travailler sur des circuits connectés à l'onduleur.</li> <li>Toute tentative d'entretien de l'onduleur par vous-même peut entraîner un risque d'électrocution ou d'incendie et risque d'annuler votre garantie.</li> <li>Gardez l'onduleur à distance des matériaux inflammables et explosifs pour éviter tout risque d'incendie.</li> <li>Le lieu d'installation doit être éloigné des substances humides ou corrosives.</li> <li>L'appareil contient des condensateurs qui restent chargés à une tension potentiellement mortelle même après que le secteur, la batterie et l'alimentation photovoltaïque ont été débranchés.</li> <li>Pour accéder au circuit interne de l'onduleur, attendez au moins 10 minutes après avoir coupé l'alimentation.</li> </ul>                                                                                                    |
|---------------|----------------------------------------------------------------------------------------------------|
|               | <ul> <li>L'onduleur est conçu sans transformateur du côté photovoltaïque. Ne mettez pas à la terre les bornes positives ou négatives des panneaux photovoltaïques.</li> <li>Par mesure de sécurité, les cadres des panneaux photovoltaïques doivent être reliés à la terre.</li> <li>Assurez-vous que le câblage existant est en bon état et qu'aucun fil n'est sous-dimensionné.</li> <li>Ne démontez aucune pièce de l'onduleur autre que celles mentionnées dans le manuel d'installation.</li> <li>Le personnel d'entretien autorisé doit utiliser des outils isolés lorsqu'il installe ou intervient sur cet équipement.</li> <li>Les modules photovoltaïques doivent présenter une classe A selon la norme CEI 61730.</li> </ul>                                                                                                    |
| AVIS          | <ul> <li>La température nominale minimale du câble utilisé est de 90 °C (194 °F).</li> <li>Tous les branchements électriques doivent être conformes aux normes locales et nationales.</li> <li>L'onduleur ne peut être connecté au réseau électrique qu'avec l'autorisation de la société de distribution d'électricité locale.</li> <li>N'ouvrez jamais le couvercle de l'onduleur et ne modifiez jamais les composants du produit sans autorisation, au risque d'annuler la garantie de l'onduleur.</li> <li>Adoptez des méthodes adéquates pour protéger l'onduleur des décharges électrostatiques ; tout dommage causé par les décharges électrostatiques n'est pas couvert par la garantie du fabricant.</li> <li>Avant de procéder à la pose, veuillez lire attentivement ce paragraphe afin de garantir une installation correcte et sûre. Veuillez bien conserver le manuel d'utilisation.</li> <li>Le manuel ne contient aucune instruction pour les pièces remplaçables par l'utilisateur. Consultez la garantie pour savoir comment obtenir une réparation.</li> <li>En cas d'erreur, reportez-vous à la section dépannage ou contactez votre distributeur local ou un électricien qualifié.</li> </ul> |

## 1.3 Déclaration de conformité UE

Hoymiles Power Electronics Inc. déclare par la présente que l'onduleur décrit dans ce document est conforme aux exigences de base et autres dispositions pertinentes des directives suivantes :

- Directive de compatibilité électromagnétique 2014/30/UE (CEM)
- Directive basse tension 2014/35/UE (DBT)
- Directive relative à la limitation de l'utilisation de certaines substances dangereuses 2011/65/UE et ses amendements (UE) 2015/863 (RoHS)
- Directive relative aux déchets d'équipements électriques et électroniques 2012/19/UE (DEEE)
- Pour plus d'informations, consultez le site <u>https://www.hoymiles.com</u>.

## 2. Présentation du produit

#### 2.1 Vue d'ensemble du produit

La série HYT-HV est une gamme d'onduleurs hybrides triphasés d'une excellente fiabilité. La série HAT-HV est conçue pour équiper les systèmes photovoltaïques existants. La fonction EMS intelligente prend en charge l'autoconsommation, les modes économiques et de secours pour différents scénarios d'application. Le système de surveillance par le biais de S-Miles Cloud permet aux utilisateurs de diagnostiquer à distance et de suivre les performances de chaque système dans le temps, offrant ainsi une production d'énergie supérieure.

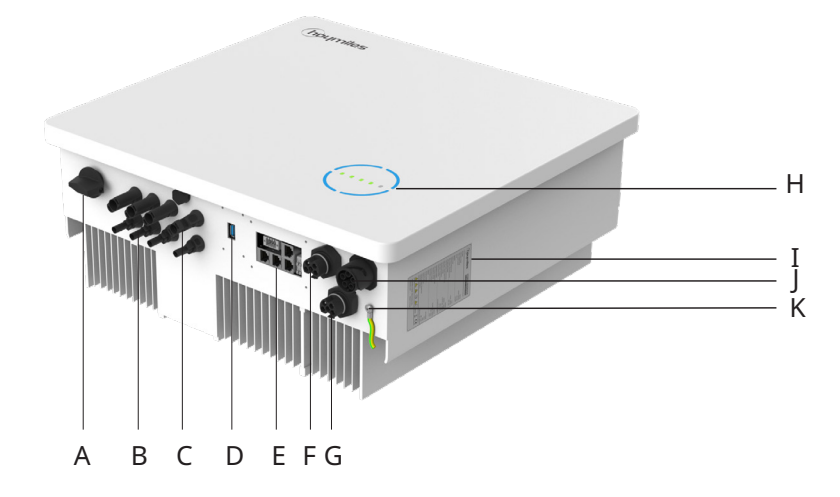

\* L'image illustrée ici est donnée uniquement à titre de référence. Le produit réel que vous avez reçu peut être différent.

| Désignation | Description                                      |
|-------------|--------------------------------------------------|
| A           | Commutateur CC <sup>(1)</sup>                    |
| В           | Bornes photovoltaïques <sup>(2)</sup>            |
| С           | Bornes de batterie                               |
| D           | Port de la clé de transfert de données (DTS)     |
| E           | Port de communication                            |
| F           | Borne RÉSEAU                                     |
| G           | Borne du générateur (GEN)                        |
| н           | Voyants lumineux                                 |
| I           | Étiquette                                        |
| J           | Borne d'alimentation électrique de secours (EPS) |
| К           | Borne PE                                         |

(1) Uniquement pour les onduleurs de la série HYT.

(2) Uniquement pour les onduleurs de la série HYT.

#### Voyants lumineux

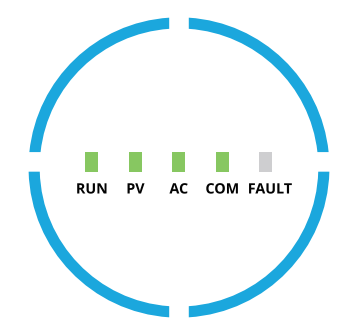

| Indicateur              | État                | Explication                                                                                                    |
|-------------------------|---------------------|----------------------------------------------------------------------------------------------------|
|                         | RUN PY AC COM FAULT | Anneaux lumineux complets allumés– SoC de 75-100 % ;<br>batterie en décharge ou en veille<br>Anneaux lumineux complets clignotants – SoC de 75-100 % ;<br>batterie en cours de charge |
|                         | RUN PV AC COM FAULT | Anneaux lumineux au 3/4 allumés – SoC de 50-75 % ; batterie<br>en décharge ou en veille<br>Anneaux lumineux au 3/4 – SoC de 50-75 % ; batterie en<br>cours de charge                  |
| état de charge<br>(SoC) | RUN PV AC COM FAULT | Anneaux lumineux au 2/4 allumés – SoC de 25-50 % ; batterie<br>en décharge ou en veille<br>Anneaux lumineux au 2/4 clignotants – SoC de 25-50 % ;<br>batterie en cours de charge      |
|                         | RUN PV AC COM FAULT | Anneau lumineux au 1/4 allumé – SoC de 0-25 % ; batterie en<br>décharge ou en veille<br>Anneau lumineux au 1/4 clignotant – SoC de 0-25 % ; batterie<br>en cours de charge            |
|                         | RUN PV AC COM FAULT | Anneaux lumineux complets éteints – Aucune communication<br>avec le BMS                                                                                                    |

#### Voyants lumineux

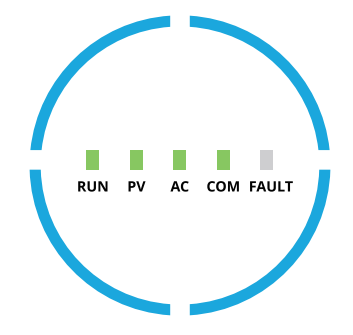

| Indicateur                                         | État | Explication                                                                                                    |
|----------------------------------------------------|------|----------------------------------------------------------------------------------------------------|
| RUN                                                |      | Éteint – Onduleur arrêté<br>Clignotant 1 – Démarrage de l'onduleur<br>Clignotant 2 – Onduleur en mode dérivation<br>Allumé – Onduleur allumé                                                                                                    |
| photovoltaïque<br>(PV)<br>(Uniquement<br>pour HYT) |      | Éteint – Tension photovoltaïque faible<br>Clignotant 1 – Puissance photovoltaïque faible<br>Allumé – Production d'énergie photovoltaïque                                                                                                    |
| AC                                                 |      | Éteint – Réseau électrique déconnecté et alimentation<br>électrique de secours (EPS) désactivée, ou panne de réseau<br>Clignotant 1 – Réseau électrique déconnecté, mais<br>alimentation électrique de secours (EPS) activée<br>Allumé – Réseau électrique connecté |
| СОМ                                                |      | Éteint – Erreur de communication sur le compteur et le BMS<br>Clignotant 1 – Échec de communication sur le compteur<br>Clignotant 2 – Échec de communication sur le BMS<br>Allumé – Communication normale avec le compteur et le BMS                                |
| FAULT                                              |      | Éteint - Aucune panne<br>Allumé - Panne signalée<br>Clignotant 1 – Port EPS en surcharge<br>Clignotant 2 – Défaut ISO/RCD<br>Clignotant 3 – Défaut d'arc                                                                                                    |

#### 2.2 Modes de fonctionnement

#### Modes de fonctionnement principaux

Les modes de fonctionnement suivants s'appliquent aux onduleurs des séries HYT et HAT, connectés à un onduleur photovoltaïque.

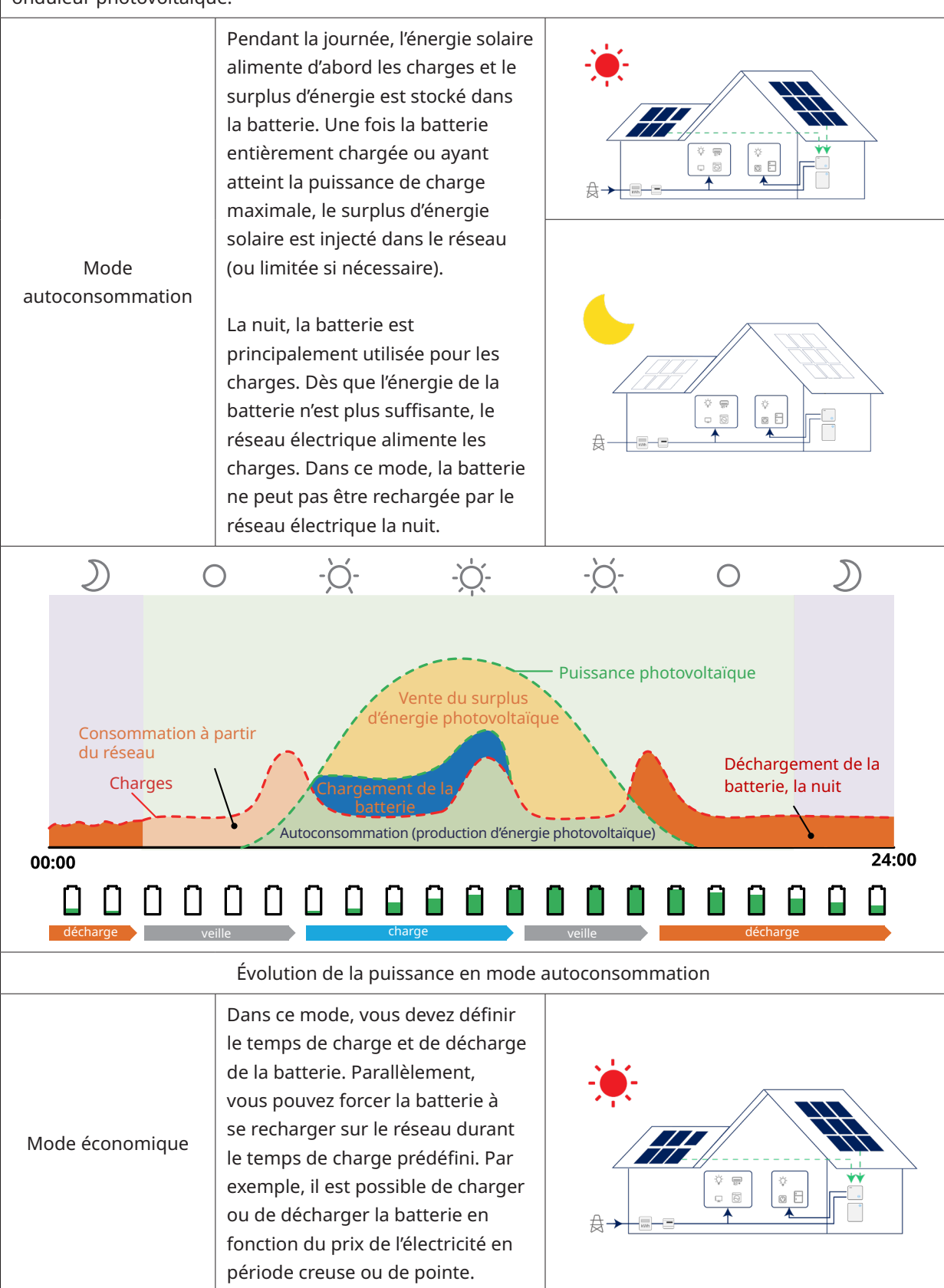

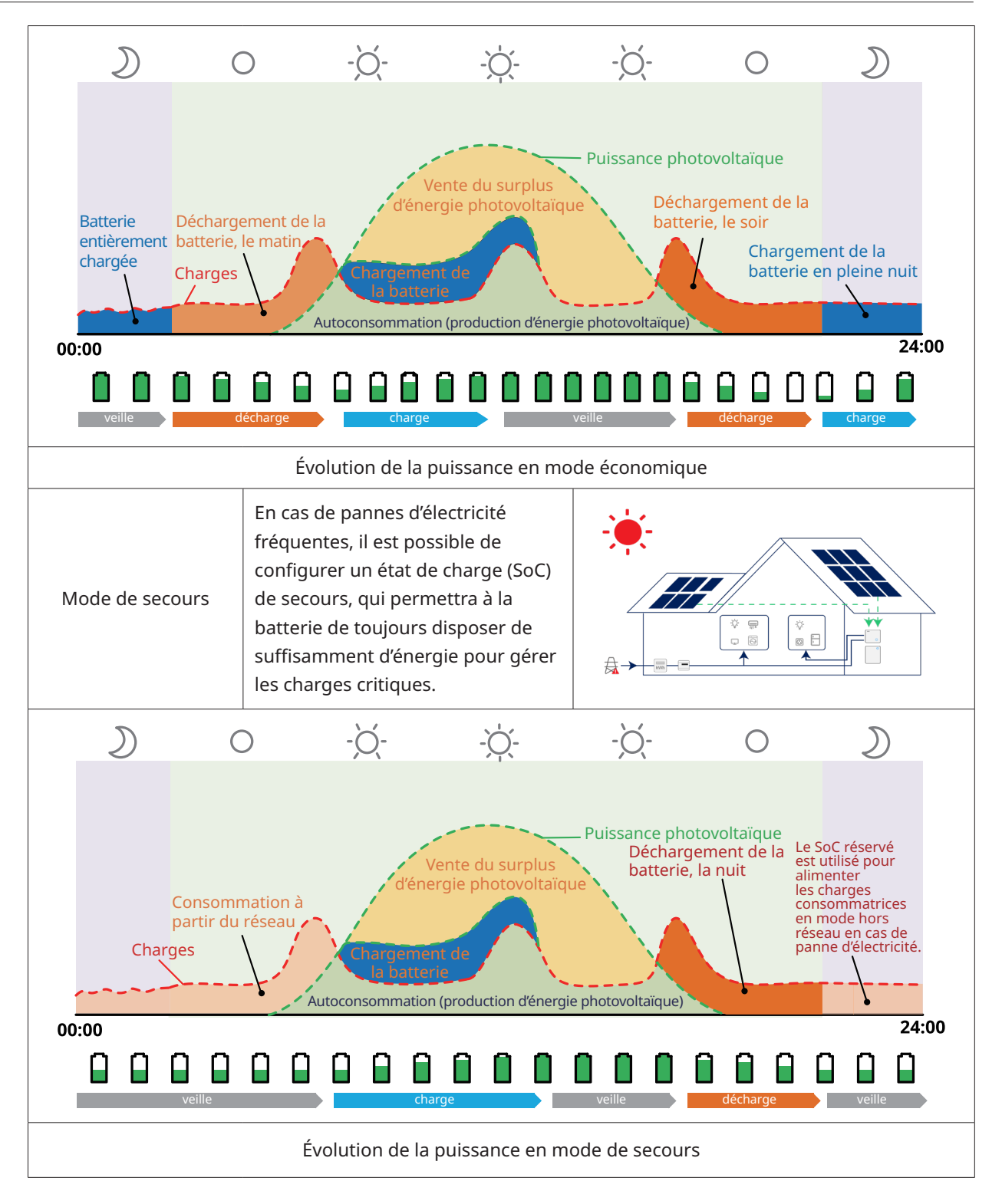

#### 2.3 Schéma du système

| AVIS | • | Ce schéma représente une esquisse simplifiée du système qui vise<br>uniquement à expliquer l'architecture du système.<br>Consultez <u>https://www.hoymiles.com</u> pour obtenir la liste des batteries<br>compatibles. Avant d'installer une batterie non répertoriée dans la liste<br>officielle publiée, contactez Hoymiles pour un avis technique et une<br>confirmation officielle. |
|------|---|----------------------------------------------------------------------------------------------------|
|------|---|----------------------------------------------------------------------------------------------------|

#### 2.3.1 HYT-(5.0-12.0)HV-EUG1

Un onduleur de la série HYT-HV peut être connecté à une batterie et à des panneaux photovoltaïques pour créer un système de stockage d'énergie (ESS). En cas de coupure de réseau, il peut fournir une alimentation électrique de secours (EPS) grâce à l'autoconsommation de l'énergie solaire. Il peut former un système hybride pour une nouvelle installation ou un système couplé en CA pour moderniser les installations déjà en place.

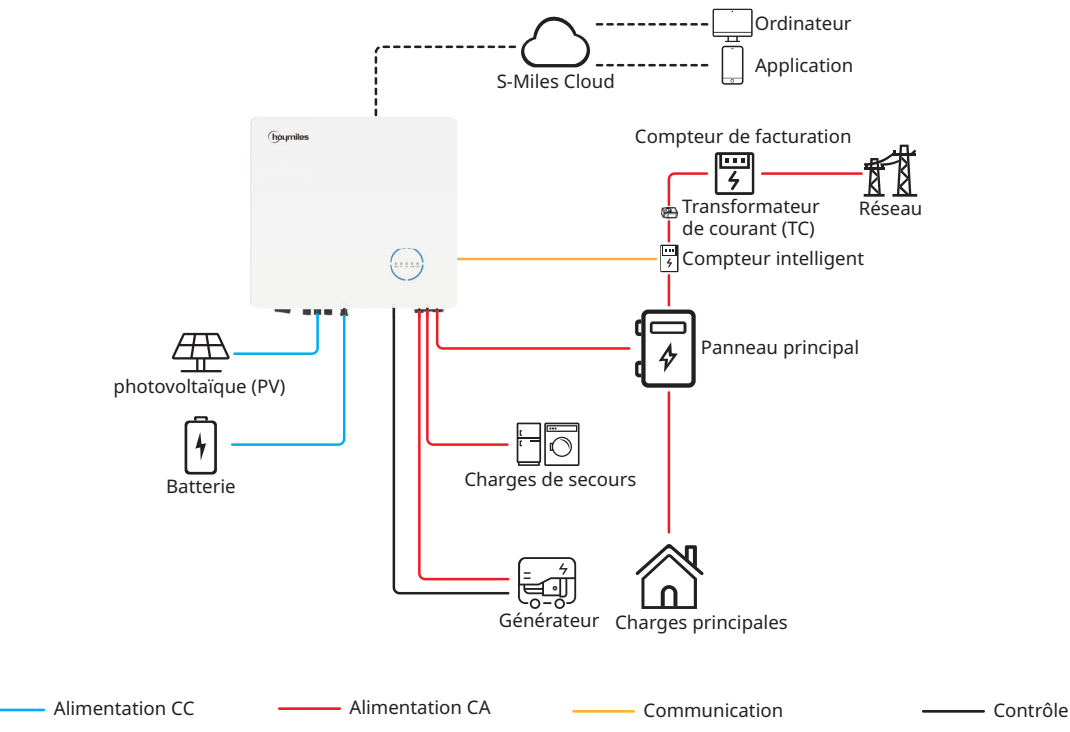

#### 2.3.1.1 Schéma de base

A. Schéma pour l'Australie, la Nouvelle-Zélande, l'Afrique du Sud, etc.

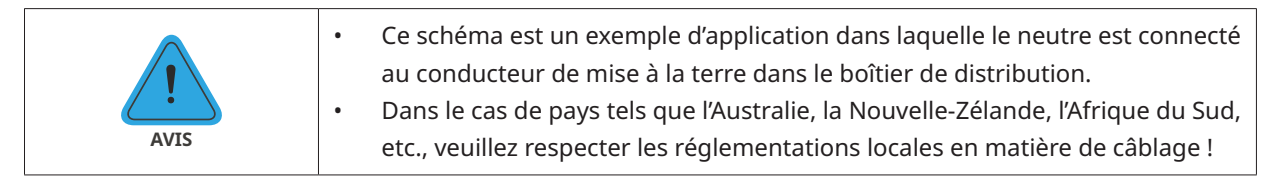

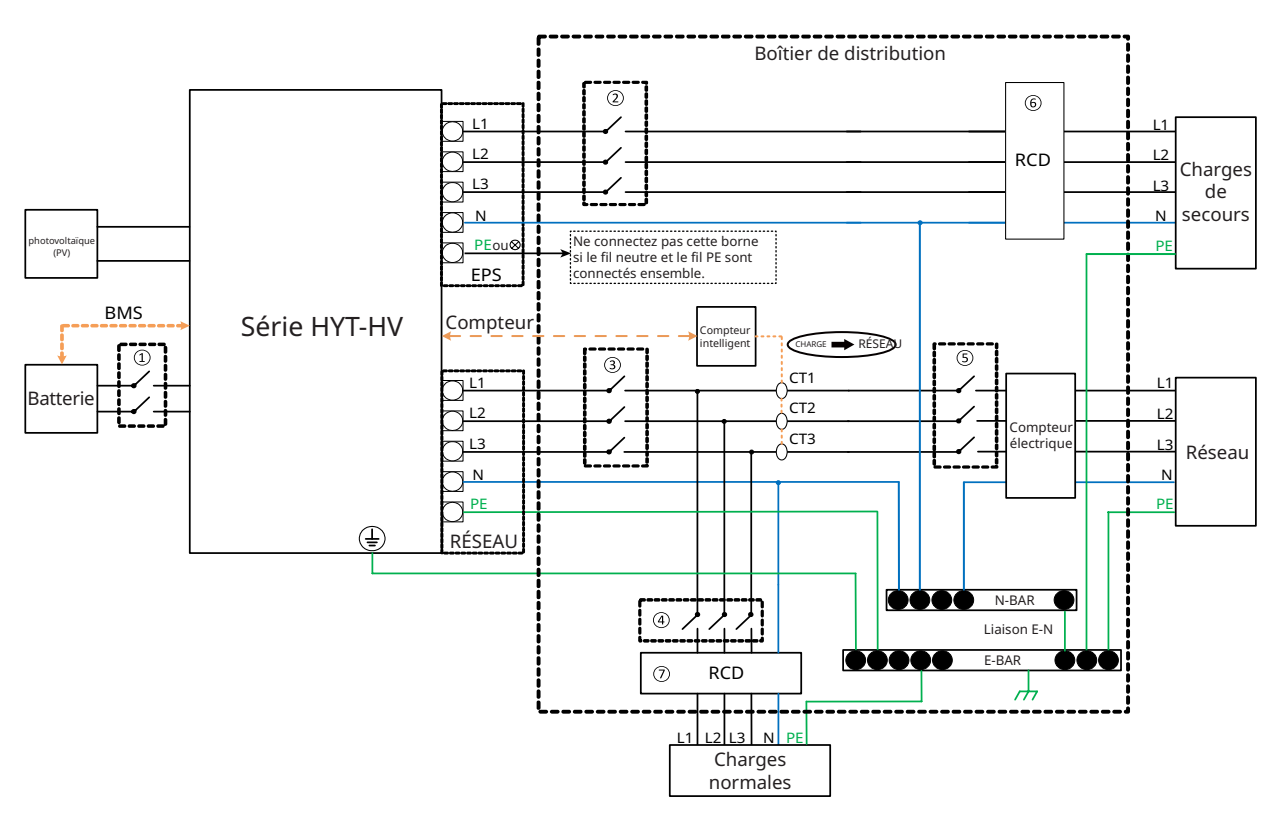

| Modèle          | 1                            | 2                            | 3                            | 4                          | 5                        | 67        |
|-----------------|------------------------------|------------------------------|------------------------------|----------------------------|--------------------------|-----------|
| HYT-5.0HV-EUG1  | 25 A/600 V<br>Disjoncteur CC | 16 A/400 V<br>Disjoncteur CA | 20 A/400 V<br>Disjoncteur CA |                            |                          |           |
| HYT-6.0HV-EUG1  | 25 A/600 V<br>Disjoncteur CC | 16 A/400 V<br>Disjoncteur CA | 25 A/400 V<br>Disjoncteur CA |                            |                          |           |
| HYT-8.0HV-EUG1  | 40 A/600 V<br>Disjoncteur CC | 20 A/400 V<br>Disjoncteur CA | 32 A/400 V<br>Disjoncteur CA | En fonction<br>des charges | Disjoncteur<br>principal | 30 mA RCD |
| HYT-10.0HV-EUG1 | 40 A/600 V<br>Disjoncteur CC | 25 A/400 V<br>Disjoncteur CA | 32 A/400 V<br>Disjoncteur CA |                            |                          |           |
| HYT-12.0HV-EUG1 | 40 A/600 V<br>Disjoncteur CC | 25 A/400 V<br>Disjoncteur CA | 32 A/400 V<br>Disjoncteur CA |                            |                          |           |

- Si la batterie intègre un disjoncteur CC interne facilement accessible, aucun disjoncteur CC ① supplémentaire n'est donc nécessaire.
- (6) T Un disjoncteur différentiel (RCD) 30 mA est recommandé, mais pas obligatoire. Veuillez respecter la réglementation locale.

#### B. Schéma électrique pour les autres pays

| <ul> <li>conducteur de mise à la terre (PE) dans le boîtier de distribution.</li> <li>Dans le cas de pays tels que la Chine, l'Allemagne, l'Italie, etc., veuillez respecter les réglementations locales en matière de câblage !</li> <li>La ligne PE de secours et la barre de mise à la terre doivent être correctement et en permanence mises à la terre. Dans le cas contraire, la fonction de secours pourrait être anormale en cas de panne du résea électrique.</li> </ul> |
|----------------------------------------------------------------------------------------------------|
|----------------------------------------------------------------------------------------------------|

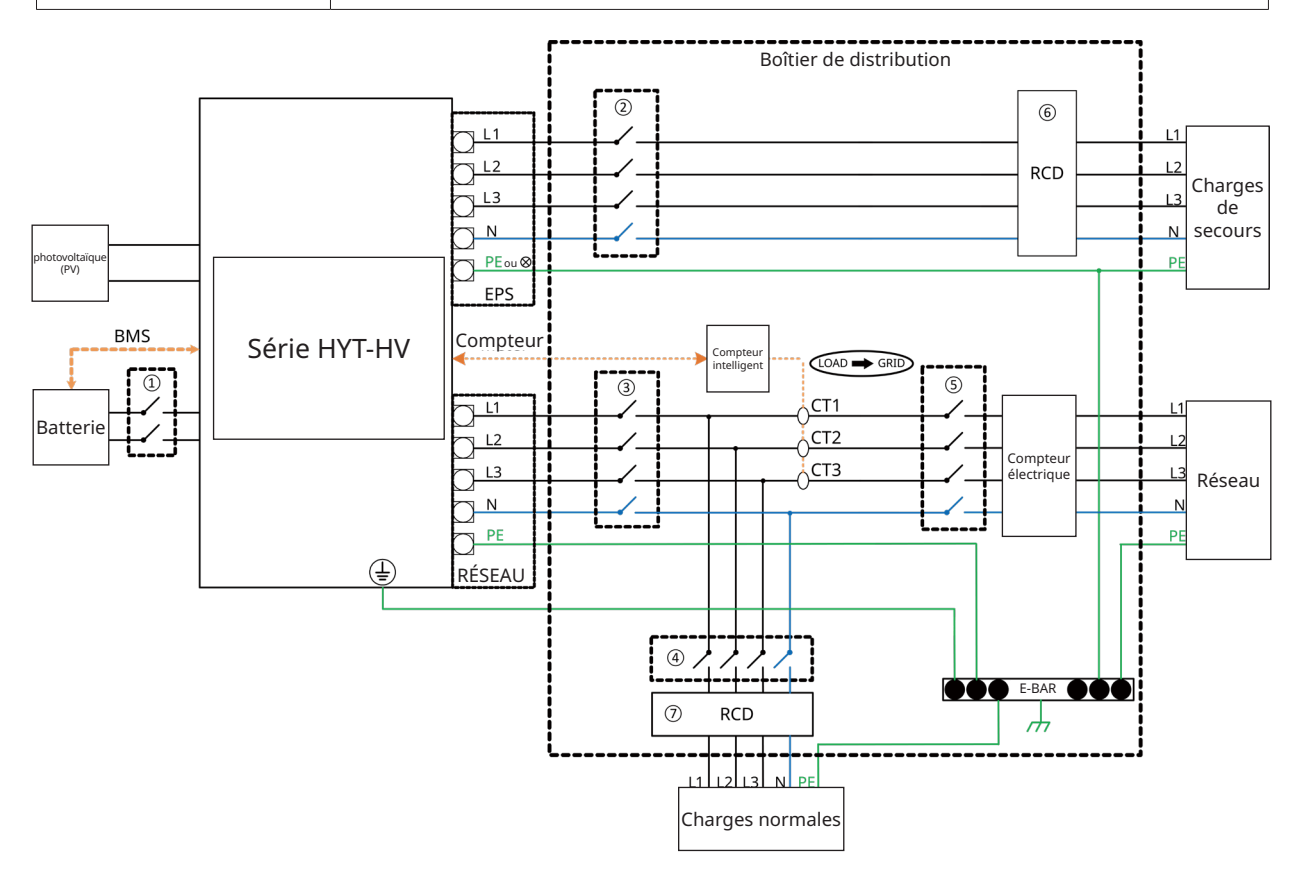

| Modèle          | 1                            | 2                            | 3                            | 4                          | 5                        | 67        |
|-----------------|------------------------------|------------------------------|------------------------------|----------------------------|--------------------------|-----------|
| HYT-5.0HV-EUG1  | 25 A/600 V<br>Disjoncteur CC | 16 A/400 V<br>Disjoncteur CA | 20 A/400 V<br>Disjoncteur CA |                            |                          |           |
| HYT-6.0HV-EUG1  | 25 A/600 V<br>Disjoncteur CC | 16 A/400 V<br>Disjoncteur CA | 25 A/400 V<br>Disjoncteur CA |                            |                          |           |
| HYT-8.0HV-EUG1  | 40 A/600 V<br>Disjoncteur CC | 20 A/400 V<br>Disjoncteur CA | 32 A/400 V<br>Disjoncteur CA | En fonction<br>des charges | Disjoncteur<br>principal | 30 mA RCD |
| HYT-10.0HV-EUG1 | 40 A/600 V<br>Disjoncteur CC | 25 A/400 V<br>Disjoncteur CA | 32 A/400 V<br>Disjoncteur CA |                            |                          |           |
| HYT-12.0HV-EUG1 | 40 A/600 V<br>Disjoncteur CC | 25 A/400 V<br>Disjoncteur CA | 32 A/400 V<br>Disjoncteur CA |                            |                          |           |

- Si la batterie intègre un disjoncteur CC interne facilement accessible, aucun disjoncteur CC ① supplémentaire n'est donc nécessaire.
- 67 Un disjoncteur différentiel (RCD) 30 mA est recommandé, mais pas obligatoire. Veuillez respecter la réglementation locale.

#### 2.3.1.2 Schéma de modernisation

L'onduleur de la série HYT-HV est compatible avec tout onduleur photovoltaïque connecté au réseau électrique. Avec l'ajout d'un onduleur hybride Hoymiles, un système photovoltaïque existant peut être modernisé en un système de stockage d'énergie photovoltaïque (ESS), offrant plus d'énergie autoconsommée et d'énergie de secours.

Consultez votre intégrateur système pour un câblage détaillé en fonction de vos besoins. Schéma 1

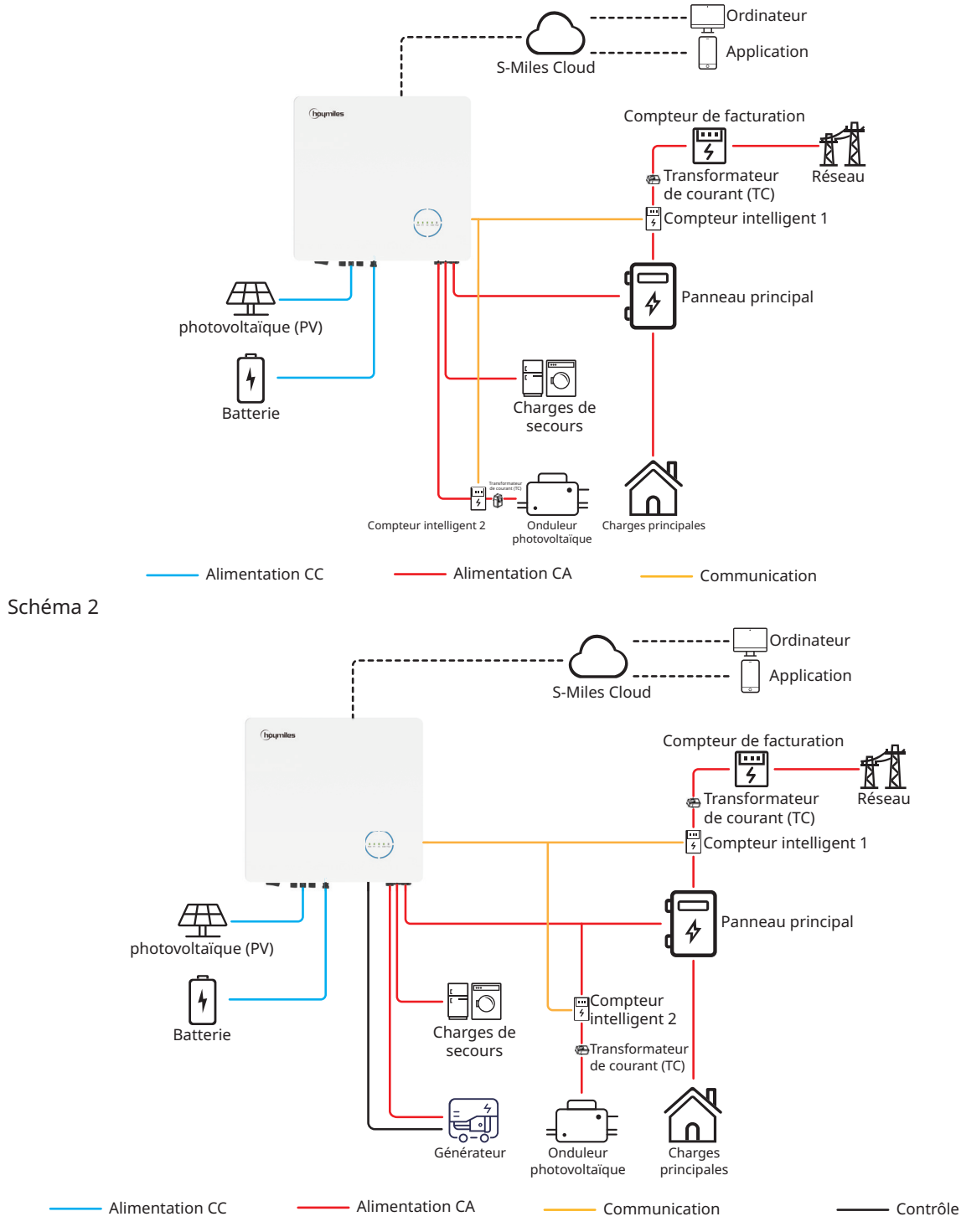

- Si vous souhaitez utiliser ce système en mode hors réseau, il est recommandé de connecter l'onduleur photovoltaïque au port GEN (schéma 1) ; sinon, il est recommandé de connecter l'onduleur photovoltaïque au port réseau (schéma 2).
- Si l'onduleur photovoltaïque est connecté au port GEN, la puissance de l'onduleur photovoltaïque doit être inférieure à la puissance de sortie nominale de l'onduleur hybride Hoymiles.
- Si une gestion des 'exportations d'énergie est nécessaire, la puissance de l'onduleur photovoltaïque doit être inférieure à la puissance de charge de la batterie. La fonction zéro exportation sera désactivée lorsque la batterie sera entièrement chargée.

#### 2.3.1.3 Schéma inacceptable

Évitez les installations suivantes pour ne pas endommager le système ou l'onduleur hybride.

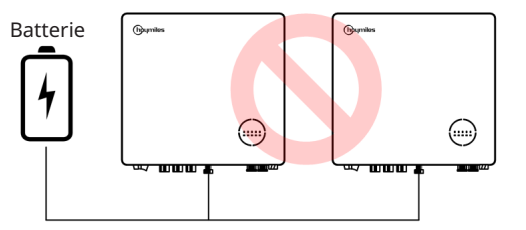

Une même batterie ne peut pas être connectée à plusieurs onduleurs.

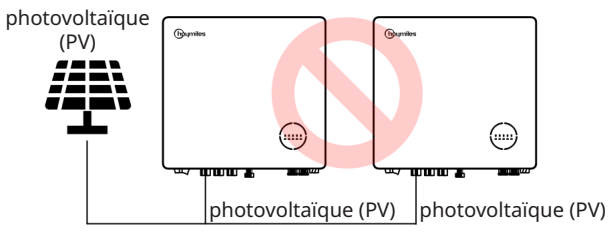

Un même panneau photovoltaïque ne peut pas être connecté à plusieurs onduleurs.

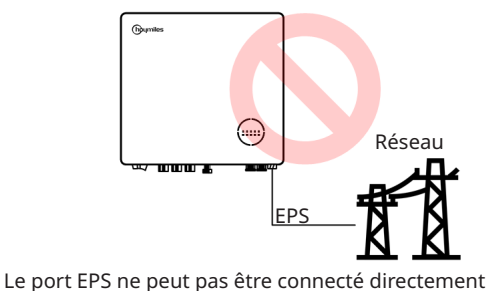

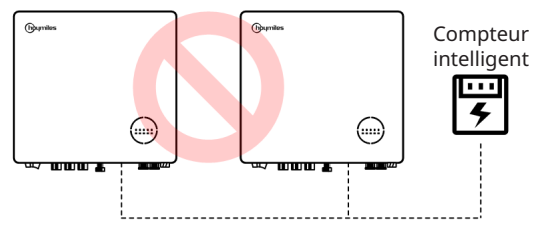

Un compteur ne peut pas être connecté à plusieurs onduleurs et différents transformateurs ne peuvent pas être connectés au même câble de ligne.

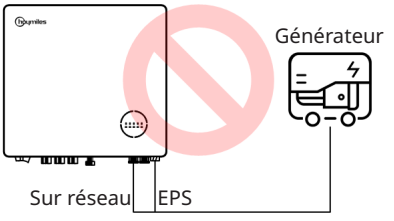

Ni le port EPS ni le port connecté au réseau ne doivent être directement connectés à un générateur.

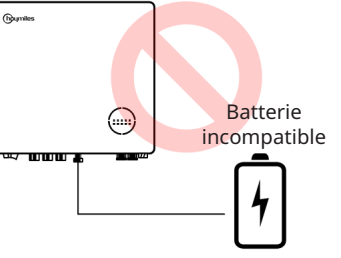

Ne connectez aucune batterie incompatible au port de la batterie.

#### Remarque :

au réseau.

Le schéma suivant est acceptable si les onduleurs sont connectés en parallèle.

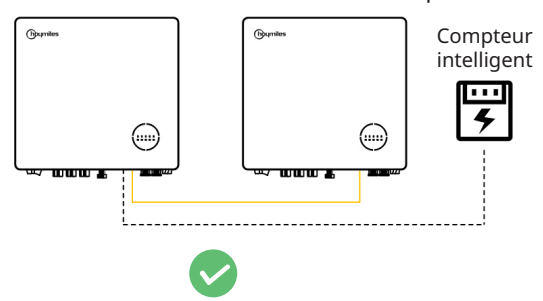

#### 2.3.2 HAT-(5.0-10.0)HV-EUG1

#### 2.3.2.1 Schéma de base

A. Schéma pour l'Australie, la Nouvelle-Zélande, l'Afrique du Sud, etc.

•

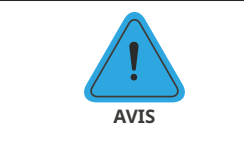

Ce schéma est un exemple d'application dans laquelle le neutre est connecté au conducteur de mise à la terre dans le boîtier de distribution. Dans le cas de pays tels que l'Australie, la Nouvelle-Zélande, l'Afrique du Sud,

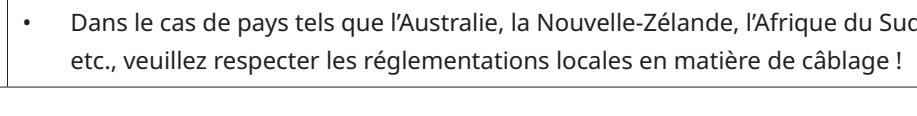

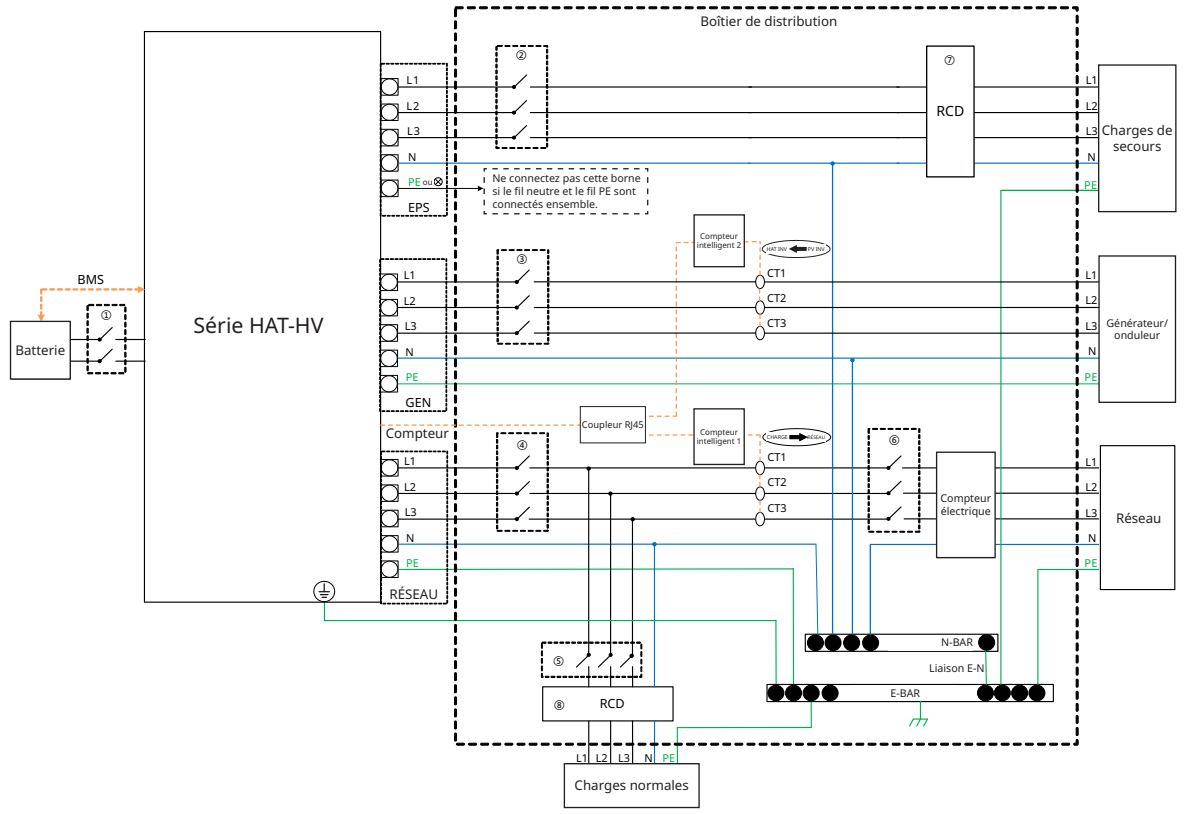

| Modèle          | 1                            | 2                            | 3                            | 4                            | 5           | 6           | 78        |
|-----------------|------------------------------|------------------------------|------------------------------|------------------------------|-------------|-------------|-----------|
| HAT-5.0HV-EUG1  | 25 A/600 V<br>Disjoncteur CC | 16 A/400 V<br>Disjoncteur CA | 16 A/400 V<br>Disjoncteur CA | 20 A/400 V<br>Disjoncteur CA | En fonction | Disjoncteur |           |
| HAT-6.0HV-EUG1  | 25 A/600 V<br>Disjoncteur CC | 16 A/400 V<br>Disjoncteur CA | 16 A/400 V<br>Disjoncteur CA | 25 A/400 V<br>Disjoncteur CA |             |             |           |
| HAT-8.0HV-EUG1  | 40 A/600 V<br>Disjoncteur CC | 20 A/400 V<br>Disjoncteur CA | 20 A/400 V<br>Disjoncteur CA | 32 A/400 V<br>Disjoncteur CA | des charges | principal   | 30 MA RCD |
| HAT-10.0HV-EUG1 | 40 A/600 V<br>Disjoncteur CC | 25 A/400 V<br>Disjoncteur CA | 25 A/400 V<br>Disjoncteur CA | 32 A/400 V<br>Disjoncteur CA |             |             |           |

#### Remarque :

• Si la batterie intègre un disjoncteur CC interne facilement accessible, aucun disjoncteur CC ① supplémentaire n'est donc nécessaire.

• ⑦⑧ Un disjoncteur différentiel (RCD) 30 mA est recommandé, mais pas obligatoire. Veuillez respecter la réglementation locale.

#### B. Schéma électrique pour les autres pays

| AVIS | • | Ce schéma représente un exemple d'application où le neutre est séparé du<br>conducteur de mise à la terre (PE) dans le boîtier de distribution.<br>Dans le cas de pays tels que la Chine, l'Allemagne, l'Italie, etc., veuillez<br>respecter les réglementations locales en matière de câblage !<br>La ligne PE de secours et la barre de mise à la terre doivent être correctement<br>et en permanence mises à la terre. Dans le cas contraire, la fonction de secours<br>pourrait être anormale en cas de panne du réseau électrique. |
|------|---|----------------------------------------------------------------------------------------------------|
|------|---|----------------------------------------------------------------------------------------------------|

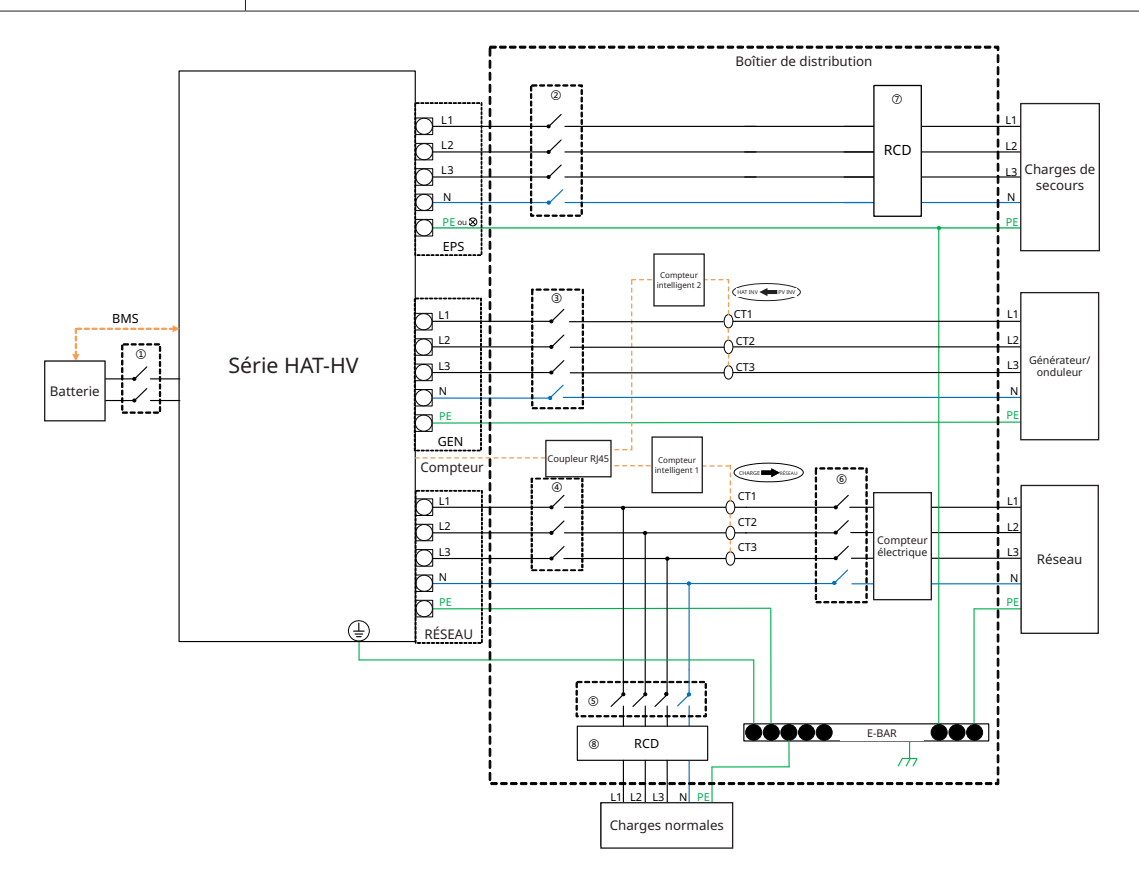

| Modèle          | 1                            | 2                            | 3                            | 4                            | 5           | 6           | 78          |
|-----------------|------------------------------|------------------------------|------------------------------|------------------------------|-------------|-------------|-------------|
| HAT-5.0HV-EUG1  | 25 A/600 V<br>Disjoncteur CC | 16 A/400 V<br>Disjoncteur CA | 16 A/400 V<br>Disjoncteur CA | 20 A/400 V<br>Disjoncteur CA | En fonction | Disjoncteur | 20. 4 5 5 5 |
| HAT-6.0HV-EUG1  | 25 A/600 V<br>Disjoncteur CC | 16 A/400 V<br>Disjoncteur CA | 16 A/400 V<br>Disjoncteur CA | 25 A/400 V<br>Disjoncteur CA |             |             |             |
| HAT-8.0HV-EUG1  | 40 A/600 V<br>Disjoncteur CC | 20 A/400 V<br>Disjoncteur CA | 20 A/400 V<br>Disjoncteur CA | 32 A/400 V<br>Disjoncteur CA | des charges | principal   | 30 MA RCD   |
| HAT-10.0HV-EUG1 | 40 A/600 V<br>Disjoncteur CC | 25 A/400 V<br>Disjoncteur CA | 25 A/400 V<br>Disjoncteur CA | 32 A/400 V<br>Disjoncteur CA |             |             |             |

- Si la batterie intègre un disjoncteur CC interne facilement accessible, aucun disjoncteur CC ① supplémentaire n'est donc nécessaire.
- ⑦⑧ Un disjoncteur différentiel (RCD) 30 mA est recommandé, mais pas obligatoire. Veuillez respecter la réglementation locale.

#### 2.3.2.2 Schéma de modernisation

L'onduleur de la série HAT-HV est compatible avec tout onduleur photovoltaïque connecté au réseau électrique. Avec l'ajout d'un onduleur à couplage CA Hoymiles, un système photovoltaïque existant peut être modernisé en un système de stockage d'énergie photovoltaïque (ESS), offrant plus d'énergie autoconsommée et d'énergie de secours.

Consultez votre intégrateur système pour un câblage détaillé en fonction de vos besoins. Schéma 1

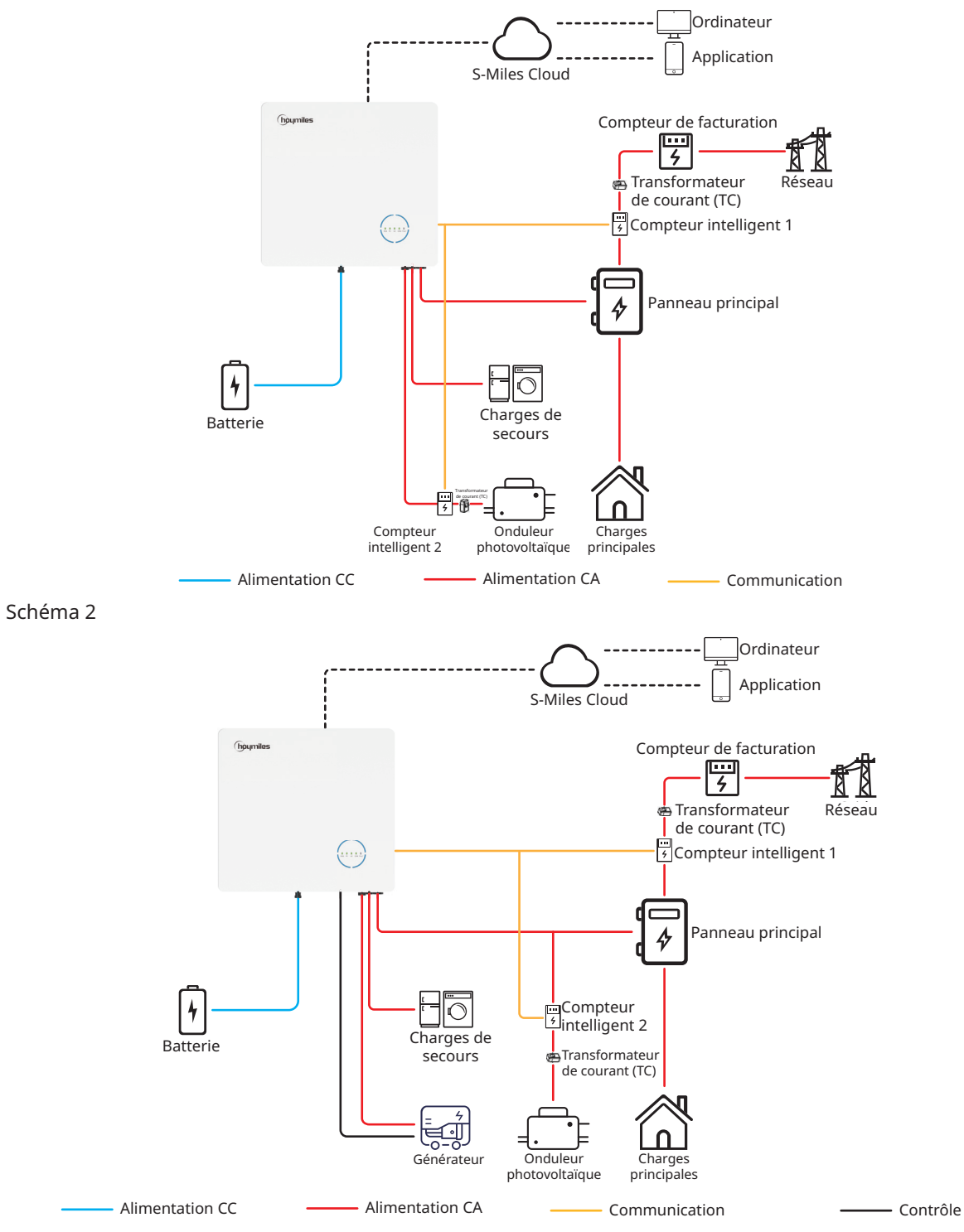

Remarque :

- Si vous souhaitez utiliser ce système en mode hors réseau, il est recommandé de connecter l'onduleur photovoltaïque au port GEN (schéma 1) ; sinon, il est recommandé de connecter l'onduleur photovoltaïque au port réseau (schéma 2).
- Si l'onduleur photovoltaïque est connecté au port GEN, la puissance de l'onduleur photovoltaïque doit être inférieure à la puissance de sortie nominale de l'onduleur à couplage CA Hoymiles.
- Si une gestion des 'exportations d'énergie est nécessaire, la puissance de l'onduleur photovoltaïque doit être inférieure à la puissance de charge de la batterie. La fonction zéro exportation sera désactivée lorsque la batterie sera entièrement chargée.

#### 2.3.2.3 Schéma inacceptable

Évitez les installations suivantes pour ne pas endommager le système ou l'onduleur à couplage CA.

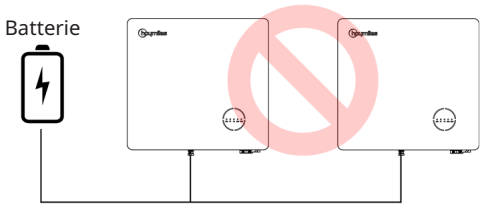

Compteur intelligent

Une même batterie ne peut pas être connectée à plusieurs onduleurs.

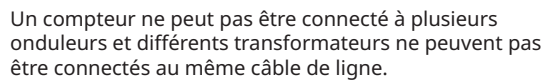

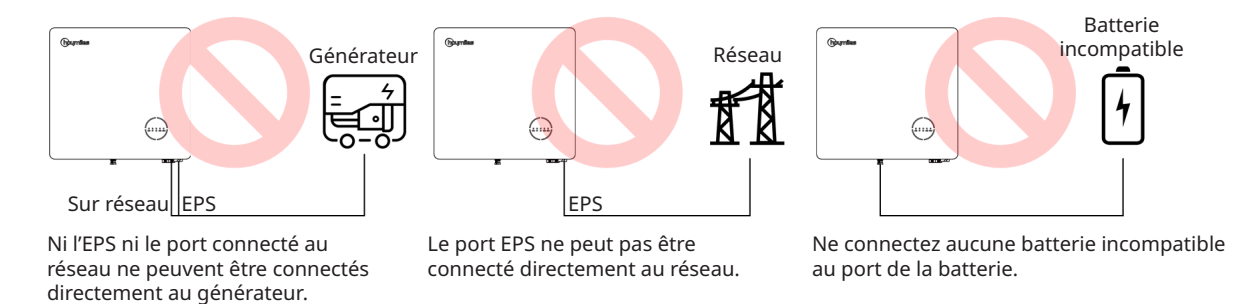

#### Remarque :

Le schéma suivant est acceptable si les onduleurs sont connectés en parallèle.

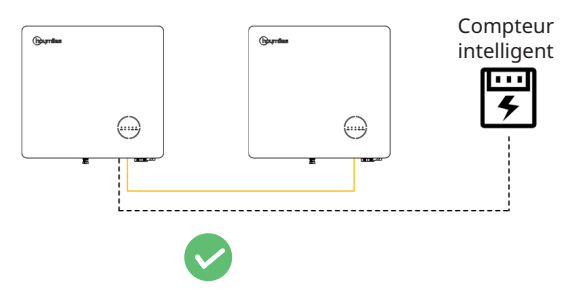

## 3. Instructions d'installation

## 3.1 Liste d'emballage

Veuillez vérifier que tous les composants énumérés ci-dessous sont présents et intacts à la réception de l'onduleur hybride ou de l'onduleur à couplage CA.

#### HYT-(5.0-12.0)HV-EUG1

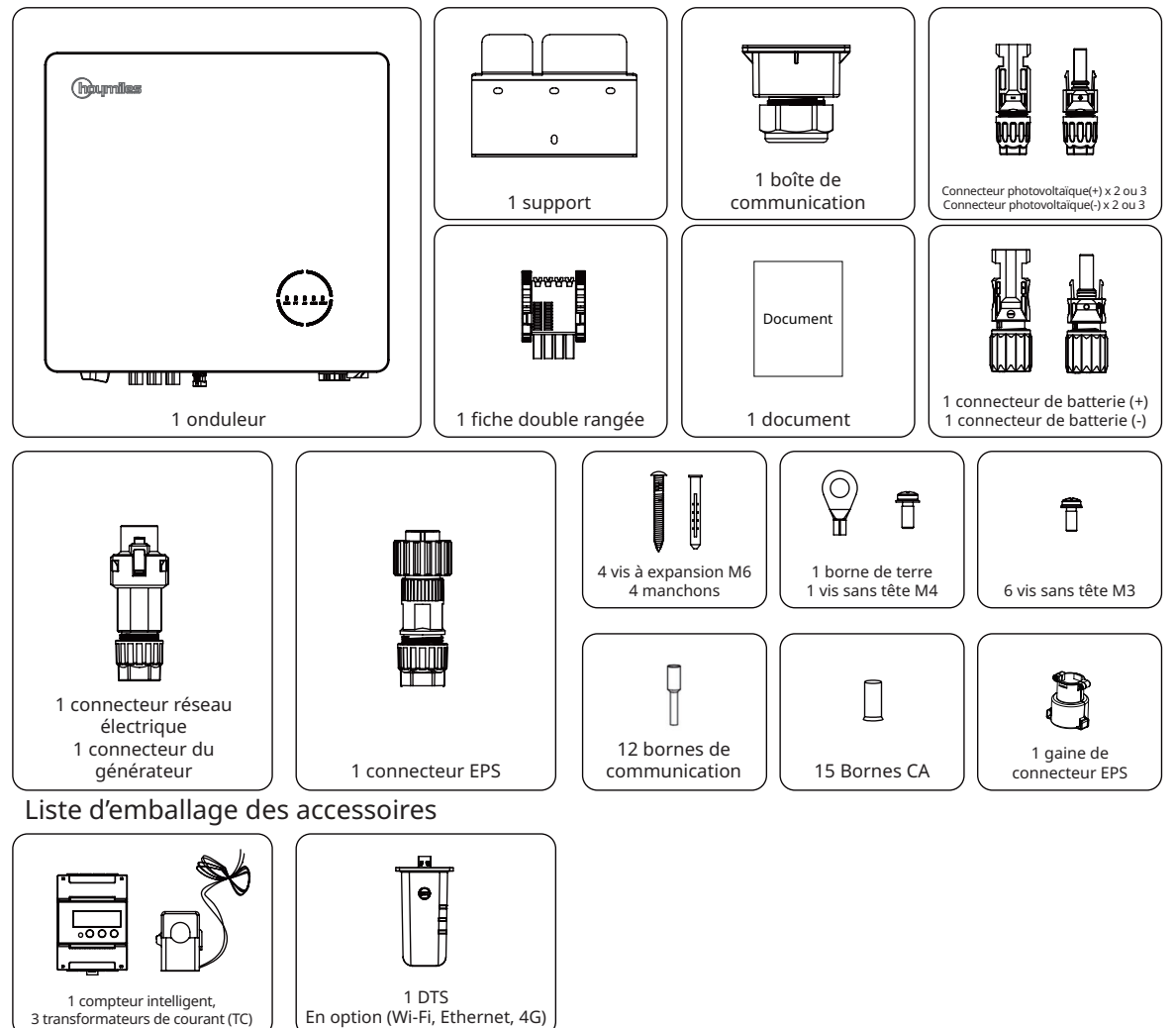

3 transformateurs de courant (TC)

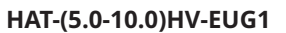

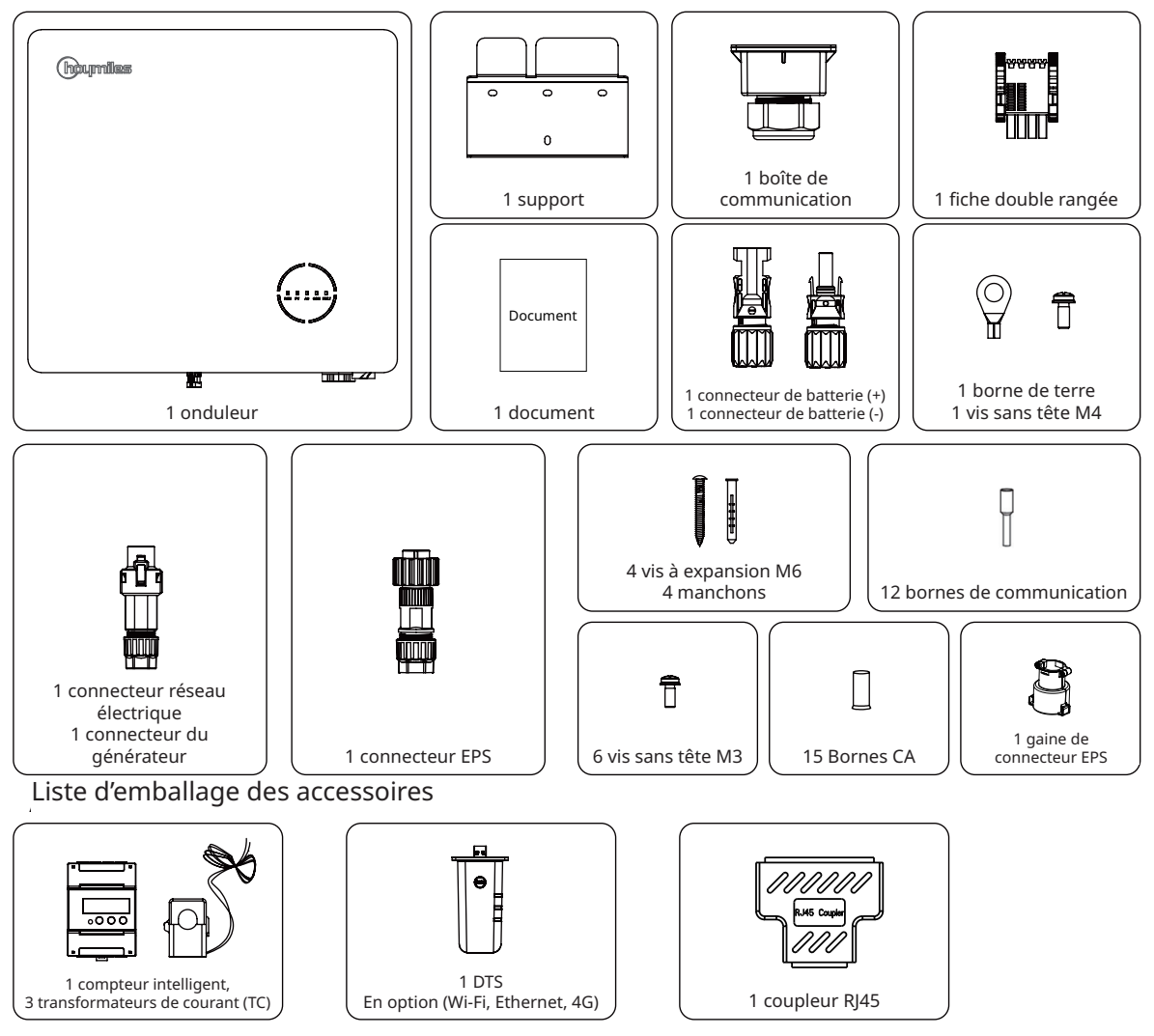

## 3.2 Outils d'installation

Les outils suivants sont recommandés pour le processus d'installation ; d'autres outils auxiliaires peuvent également être utilisés sur site si nécessaire.

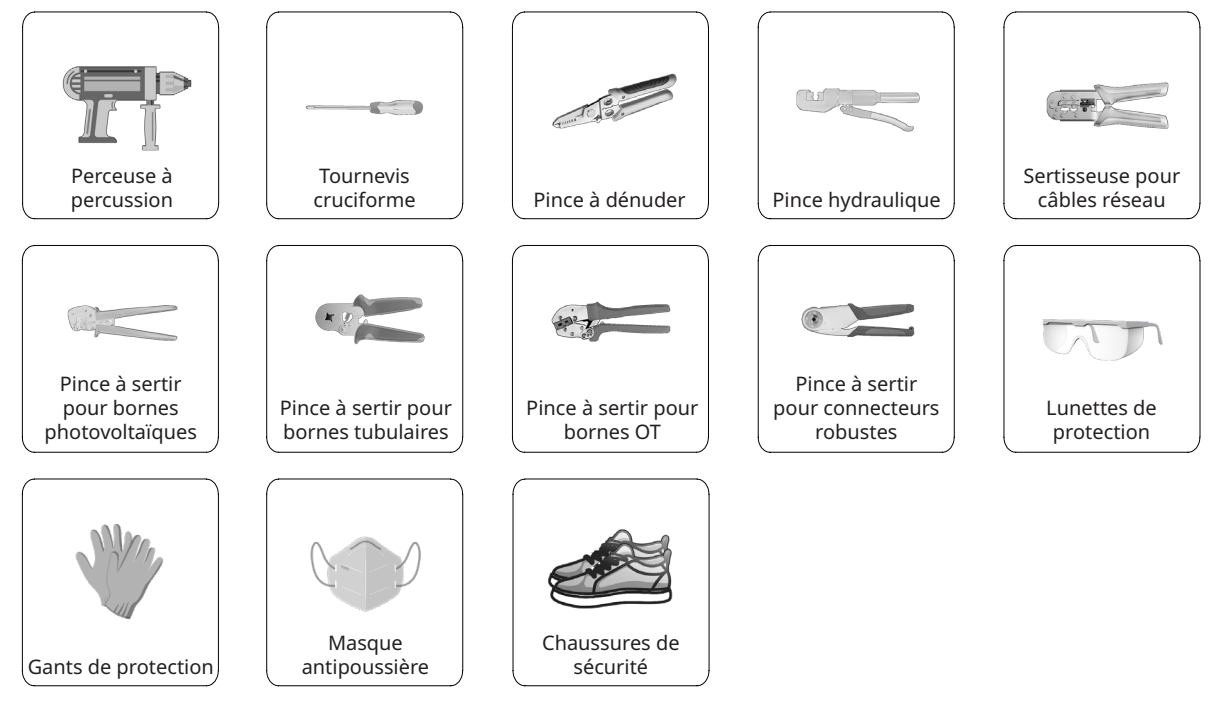

## 3.3 Montage

## 3.3.1 Choix de l'emplacement de montage

| AVERTISSEMENT | <ul> <li>Assurez-vous qu'il n'existe aucun branchement électrique avant l'installation.</li> <li>Afin d'éviter toute électrocution ou autre blessure, assurez-vous que les<br/>trous ne sont pas percés au-dessus d'éléments électriques ou d'installations<br/>de plomberie.</li> </ul> |
|---------------|----------------------------------------------------------------------------------------------------|
| AVIS          | • Assurez-vous que l'onduleur est correctement installé en respectant la liste suivante. Toute installation incorrecte implique une estimation des risques.                                                                                                    |

#### Liste de contrôle

- 1. L'onduleur doit être installé à l'abri des rayons directs du soleil ou des intempéries telles que la neige, la pluie ou la foudre.
- 2. L'onduleur doit être installé sur une surface solide adaptée à ses dimensions et à son poids.
- 3. L'onduleur doit être installé verticalement ou avec une inclinaison arrière maximale de 15°. Laissez suffisamment d'espace autour de l'onduleur comme indiqué dans la figure ci-dessous.

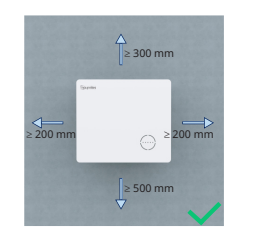

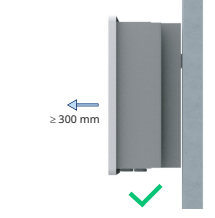

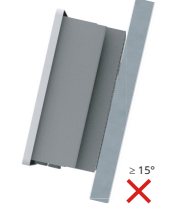

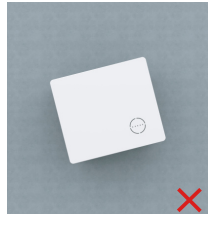

- 4. L'onduleur doit être situé dans un environnement bien ventilé pour assurer une bonne dissipation de la chaleur.
- 5. La température ambiante doit être comprise entre -25 °C et 45 °C. Des températures ambiantes élevées entraînent une réduction de la puissance de l'onduleur.
- 6. L'humidité relative doit être inférieure à 95 %, sans condensation.
- 7. L'onduleur doit être installé à hauteur des yeux pour faciliter la maintenance.
- 8. L'étiquette du produit apposée sur l'onduleur doit être clairement visible après l'installation.
- 9. L'onduleur doit être installé loin des matériaux inflammables.

#### 3.3.2 Montage de l'onduleur

Installez l'onduleur sur le mur à l'aide du support de montage mural et des jeux de chevilles à expansion fournis.

|         | Procédure                                                                                                    |                                                                                                  |  |  |  |
|---------|----------------------------------------------------------------------------------------------------|--------------------------------------------------------------------------------------------------|--|--|--|
| Étape 1 | Positionnez le support contre le<br>mur et marquez l'emplacement<br>des 4 trous de perçage.                                                         | 2<br>1<br>1<br>1<br>1<br>1<br>1<br>1<br>1<br>1<br>1<br>1<br>1<br>1<br>1<br>1<br>1<br>1<br>1<br>1 |  |  |  |
| Étape 2 | Percez des trous à l'aide d'une<br>perceuse et assurez-vous qu'ils<br>sont suffisamment profonds (au<br>moins 60 mm).                               | 65 mm                                                                                            |  |  |  |
| Étape 3 | Insérez les chevilles dans les<br>trous, puis fixez-les solidement.                                                                                 | 3                                                                                                |  |  |  |
| Étape 4 | Ensuite, fixez le support mural<br>avec les vis à expansion. Veuillez<br>vérifier que le support est<br>solidement fixé à la surface de<br>montage. |                                                                                                  |  |  |  |
| Étape 5 | Montez l'onduleur sur le<br>support.                                                                                                    |                                                                                                  |  |  |  |

## 3.4 Raccordement du câblage électrique

| AVERTISSEMENT | <ul> <li>Avant tout branchement électrique, gardez à l'esprit que l'onduleur est équipé de<br/>deux alimentations électriques. Le personnel qualifié doit obligatoirement porter<br/>des équipements de protection individuelle (ÉPI) pendant les interventions<br/>électriques.</li> </ul> |
|---------------|----------------------------------------------------------------------------------------------------|
| AVIS          | <ul> <li>Pour une vidéo d'installation, rendez-vous sur <u>www.youtube.com/@Hoymiles/</u><br/>videos.</li> </ul>                                                                                                    |

## 3.4.1 Raccordement à la terre

Toutes les parties métalliques non porteuses de courant et les boîtiers des équipements du système d'alimentation photovoltaïque doivent être mis à la terre. Une borne de mise à la terre supplémentaire, située en bas à droite de l'onduleur, permet de raccorder l'appareil à un point de mise à la terre proche.

|         | Procédure                                                                                                    |                                          |   |  |  |
|---------|----------------------------------------------------------------------------------------------------|------------------------------------------|---|--|--|
| Étape 1 | Préparez le câble et la borne OT/<br>DT.                                                                         |                                          |   |  |  |
| Étape 2 | Utilisez la vis contenue dans<br>la boîte d'accessoires. Ensuite,<br>serrez le câble à l'aide d'un<br>tournevis. | L=H+(2à<br>3)mm<br>S ≥ 4 mm <sup>2</sup> | □ |  |  |

## 3.4.2 Raccordement du câblage CA

#### 3.4.2.1 Raccordement au réseau

| Procédure |                                                                                                    |                                      |  |  |
|-----------|----------------------------------------------------------------------------------------------------|--------------------------------------|--|--|
| Étape 1   | <ul> <li>Retirez la gaine du câble sur 20 à 25 mm, puis<br/>dénudez l'isolation du fil sur 7 à 8 mm.</li> <li>Section transversale du conducteur : 4 mm<sup>2</sup>.</li> </ul>                                                                                                    | 13 mm≤Φ≤18 mm<br>5=4 mm <sup>2</sup> |  |  |
| Étape 2   | <ul> <li>Dévissez le connecteur du réseau électrique<br/>dans le sens antihoraire.</li> <li>Démontez les pièces dans l'ordre.</li> </ul>                                                                                                    |                                      |  |  |
| Étape 3   | <ul> <li>Insérez l'âme du conducteur de câble dans les<br/>bornes et serrez-les fermement. Assurez-vous<br/>que la gaine du câble n'est pas bloquée dans<br/>le connecteur.</li> <li>Enfilez le câble CA d'une longueur appropriée<br/>dans la borne étanche.</li> </ul>                                                                                           |                                      |  |  |
| Étape 4   | <ul> <li>Fixez tous les câbles aux bornes<br/>correspondantes avec un couple de 1,2 N·m<br/>à l'aide du tournevis, selon les marquages<br/>figurant sur le connecteur. Assurez-vous que<br/>les câbles L1/L2/L3/N/PE sont correctement<br/>assemblés.</li> <li>Remontez les pièces dans l'ordre.</li> <li>Serrez la borne étanche dans le sens horaire.</li> </ul> | C 1.2 Nm<br>C 1.2 Nm                 |  |  |
| Étape 5   | <ul> <li>Branchez le connecteur du réseau sur<br/>l'onduleur. Vous devriez entendre un déclic,<br/>s'ils sont branchés correctement.</li> </ul>                                                                                                    | 5<br>Appuyer                         |  |  |

#### 3.4.2.2 Raccordement GEN

Le port GEN peut être raccordé à l'onduleur photovoltaïque ou au générateur, et le câblage du port GEN est le même que décrit à la section « <u>3.4.2.1 Raccordement au réseau</u> ».

Les limites du port GEN pour la connexion de l'onduleur photovoltaïque et du générateur sont les suivantes :

| Modèle d'onduleur                            | HYT/HAT-5.0HV-<br>EUG1 | HYT/HAT-6.0HV-<br>EUG1 | HYT/HAT-8.0HV-<br>EUG1 | HYT/HAT-10.0HV-<br>EUG1 | HYT-12.0HV-<br>EUG1 |
|----------------------------------------------|------------------------|------------------------|------------------------|-------------------------|---------------------|
| Tension d'entrée nominale du port<br>GEN (V) | 400/380, 3L/N/PE       | 400/380, 3L/N/PE       | 400/380, 3L/N/PE       | 400/380, 3L/N/PE        | 400/380, 3L/N/PE    |
| Courant d'entrée maximal du port<br>GEN (A)  | 8,3                    | 10                     | 13,3                   | 16,7                    | 16,7                |
| Disjoncteur CA recommandé                    | 16 A/400 V             | 16 A/400 V             | 20 A/400 V             | 25 A/400 V              | 25 A/400 V          |
| Câble recommandé (mm <sup>2</sup> )          | 4                      | 4                      | 4                      | 4                       | 4                   |

#### Remarque :

- Choisissez le disjoncteur CA en conformité avec les lois et règlements locaux.
- L'onduleur photovoltaïque connecté au réseau électrique doit avoir une fonction de protection contre les surfréquences.
- Un micro-onduleur monophasé peut être connecté à l'onduleur de la série HAT.

#### 3.4.2.3 Raccordement EPS

Les séries HYT/HAT-HV disposent de fonctions en réseau et hors réseau. L'onduleur transmet l'énergie via le port RÉSEAU lorsque le réseau est activé, et via le port EPS lorsque le réseau est désactivé.

Une installation photovoltaïque standard implique généralement le raccordement de l'onduleur aux panneaux et aux batteries. Si le système n'est pas raccordé aux batteries, le fabricant conseille vivement de ne pas utiliser la fonction de secours. Le fabricant renonce à la garantie standard et ne peut être tenu responsable des conséquences du non-respect de cette instruction par les utilisateurs.

|               | Avant de raccorder à l'EPS, assurez-vous que toutes les exigences listées ci-<br>dessous sont respectées : |
|---------------|----------------------------------------------------------------------------------------------------|
|               | Utilisez le connecteur EPS contenu dans la boîte d'accessoires. La garantie                                |
|               | ne couvre pas les dommages causés à l'appareil suite à l'utilisation d'un<br>connecteur incompatible.      |
|               | Un disjoncteur indépendant tripolaire ou quadripolaire doit être installé                                  |
|               | du côté de la sortie de l'onduleur pour garantir une déconnexion sûre du                                   |
| AVERTISSEMENT | réseau.                                                                                                    |
|               | Plusieurs onduleurs ne peuvent pas partager un même disjoncteur.                                           |
|               | • Ne connectez jamais une charge entre l'onduleur et le disjoncteur.                                       |
|               | Assurez-vous que la puissance de charge nominale EPS est comprise dans                                     |
|               | la plage de sortie nominale EPS, sinon l'onduleur s'arrêtera en émettant une                               |
|               | alerte de « surcharge ».                                                                                   |

|         | Procédure                                                                                                    |                                                          |
|---------|----------------------------------------------------------------------------------------------------|----------------------------------------------------------|
| Étape 1 | <ul> <li>Retirez la gaine du câble sur 20 à 25 mm,<br/>puis dénudez l'isolation du fil sur 7 à<br/>8 mm.</li> <li>Section transversale du conducteur :<br/>4 à 6 mm<sup>2</sup>.</li> </ul> | 1<br>-7-8 mm<br>-20-25 mm<br>13 mm≤Φ≤18 mm 4 mm²≤S≤6 mm² |

| Étape 2     | <ul> <li>Dévissez le connecteur EPS dans le sens<br/>antihoraire.</li> <li>Démontez les pièces dans l'ordre.</li> </ul>                                                                                                    |                               |
|-------------|----------------------------------------------------------------------------------------------------|-------------------------------|
| Étape 3     | <ul> <li>Insérez l'âme du conducteur de câble<br/>dans les bornes et serrez-les fermement.<br/>Assurez-vous que la gaine du câble n'est<br/>pas bloquée dans le connecteur.</li> <li>Enfilez le câble CA d'une longueur<br/>appropriée dans la borne étanche.</li> </ul>                                                                                                    |                               |
| Étape 4     | <ul> <li>Fixez tous les câbles aux bornes<br/>correspondantes avec un couple de<br/>1,2 N•m à l'aide du tournevis, selon les<br/>marquages figurant sur le connecteur.<br/>Assurez-vous que les câbles L1/L2/L3/<br/>N/PE sont correctement assemblés. (La<br/>correspondance entre les bornes et les<br/>câbles est 2-L1, L-L2 et 1-L3.)</li> <li>Remontez les pièces dans l'ordre.</li> <li>Serrez la borne étanche dans le sens<br/>horaire.</li> </ul> | 4 L M4<br>C 1.2 N·m<br>Pt t 2 |
| Étape 5     | • Branchez le connecteur EPS sur l'onduleur et serrez-le.                                                                                                    | 5                             |
| Étapes 6 et | <ul> <li>Installez le manchon du connecteur EPS<br/>pour qu'il ne puisse pas être démonté</li> </ul>                                                                                                    |                               |
| 7           | sans outils.                                                                                                    | C 0.7-0.9 Nm                  |

## 3.4.3 Raccordement du câblage PV (uniquement pour les onduleurs de la série HYT)

| AVERTISSEMENT | <ul> <li>Avant de raccorder au PV, assurez-vous que toutes les exigences listées ci-<br/>dessous sont respectées : <ul> <li>La tension, le courant et la puissance nominale des panneaux à raccorder<br/>se situent dans la plage admissible de l'onduleur. Vérifiez que la polarité est<br/>correcte et reportez-vous aux paramètres techniques du chapitre 5 pour les<br/>limites de tension et de courant.</li> <li>L'onduleur étant une structure sans transformateur, ne reliez pas les sorties<br/>des panneaux photovoltaïques à la terre.</li> <li>Si l'onduleur est intégré avec un commutateur photovoltaïque, veuillez<br/>vous assurer qu'il est en position « ARRÊT ». Sinon, utilisez un commutateur<br/>photovoltaïque externe pour arrêter la connexion photovoltaïque pendant<br/>le câblage et en cas de nécessité.</li> </ul> </li> </ul> |
|---------------|----------------------------------------------------------------------------------------------------|
| AVIS          | <ul> <li>Utilisez les connecteurs photovoltaïques inclus dans la boîte d'accessoires pour effectuer le raccordement aux panneaux photovoltaïques. La garantie ne couvre pas les dommages causés à l'appareil suite à l'utilisation d'un composant incompatible.</li> <li>Veuillez vous assurer que les connecteurs sont corrects et qu'il ne s'agit pas des connecteurs de la batterie, car ils se ressemblent.</li> </ul>                                                                                                    |

|         | Procédure                                                                                                    |                                                                                                    |
|---------|----------------------------------------------------------------------------------------------------|----------------------------------------------------------------------------------------------------|
| Étape 1 | <ul> <li>Dévissez le connecteur photovoltaïque dans le<br/>sens antihoraire.</li> <li>Retirez l'isolateur.</li> <li>Retirez le passe-câble intérieur.</li> </ul>                                                                                                    | ●                                                                                                    |
| Étape 2 | <ul> <li>Dénudez chaque câble CC sur 7 à 8 mm.</li> <li>Section transversale du conducteur : 2,5 à 4 mm<sup>2</sup>.</li> <li>Assemblez les extrémités de câble avec des contacts sertis à l'aide de la pince à sertir pour bornes photovoltaïques.</li> </ul>                                                                                                    | 2<br>↓<br>7-8 mm<br>2.5 mm <sup>2</sup> sS≤4 mm <sup>2</sup><br>↓<br>↓<br>↓<br>↓<br>↓<br>↓<br>↓<br>↓<br>↓<br>↓<br>↓<br>↓<br>↓                                                                                                    |
| Étape 3 | <ul> <li>Insérez le câble dans le passe-câble.</li> <li>Insérez le contact à sertir dans l'isolateur<br/>jusqu'à ce qu'il se mette en place.</li> <li>Tirez doucement le câble dans le sens inverse<br/>pour assurer une connexion solide.</li> <li>Serrez le passe-câble et l'isolateur.</li> </ul>                                                                 | PV+       PV-                                                                                                    |
| Étape 4 | <ul> <li>Vérifiez la polarité de la connexion du câble de<br/>la chaîne photovoltaïque et assurez-vous que la<br/>tension en circuit ouvert ne dépasse en aucun<br/>cas la limite d'entrée de l'onduleur de 1 000 V.</li> <li>Branchez les connecteurs photovoltaïques à<br/>l'onduleur. Un clic doit se faire entendre si la<br/>connexion est correcte.</li> </ul> | 4<br>Contractions<br>Contractions<br>Con |

#### 3.4.4 Raccordement du câblage de la batterie

Ce paragraphe aborde principalement le branchement des câbles du côté de l'onduleur. Reportez-vous aux instructions fournies par le fabricant de la batterie pour les branchements du côté de la batterie. Pour les batteries sans disjoncteur CC intégré, assurez-vous qu'un disjoncteur CC externe est raccordé. Si vous avez besoin d'utiliser cet onduleur hybride ou à couplage CA comme un onduleur connecté au réseau, contactez Hoymiles pour obtenir de l'aide.

| AVERTISSEMENT | <ul> <li>Un disjoncteur CC bipolaire avec fonction de protection anti-surintensité<br/>(OCP) est requis entre l'onduleur et la batterie. Ce disjoncteur peut<br/>être intégré à la batterie. Si ce n'est pas le cas, il faudra utiliser un<br/>commutateur CC externe de valeur nominale appropriée.</li> <li>Assurez-vous que le disjoncteur mentionné ci-dessus est en position<br/>« ARRÊT ».</li> </ul> |
|---------------|----------------------------------------------------------------------------------------------------|
| AVIS          | • Utilisez les connecteurs de la batterie inclus dans la boîte d'accessoires pour raccorder la batterie.                                                                                                    |

| Procédure |                                                                                                    |                                                                                                    |
|-----------|----------------------------------------------------------------------------------------------------|----------------------------------------------------------------------------------------------------|
| Étape 1   | <ul> <li>Dévissez le connecteur de la batterie<br/>dans le sens antihoraire.</li> <li>Retirez l'isolateur.</li> <li>Retirez le passe-câble intérieur.</li> </ul>                                                                            | D<br>BAT+<br>BAT-                                                                                        |
| Étape 2   | <ul> <li>Dénudez chaque câble CC sur 7 à 8 mm.</li> <li>Section transversale du conducteur :<br/>6 mm<sup>2</sup>.</li> <li>Assemblez les extrémités du câble avec<br/>des contacts sertis à l'aide d'une pince<br/>hydraulique.</li> </ul> | 2<br>5<br>7-8 mm<br>5=6 mm <sup>2</sup><br>1<br>1<br>1<br>1<br>1<br>1<br>1<br>1<br>1<br>1<br>1<br>1<br>1 |
| Étape 3   | <ul> <li>Vérifiez la polarité de la connexion du<br/>câble de la batterie et assurez-vous que<br/>la tension en circuit ouvert ne dépasse<br/>en aucun cas la limite d'entrée de 600 V.</li> </ul>                                          | BAT-                                                                                                    |
| Étape 4   | • Branchez les connecteurs de la batterie<br>sur l'onduleur. Un clic doit se faire<br>entendre si la connexion est correcte.                                                                                                    | Appuyer                                                                                                  |

#### 3.4.5 Raccordement du câblage de communication

La description détaillée des broches de chaque port de l'interface de communication suit.

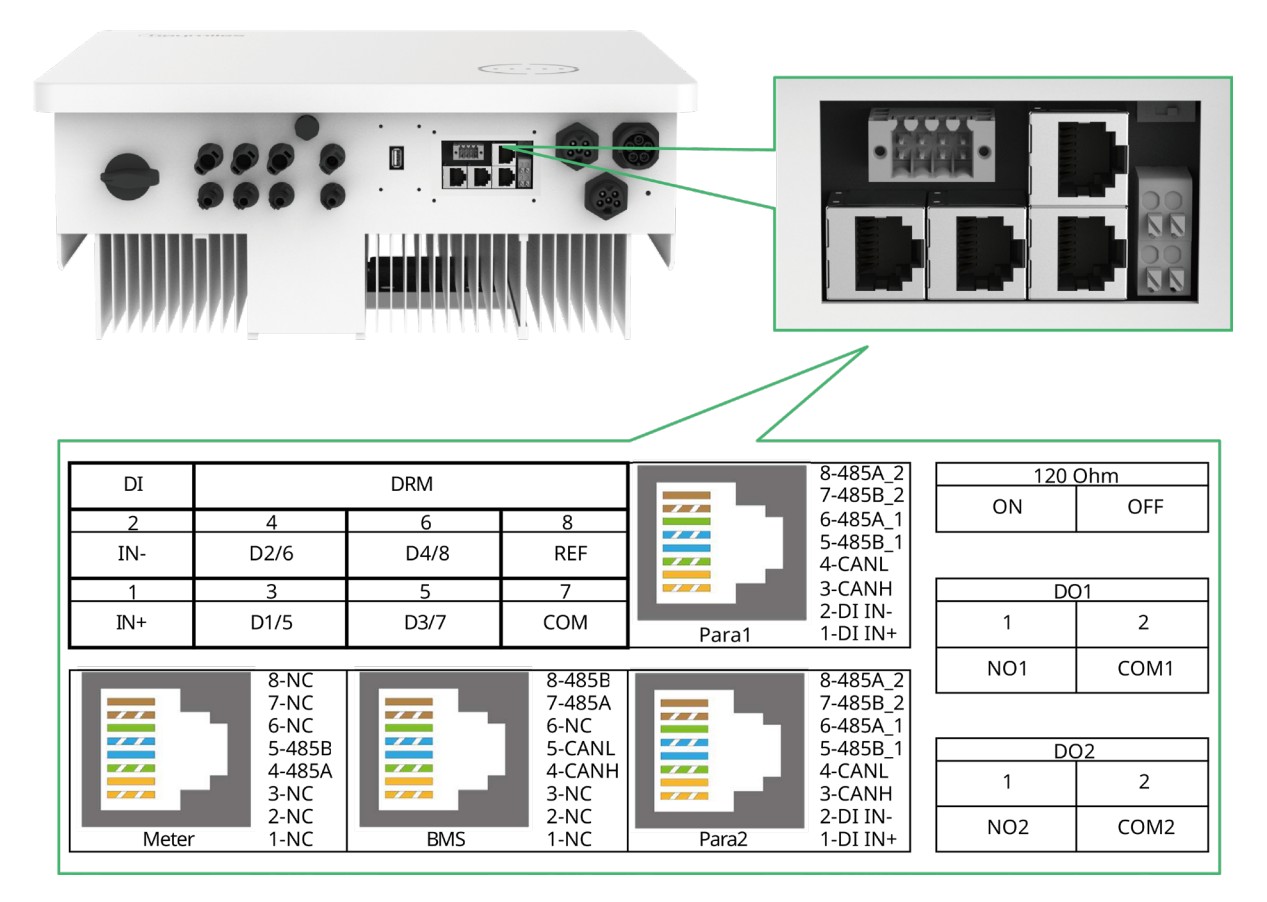

| Étiquette                                                              | Description                                                                                                    |
|------------------------------------------------------------------------|----------------------------------------------------------------------------------------------------|
| Compteur (485A, 485B)                                                  | Pour le compteur intelligent.                                                                                                    |
| BMS (CANH, CANL, 485A, 485B)                                           | Pour les batteries lithium-ion, la communication se fait via le port CAN.                                                                                                    |
| DRM (D1/5, D2/6, D3/7, D4/8, COM, REF)                                 | Pour le dispositif externe d'activation de réponse à la demande.                                                                                                    |
| DI (IN+, IN-)                                                          | Entrée à contact sec du contacteur de dérivation externe.                                                                                                    |
| Parallèle (DI IN+, DI IN-, CANH, CANL, 485B_1, 485A_1, 485B_2, 485A_2) | Pour le fonctionnement en parallèle.                                                                                                    |
| 120 Ω (MARCHE, ARRÊT)                                                  | Résistance de terminaison 120 $\Omega$ pour le fonctionnement en parallèle.                                                                                                    |
| DO1 (NO1, COM1)                                                        | Sortie à contact sec. La sortie DO1 peut être configurée<br>pour l'une des fonctions suivantes : alarme de défaut de<br>terre, contrôle des charges et commande de générateur. |
| DO2 (NO2, COM2)                                                        | Sortie à contact sec. La borne DO2 commande le contacteur de dérivation sous certaines conditions logiques.                                                                    |

•

•

#### 3.4.5.1 Raccordement du BMS

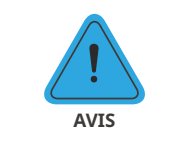

Le raccordement de la boîte de communication est obligatoire, qu'elle soit câblée ou non.

Le câble de communication doit être un câble Ethernet standard CAT 5.

|                  | Procédure                                                                                                    |                                                                              |
|------------------|----------------------------------------------------------------------------------------------------|------------------------------------------------------------------------------|
| Étape 1          | • Décollez les autocollants du port de communication.                                                                                                    |                                                                              |
| Étape 2          | <ul> <li>Dévissez la boîte de communication dans le<br/>sens antihoraire.</li> <li>Démontez les pièces dans l'ordre.</li> </ul>                                                                                                    |                                                                              |
| Étape 3          | <ul> <li>Dénudez la couche d'isolation du câble de communication à l'aide d'une pince à dénuder Ethernet, puis faites sortir les câbles de signaux correspondants. Insérez le câble de communication dénudé dans la fiche RJ45 en respectant l'ordre des fils, puis sertissez-le avec une pince à sertir pour câbles réseau.</li> <li>Les définitions des broches du système de gestion des batteries (BMS) sont indiquées dans la section « <u>3.4.5 Raccordement du câblage de communication</u> ».</li> </ul> |                                                                              |
| Étape 4          | <ul> <li>Enfilez le câble d'une longueur appropriée<br/>dans la boîte de communication.</li> <li>Accrochez le câble Ethernet à la bague en<br/>caoutchouc.</li> </ul>                                                                                                    |                                                                              |
| Étapes 5<br>et 6 | <ul> <li>Insérez la fiche RJ45 dans le port BMS jusqu'à entendre un « clic ».</li> <li>Serrez le passe-câble.</li> <li>Fixez la boîte de communication à l'aide de vis.</li> <li>Raccordez l'autre extrémité du câble du BMS à la batterie, en suivant les instructions du manuel de la batterie.</li> </ul>                                                                                                    | 5<br>6<br>6<br>7<br>7<br>7<br>7<br>7<br>7<br>7<br>7<br>7<br>7<br>7<br>7<br>7 |

#### 3.4.5.2 Raccordement du compteur intelligent et du transformateur

Le compteur intelligent et le transformateur fournis dans la boîte d'accessoires sont nécessaires pour l'installation du système et permettent d'assurer l'état de fonctionnement de l'onduleur via la communication RS485.

| AVERTISSEMENT | Avant de raccorder le compteur intelligent et le transformateur, assurez-vous que le<br>câble CA est totalement isolé de la source d'alimentation CA.                                                                                                    |
|---------------|----------------------------------------------------------------------------------------------------|
| AVIS          | <ul> <li>Un compteur intelligent peut être utilisé avec un seul onduleur.</li> <li>Trois TC doivent être utilisés pour un seul compteur intelligent et doivent être connectés sur la même phase que le câble d'alimentation du compteur intelligent.</li> <li>Un symbole (flèche) ou une étiquette sur la surface du transformateur de courantindique son orientation mécanique correctesur le conducteur à mesurer. Veuillez repérer la flèche ou l'étiquette avant d'installer le transformateur.</li> <li>Le câble de communication doit être un câble Ethernet standard CAT 5.</li> <li>Deux compteurs intelligent sont requis pour l'installation d'un système couplé en CA. Un compteur intelligent est fourni dans l'emballage, l'autre doit être acheté auprès de Hoymiles. L'adresse du compteur est définie automatiquement. Si des problèmes de communication entre les compteurs surviennent, vérifiez que l'adresse du compteur côté photovoltaïque est réglée sur 1 et celle du compteur côté réseau électrique est réglée sur 2.</li> </ul> |
|               | Procédure (pour les onduleurs de la série HYT)                                                                                                    |
| Étape 1       | <ul> <li>Placez le compteur intelligent dans le boîtier de distribution du réseau ou près de celui-ci, juste après le compteur électrique.</li> <li>Connectez les bornes L1/L2/L3/N du réseau aux bornes 3/6/9/10 du compteur.</li> <li>Fixez les trois transformateurs de courant aux lignes L1/L2/L3 et connectez respectivement les fils aux bornes 13/14, 16/17 et 19/21. La flèche sur la surface du transformateur doit être orientée vers le réseau.</li> </ul>                                                                                                    |
| RS            | 485                                                                                                    |
| Étape 2       | • Branchez le câble de communication entre l'onduleur et le compteur intelligent.                                                                                                    |
|               |                                                                                                    |

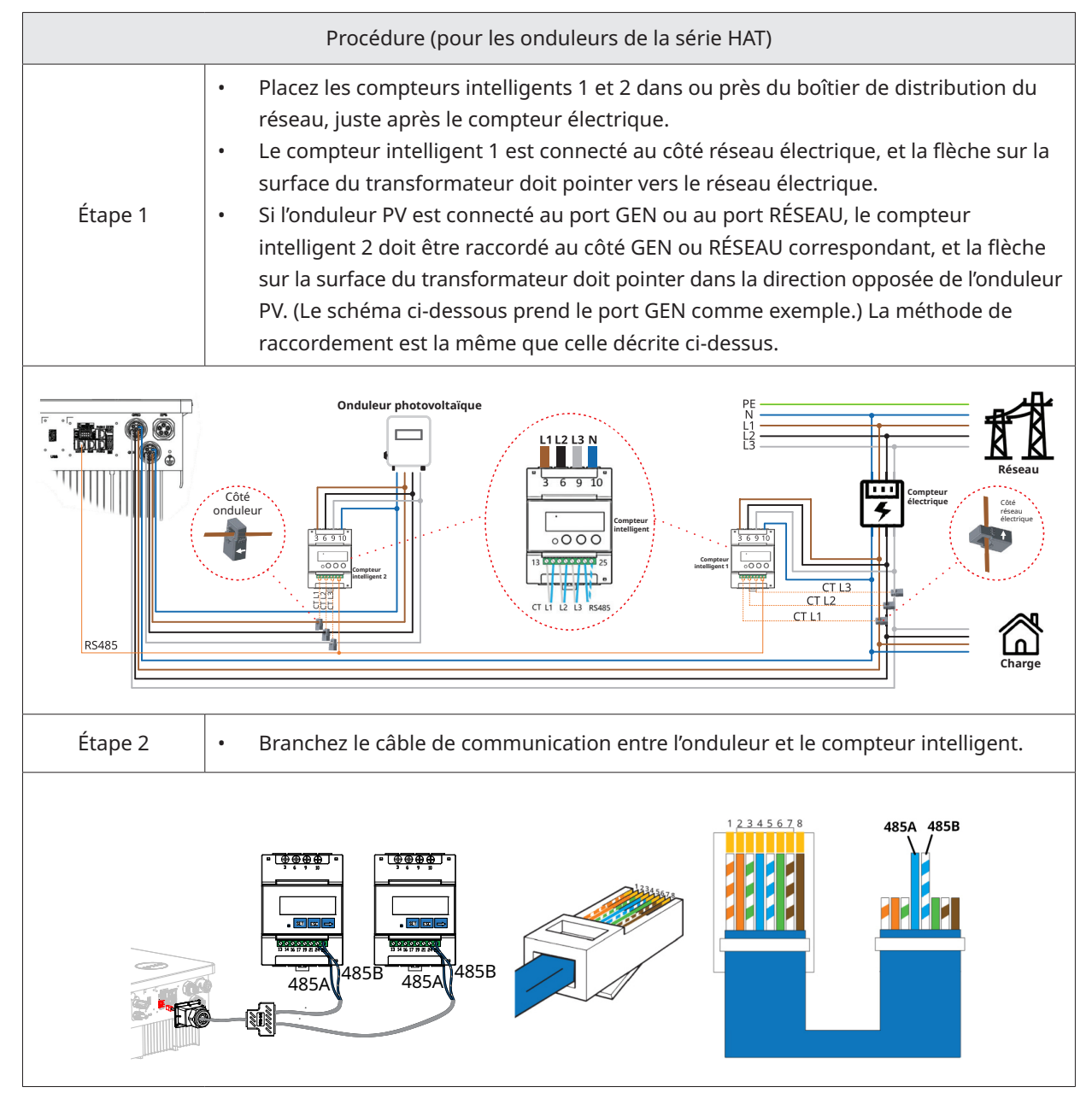

#### 3.4.5.3 Raccordement du DRM

Le DRM est conçu pour prendre en charge plusieurs modes de réponse à la demande par certains signaux de commande, utilisés en Australie et en Nouvelle-Zélande. Le raccordement détaillé du DRM est présenté cidessous.

|         | Procédure                                                                   |  |
|---------|-----------------------------------------------------------------------------|--|
| Étape 1 | <ul> <li>Décollez les autocollants du port de<br/>communication.</li> </ul> |  |

| Étape 2 | <ul> <li>Dévissez la boîte de communication<br/>dans le sens antihoraire.</li> <li>Démontez les pièces dans l'ordre.</li> </ul>                                                                                                    |                                                                                                    |
|---------|----------------------------------------------------------------------------------------------------|----------------------------------------------------------------------------------------------------|
| Étape 3 | <ul> <li>Dénudez la couche d'isolation du câble<br/>de communication, puis faites sortir<br/>les câbles de signaux correspondants.<br/>Appuyez sur la borne.</li> </ul>                                                                                                    | B<br>C<br>A - C<br>A - C<br>A - C<br>C - 0,2-0,35 mm <sup>2</sup>                                                                                                    |
| Étape 4 | <ul> <li>Enfilez le câble d'une longueur<br/>appropriée dans la boîte de<br/>communication.</li> <li>Accrochez le câble à la bague en<br/>caoutchouc.</li> </ul>                                                                                                    |                                                                                                    |
| Étape 5 | • Branchez solidement les fils dans le bornier selon les tableaux suivants.                                                                                                    |                                                                                                    |
| Étape 5 | <ul> <li>Pour un dispositif d'activation de réponse<br/>à la demande (DRED), câblez les trous n° 3<br/>à n° 8. La fonction de chaque position de<br/>raccordement est donnée ci-dessous.</li> <li>N° 4 6 8<br/>Fonction DRM2/6 DRM4/8 REFGEN<br/>N° 3 5 7<br/>Fonction DRM1/5 DRM3/7 COM/DRM0</li> </ul> | <ul> <li>Pour l'arrêt à distance, câblez les trous<br/>n° 7 et n° 8. La fonction de chaque<br/>position de raccordement est donnée<br/>ci-dessous.</li> <li>N° 8<br/>Fonction REFGEN<br/>N° 7<br/>Fonction COM/DRM0</li> </ul>                                                                                                    |
| Étape 6 | <ul> <li>Tirez les fils vers l'extérieur pour vous<br/>assurer qu'ils sont complètement insérés<br/>et qu'ils ne peuvent pas être retirés<br/>facilement.</li> <li>Insérez le bornier dans le connecteur<br/>jusqu'à ce qu'il s'enclenche en place.</li> </ul>                                           |                                                                                                    |
| Étape 7 | • Serrez le passe-câble.                                                                                                    | <ul> <li>✓</li> <li>✓</li></ul> |

#### 3.4.5.4 Raccordement DI

Une entrée numérique intégrée DI (IN+, IN-) sert d'entrée à contact sec pour le contacteur de dérivation de l'onduleur. La méthode de raccordement est la même que celle décrite à la section « <u>3.4.5.3 Raccordement</u> <u>du DRM</u> ». Câblez les trous n° 1 et n° 2 s'ils sont utilisés. La fonction de chaque position de raccordement est donnée ci-dessous.

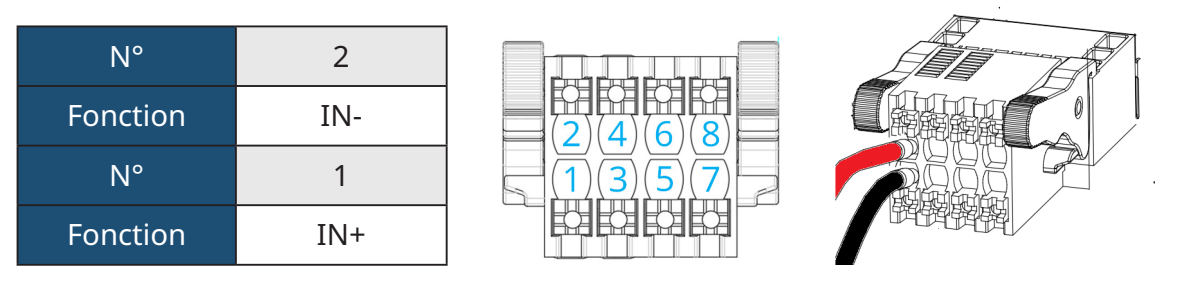

#### 3.4.5.5 Connexion de sortie numérique (DO)

L'onduleur intègre un contact sec à fonctions multiples (DO1 et DO2). La sortie DO1 peut être configurée pour l'une des fonctions suivantes : alarme de défaut de terre, contrôle des charges et commande de générateur. La sortie DO2 peut commander le contacteur de dérivation externe s'il est utilisé. Pour plus d'informations, veuillez contacter l'équipe du service technique de Hoymiles. La méthode de raccordement est la même que celle décrite à la section « <u>3.4.5.3 Raccordement du DRM</u> ». La fonction de chaque position de raccordement est donnée ci-dessous.

| N°       | DO1 - 1 | DO1 - 2 |
|----------|---------|---------|
| Fonction | NO1     | COM1    |
| N°       | DO2 - 1 | DO2 - 2 |
| Fonction | NO2     | COM2    |

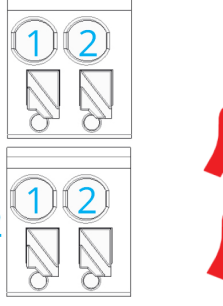

DO

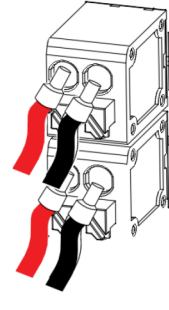

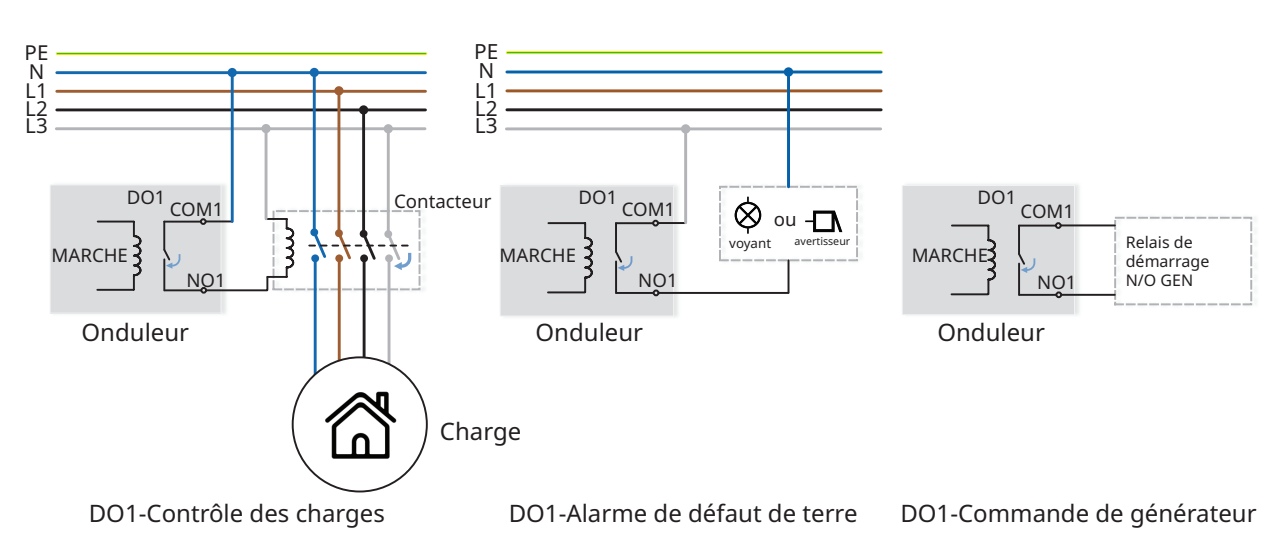

## 3.4.6 Connexion DTS

|                 | Procédure DT                                                                                                    | S-Wi-Fi-G1                                                                                              |
|-----------------|----------------------------------------------------------------------------------------------------|----------------------------------------------------------------------------------------------------|
| Étape 1<br>et 2 | • Retirez la plaque de couverture du port DTS.                                                                                                    |                                                                                                    |
| Étape 3<br>et 4 | <ul> <li>Insérez la DTS dans le port USB.</li> <li>Serrez les vis.</li> </ul>                                                                                                    | <b>З</b>                                                                                                |
|                 | Procédure DTS-                                                                                                    | Ethernet-G1                                                                                             |
| Étape 1<br>et 2 | • Retirez la plaque de couverture du port DTS.                                                                                                    |                                                                                                    |
| Étape 3<br>et 4 | <ul> <li>Insérez la DTS-Ethernet dans le<br/>port USB, puis serrez les vis.</li> <li>Dévissez l'écrou tournant du<br/>connecteur.</li> </ul>                                                                                                    |                                                                                                    |
| Étape 5         | <ul> <li>Insérez la fiche RJ45 (la description<br/>des broches est illustrée sur la figure<br/>de droite) dans le connecteur jusqu'à<br/>entendre un clic.</li> <li>Enfilez le câble d'une longueur<br/>appropriée dans le connecteur.</li> <li>Serrez le passe-câble.</li> </ul> | 5<br>6<br>8-NC<br>7-NC<br>6-RX-<br>5-NC<br>4-NC<br>3-RX-<br>2-TX-<br>1 © 0.8-1.5 N·m<br>2 © 0.5-0.8 N·m |

Remarque : La fiche RJ45 avec la gaine du câble ne peut pas être insérée.

| Indicateur | État       | Description                                                               |
|------------|------------|---------------------------------------------------------------------------|
| DUN        | MARCHE     | La DTS est allumée.                                                       |
| RUN        | ARRÊT      | La DTS n'est pas allumée.                                                 |
| COM        | MARCHE     | Communication correcte avec l'onduleur.                                   |
| COM        | ARRÊT      | Mauvaise communication avec l'onduleur.                                   |
|            | MARCHE     | Communication correcte avec S-Miles Cloud.                                |
| NET        | ARRÊT      | Communication incorrecte avec S-Miles Cloud.                              |
|            | CLIGNOTANT | Communication incorrecte avec S-Miles Cloud, mais le réseau est connecté. |

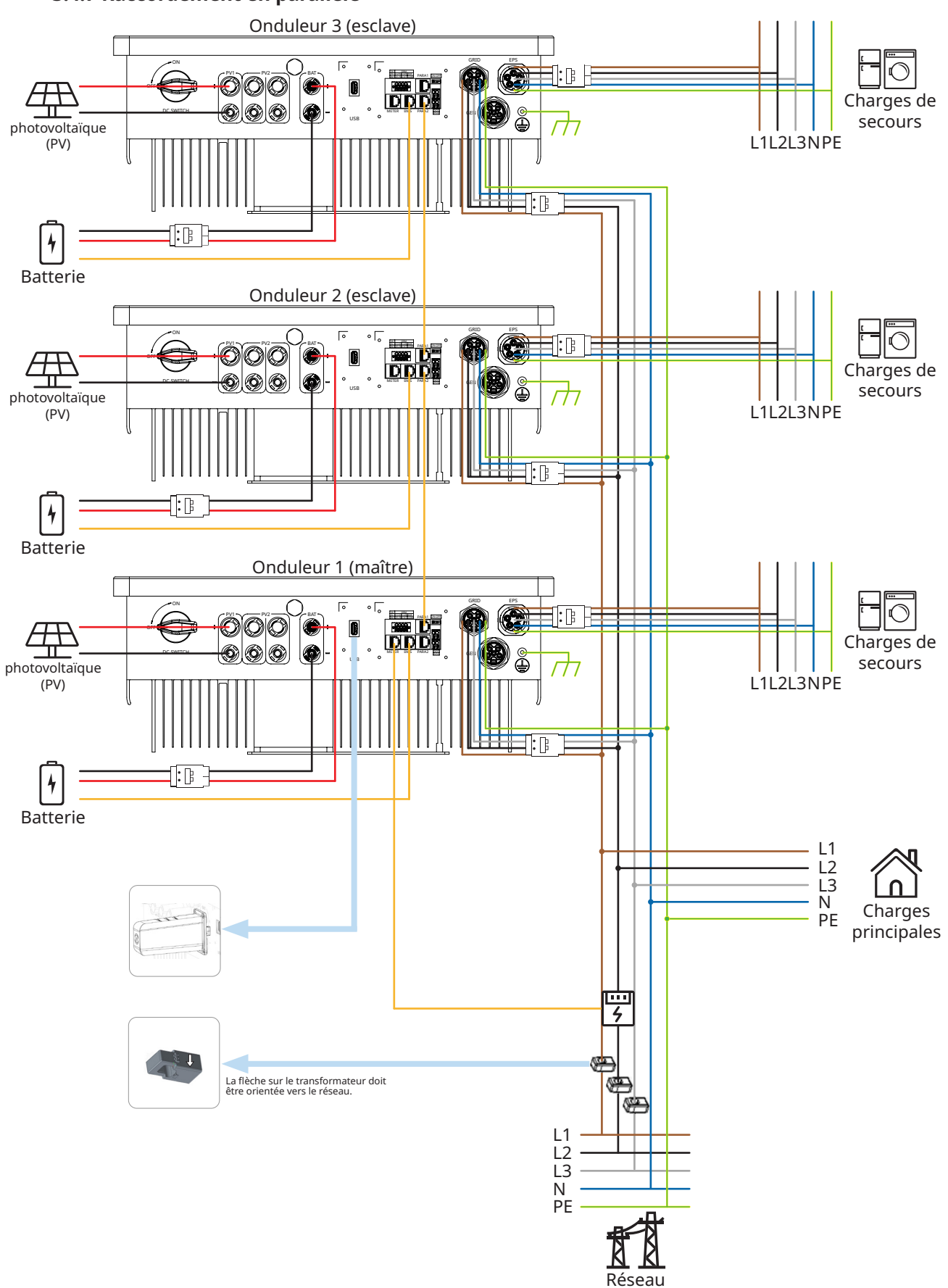

### 3.4.7 Raccordement en parallèle

#### Remarque :

• Comme illustré dans la figure, le fonctionnement en parallèle est effectué par l'intermédiaire de l'interface PARA1/PARA2. Lorsque les onduleurs sont utilisés en parallèle, le premier et le dernier onduleurs sont sur « MARCHE », et les autres sont sur « ARRÊT ».

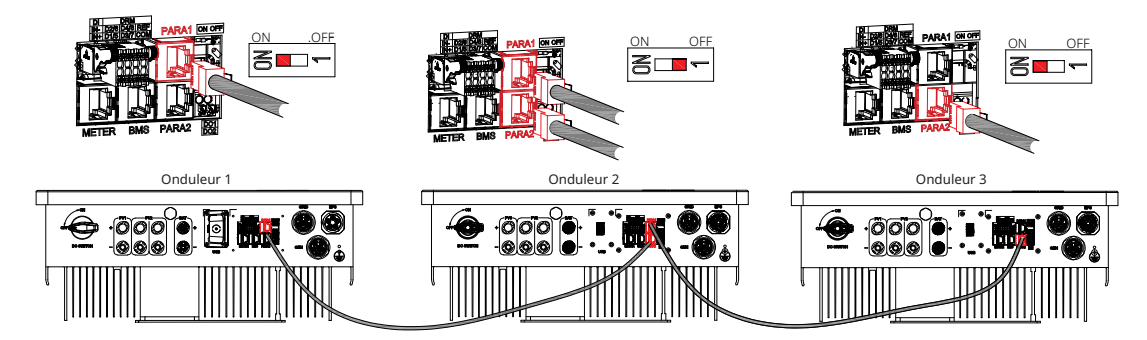

- Jusqu'à 10 onduleurs en parallèle.
- La DTS doit être raccordée au maître.
- Cette série d'onduleurs fonctionne avec ou sans batterie.
- Une batterie ne peut être connectée à plusieurs onduleurs en même temps.
- Cette série d'onduleurs de différentes puissances peut être raccordée en parallèle.
- Le photovoltaïque est uniquement pour les onduleurs HYT-(5.0-12.0)HV-EUG1.
- Si le courant côté réseau électrique dépasse 100 A, le compteur intelligent et les transformateurs de courant(3 × 100 A) fournis par Hoymiles ne seront pas en mesure de répondre à l'exigence de courant. Si vous avez besoin d'autres modèles avec un courant plus important pour les remplacer, veuillez contacter le service commercial de Hoymiles.
- L'onduleur PV peut être connecté au côté réseau électrique. Si une gestion des 'exportations d'énergie est nécessaire, la puissance de l'onduleur photovoltaïque doit être inférieure à la puissance de charge de la batterie. La fonction zéro exportation sera désactivée lorsque la batterie sera entièrement chargée.

#### 3.5 Fonctionnement

## 3.5.1 Mise en service

|      | <ul> <li>Avant la mise en service de l'onduleur, assurez-vous de ce qui suit :</li> <li>Le commutateur CC de l'onduleur et le disjoncteur externe sont déconnectés.</li> <li>Vérifiez le câblage conformément à la section « <u>3.4 Raccordement du câblage électrique</u> ».</li> </ul>                                                                                                    |
|------|----------------------------------------------------------------------------------------------------|
| AVIS | <ul> <li>Vérifiez que la tension du réseau se situe dans la plage autorisée à l'aide d'un multimètre avant d'enclencher le commutateur CA.</li> <li>Les bornes inutilisées doivent être condamnées à l'aide des bouchons de fermeture correspondants.</li> <li>Vous n'avez rien laissé sur le dessus de l'onduleur et de la batterie.</li> <li>Les câbles sont posés dans un espace sûr ou protégés contre les dommages mécaniques.</li> <li>Les panneaux d'avertissement et les étiquettes sont intacts.</li> </ul> |

|         | Procédure de mise sous tension du système                                                                                                    |
|---------|----------------------------------------------------------------------------------------------------|
| Étape 1 | Si l'onduleur est connecté à la batterie, activez l'interrupteur d'alimentation de la batterie et le disjoncteur CC.                                |
| Étape 2 | Activez le disjoncteur CA entre l'onduleur et le réseau électrique.                                                                                 |
| Étape 3 | (Uniquement pour les onduleurs de la série HYT) Tournez le commutateur CC sur<br>« MARCHE » si l'onduleur est connecté aux chaînes photovoltaïques. |
| Étape 4 | Vérifiez le bon fonctionnement de l'onduleur à l'aide des indicateurs d'état de l'onduleur.                                                         |

#### 3.5.2 Mise hors service

|         | Procédure de mise hors tension du système                                                                                                    |
|---------|----------------------------------------------------------------------------------------------------|
| Étape 1 | Arrêtez l'onduleur via l'application Hoymiles.                                                                                                    |
| Étape 2 | Débranchez le disjoncteur CA entre l'onduleur et le réseau électrique.                                                                             |
| Étape 3 | (Uniquement pour les onduleurs de la série HYT) Tournez le commutateur CC sur « ARRÊT »<br>si l'onduleur est connecté aux chaînes photovoltaïques. |
| Étape 4 | Coupez le disjoncteur CC entre l'onduleur et la batterie.                                                                                          |
| Étape 5 | Vérifiez que les voyants de l'onduleur sont éteints.                                                                                               |

#### 3.5.3 Application S-Miles Cloud

L'application S-Miles Cloud a été développée pour l'onduleur Hoymiles et offre les fonctionnalités suivantes :

- a. Configuration du réseau.
- b. Assistant d'installation locale.
- c. Surveillance du système.

Veuillez télécharger l'application S-Miles Cloud à partir du Play Store de Google ou de l'App Store d'Apple. Le code QR ci-dessous peut également être scanné pour télécharger l'application. Pour plus de détails, veuillez vous référer au manuel d'utilisation de S-Miles Cloud disponible à l'adresse www.hoymiles.com/resources/download/.

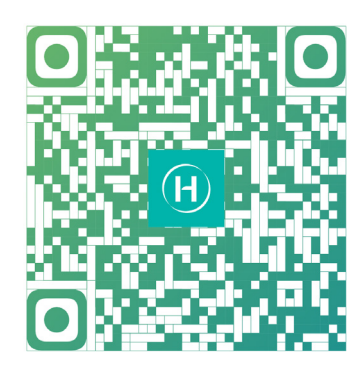

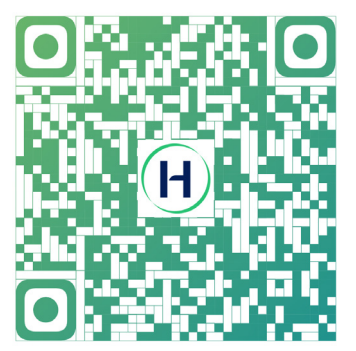

S-Miles Installer

S-Miles End-user

#### 3.5.3.1 Réglage en ligne de la DTS

1. Recherchez « Hoymiles » dans l'App Store (iOS) ou le Play Store (Android), ou scannez le code QR pour télécharger l'application de l'installateur Hoymiles.

2. Lancez l'application et connectez-vous avec votre compte et votre mot de passe d'installateur. Pour les nouveaux installateurs Hoymiles, demandez la création d'un compte d'installateur à votre distributeur à l'avance.

3. Connectez-vous à la DTS à l'aide de l'application.

(a) Ouvrez l'application de l'installateur sur votre smartphone/tablette et connectez-vous. Appuyez sur « O&M » en bas de la page, puis appuyez sur « Configuration réseau ».

| Plants                                                                                                | Q        |                                                                                                 | O&M    |
|----------------------------------------------------------------------------------------------------|----------|-------------------------------------------------------------------------------------------------|--------|
| Plant Type                                                                                            |          | Capacity                                                                                        |        |
| 5<br>] 杭州24小时三相A<br>-04-23 (UTC+08)<br><w< td=""><td>C Couple</td><td>36<br/>Total</td><td></td></w<> | C Couple | 36<br>Total                                                                                     |        |
| 2023-04-18 (UTC+08)<br>10 kw                                                                          | Ø        | Energy This Month           34.1 MWh           200         Total Induction           274.23 Ton | ۵<br>ه |
| <b>O</b> kw                                                                                           |          | Tools                                                                                           |        |
| 2023-04-07 (UTC+08)<br>10 kw                                                                          | Ø        | Alarm                                                                                           | g-     |
| Sm                                                                                                    | 8        | ßĒ                                                                                              |        |

(b) Sélectionnez le réseau sans fil de la DTS et appuyez sur « Connecter ». (Le nom du réseau se compose de DTS et des 8 derniers chiffres du numéro de série du produit, et le mot de passe par défaut est ESS12345).

| O&M                                                                          | $\leftarrow$ wlan                                                        | 0                       | $\leftarrow$ wlan                              | 0       | $\leftarrow$ wlan                               | 0         |
|------------------------------------------------------------------------------|--------------------------------------------------------------------------|-------------------------|------------------------------------------------|---------|-------------------------------------------------|-----------|
| Capacity 324 kW                                                              | WLAN                                                                     | Q                       | 10,41                                          | •       | WLAN                                            | •         |
| Normal: 15     Office: 10                                                    | More settings                                                            | 7.)                     | Here settings                                  |         | More settings                                   | . 2       |
| 36<br>Total Unfinished: 1                                                    | To improve location accuracy, apps a<br>can detect WLAN networks even wh | ind services<br>en WLAN | AVAILABLE                                      |         | AMA.48.5                                        |           |
|                                                                              | is disabled. You can change this in A settings.                          | dvanced                 | HM, RDC, SG<br>Text-range                      |         | NPL/RDC_300<br>Connected                        | - 1       |
| Ra7 2 LWh AT A CALL Carterian Energy 279 09 LWh                              |                                                                          |                         | HM, RDC, 2:45<br>Served, and general locations |         | thereing .                                      | - 1       |
| Note an Offset<br>Phone not connected to DTU Wi-Fi.<br>Please connect first. |                                                                          |                         | 175-0000000<br>Secol in Internet access        | -       | sharing 55<br>Second and particulations         | - 1       |
| Is Cancel Confir                                                             |                                                                          |                         | DTS-0000005<br>Saved (no Internet access)      | <u></u> | HMURDC, 2.45<br>Toront, encryption (constrained | - 1       |
| 🔺 🗙 🔪                                                                        |                                                                          |                         | 1 ( )                                          |         | Distance in the second second                   | - 71      |
| Alarm Toolkit                                                                |                                                                          |                         | Lamon, ABAT<br>Trought                         | $\sim$  | DTS-00000005                                    |           |
| <b>a</b>                                                                     |                                                                          |                         | DRECT-47-HP HILT Laurist<br>Designal           | -       | Signal strength                                 | Excellent |
| Network Config                                                               |                                                                          |                         | Chinalitat-artist<br>Encycled                  |         | Encryption type                                 | None      |
|                                                                              |                                                                          |                         | HP-Print-Di-Color Lauecht Pro<br>Encycled      |         | CANCEL FORGET                                   |           |

4. Configuration du réseau.

(a) Une fois la connexion établie, appuyez à nouveau sur « Configuration réseau » pour accéder à la page de configuration du réseau.

- (b) Sélectionnez le routeur Wi-Fi, puis saisissez le mot de passe d'accès.
- (c) Appuyez sur « Envoyer vers le DTU ».

| c                                                                 | D&M                                                                                          |
|-------------------------------------------------------------------|----------------------------------------------------------------------------------------------|
| Capacity                                                          | 324 kW                                                                                       |
| 36<br>Total                                                       | <ul> <li>Normal: 15</li> <li>Offline: 20</li> <li>Alarm: 0</li> <li>Unfinished: 1</li> </ul> |
| 31 Energy This Month<br>34.1 MWh<br>Total Reduction<br>274.23 Ton | Lifetime Energy     275.05 MWh     Carbon Emission Offset     14,985 Trees                   |
| Tools                                                             |                                                                                              |
| 2                                                                 | *                                                                                            |
| Alarm                                                             |                                                                                              |

5. Vérifiez que le voyant DTS reste allumé en bleu, ce qui indique que la connexion est correctement établie. La configuration du réseau prend environ 1 minute, soyez patient. Si la connexion réseau n'est pas établie, vérifiez la connexion Internet en suivant les instructions.

| <    |                               |                                                                        |                                                                                                    |                                  |
|------|-------------------------------|------------------------------------------------------------------------|----------------------------------------------------------------------------------------------------|----------------------------------|
|      |                               | DTU AP Passv                                                           | vord Setting                                                                                                    | >                                |
|      | Wi-Fi<br>Connecting to router |                                                                        |                                                                                                    |                                  |
| Plea | 68s rd.                       | DTU                                                                    | Router                                                                                                    | Server                           |
|      | DTU Roder Server              | Networking 1<br>Network Qu<br>Are you con<br>Succeeded<br>Time to conr | Status: Connection Succes<br>Mode: WI-Fi<br>lity: 100%<br>lected to the server?: Con<br>lect to the server: 2023-# | rded<br>nection<br>2-09 16:24:36 |
|      |                               | Recor                                                                  | ifigure :                                                                                                    |                                  |

#### 3.5.3.2 Mise en service du système de connexion au point d'accès sans fil (AP)

1. Connectez le réseau sans fil de la DTU. Ouvrez l'application, appuyez sur « Boîte à outils  $\rightarrow$  Gestion de l'onduleur  $\rightarrow$  Réglage de la batterie » pour définir le type de batterie, le protocole BMS et la capacité de la batterie, puis appuyez sur « Sauvegarder ». (Le paramétrage par défaut est « Aucune batterie ».)

| O&M                                                                                                    | < Overview                                                                                                    |   | < Inver      | rter            | < Battery                        | Setting                  |
|----------------------------------------------------------------------------------------------------|----------------------------------------------------------------------------------------------------|---|--------------|-----------------|----------------------------------|--------------------------|
| Capacity 324 kW                                                                                                    | Last Connection Time: 2024-04-17 14:27:24                                                                              |   | Inverter SN  | Battery Setting | Battery Config                   | Li-ion Battery $\sim$    |
| Agrice     Agrice     Agrice | Inverter Management<br>Inverter Status: Fault Mode<br>Battery Work Status: Standby<br>Update Time: 2024-04-17 14:27:49 | ) | 214322190022 |                 | BMS Protocol<br>Battery Capacity | Select V 10 kwh(1-100 0) |
| 34.1 MWh         275.05 MWh           Total Reduction         Carbon Emission Offset           274.23 Ton         14,985 Trees                                                                                                    | Settings                                                                                                    |   |              |                 |                                  |                          |
| Tools                                                                                                    | Auto Test                                                                                                    |   |              |                 |                                  |                          |
| Alarm Toolkit                                                                                                    | Grid Profile Config > Meter Location > Generator Setting >                                                             |   |              |                 |                                  |                          |
|                                                                                                    | Network Config > Networking >                                                                                          |   |              |                 |                                  |                          |
| Network Config                                                                                                    | Battery Smart Control                                                                                                  |   |              |                 |                                  |                          |
|                                                                                                    | Dry Contact Configuration                                                                                              |   |              |                 | s                                |                          |

2. Appuyez sur « Configuration du profil du réseau  $\rightarrow$  Configuration avancée ESS » pour configurer les paramètres pertinents du système, de la batterie, de l'alimentation électrique de secours (EPS) et du générateur, puis appuyez sur « Sauvegarder ».

(1~10)

W(0-2000

%(0~100) %(70~100)

| Overview                                 |   |
|------------------------------------------|---|
| ast Connection Time: 2024-04-17 14:27:24 | ł |
| Inverter Management                      | > |
| Inverter Status: Fault Mode              |   |
| Battery Work Status: Standby             |   |
| Update Time: 2024-04-17 14:27:49         |   |
| Settings                                 |   |
| Auto Test                                | > |
| Grid Profile Config                      | > |
| Meter Location                           | > |
| Generator Setting                        | > |
| Network Config                           | > |
| Networking                               | > |
| Battery Smart Control                    | > |
| Dry Contact Configuration                | > |

#### ★ Système

| Paramètre                 | Description                                                                                                    | Valeur par défaut |
|---------------------------|----------------------------------------------------------------------------------------------------|-------------------|
| Modèle de compteur        | Pour un onduleur monophasé, choisissez<br>« Compteur monophasé » ou « Compteur<br>triphasé ».<br>Pour un onduleur triphasé, choisissez « Compteur<br>triphasé ».<br>Pour un onduleur utilisé en Amérique du Nord,<br>choisissez « Compteur biphasé ». | Aucun compteur    |
| Luminosité de l'affichage | Luminosité de l'écran de la machine.                                                                                                    | 10                |
| Mode du port générateur   | Une fois que le port du générateur est connecté<br>à l'onduleur photovoltaïque ou au générateur,<br>choisissez l'option correspondante.                                                                                                    | Désactiver        |

| BMS485_COM_Type                                      | Les types de communication sont BMS485 et DTU.<br>COM. Si le port RS485 est connecté à la batterie,<br>choisissez l'option BMS485. Si le port RS485 est<br>connecté à la DTU du micro-onduleur, choisissez<br>l'option DTU.COM. | BMS                                                                    |
|------------------------------------------------------|----------------------------------------------------------------------------------------------------|------------------------------------------------------------------------|
| Limite de puissance<br>d'importation du réseau       | Limite la puissance de charge du réseau vers la<br>batterie. La limite de puissance saisie ne doit pas<br>dépasser la puissance de l'onduleur.                                                                                  | La valeur par défaut est<br>définie en fonction du<br>type d'onduleur. |
| Activation de<br>déséquilibre du système<br>triphasé | Lorsque les charges de l'onduleur triphasé ne sont<br>pas équilibrées, activez la fonction de déséquilibre<br>du système triphasé. Elle peut compenser chaque<br>charge.                                                        | Désactiver                                                             |

#### ★ Batterie

| Paramètre                                                                              | Description                                                                                                    | Valeur par défaut |
|----------------------------------------------------------------------------------------|----------------------------------------------------------------------------------------------------|-------------------|
| Puissance de décharge<br>maximale de la batterie                                       | Régler la puissance de décharge maximale.                                                                                                    | 100 %             |
| Puissance de charge<br>maximale de la batterie                                         | Réglez la puissance de charge maximale.                                                                                                    | 100 %             |
| SoC maximal de la<br>batterie                                                          | Définissez la capacité maximale de la batterie<br>selon les recommandations du fabricant de votre<br>batterie.                                                                                         | 90 %              |
| SoC minimal de la<br>batterie                                                          | Définissez la capacité minimale de la batterie<br>selon les recommandations du fabricant de votre<br>batterie.                                                                                         | 10 %              |
| Puissance<br>supplémentaire de la<br>batterie                                          | Lorsque la charge de secours de la batterie<br>est activée ou que la capacité de la batterie est<br>inférieure à la valeur minimale du SoC de la<br>batterie, la charge de la batterie est déclenchée. | 200 W             |
| Puissance<br>supplémentaire du SoC<br>réservé                                          | Définissez la puissance supplémentaire du SoC<br>réservé. (Lorsque la valeur du SoC de la batterie<br>est inférieure à la valeur du SoC réservé, la<br>batterie est chargée à ce pourcentage.)         | 10 %              |
| Puissance d'injection du<br>réseau vers la batterie<br>pendant en période de<br>pointe | Définissez le pourcentage de la puissance<br>d'injection du réseau vers la batterie en période<br>de pointe.                                                                                           | 100 %             |
| Puissance de décharge<br>de la batterie en période<br>de pointe partielle              | Définissez le pourcentage de la puissance de<br>décharge de la batterie en période de pointe<br>partielle.                                                                                             | 100 %             |
| Activation du balayage<br>global MPPT                                                  | Si les modules photovoltaïques sont ombragés, activez cette fonction.                                                                                                    | Désactiver        |

#### ★ Alimentation électrique de secours (EPS)

| Paramètre                                                         | Description                                                                                                    | Valeur par défaut |
|-------------------------------------------------------------------|----------------------------------------------------------------------------------------------------|-------------------|
|                                                                   | Si le port EPS est connecté, choisissez entre « EPS »<br>ou « ASI ». Choisissez « ASI » lorsque la charge doit<br>rester sous tension. Le mode de fonctionnement passe<br>de « sur réseau » à « hors réseau » et vice versa en<br>mode ASI.                                                                                                    |                   |
| Mode EPS                                                          | L'EPS se caractérise par une alimentation continue,<br>ce qui signifie que les charges sont alimentées par<br>dérivation dans des conditions normales d'alimentation,<br>et que l'alimentation en courant continu sera inversée<br>pour alimenter les charges pendant les pannes<br>d'électricité, ce qui permet d'optimiser l'utilisation de<br>l'énergie.                                                                                                    | FPS               |
| WOULE LF 3                                                        | L'ASI est un système d'alimentation sans interruption<br>dont la tension et la fréquence sont stables et dont<br>les exigences en matière de temps de commutation<br>sont extrêmement élevées. L'ASI fonctionne non<br>seulement pendant les pannes d'électricité, mais peut<br>également fournir une alimentation électrique de<br>haute qualité pour assurer le fonctionnement normal<br>des équipements électriques lorsque des conditions<br>anormales d'alimentation électrique telles qu'une<br>surtension ou une sous-tension se produisent. | LFS               |
|                                                                   | Si l'onduleur est utilisé comme onduleur photovoltaïque,<br>choisissez « Désactiver ».                                                                                                    |                   |
| Commutateur de dérivation externe                                 | Pour les onduleurs dotés d'un boîtier ATS externe (EPS),<br>lorsque le commutateur de dérivation externe est<br>activé, le port EPS de l'onduleur fonctionne en mode<br>hors réseau et ne fonctionnera pas en mode sur réseau.                                                                                                    | Désactiver        |
| Activation du<br>mode hors réseau<br>du système<br>photovoltaïque | En mode hors réseau, le système photovoltaïque peut<br>fonctionner également sans la batterie. (Dans ce mode,<br>le système est instable, donc cette fonction n'est pas<br>recommandée.)                                                                                                    | Désactiver        |

## ★ Paramètres du générateur

| Paramètre                                         | Plage                  | Valeur par défaut |
|---------------------------------------------------|------------------------|-------------------|
| Position du générateur                            | Aucune/côté générateur | Aucun             |
| Type de signal du<br>générateur                   | Manuel/DI/DO           | Manuel            |
| Durée de fonctionnement<br>minimale du générateur | 5-60 min               | 10 min            |
| Durée de fonctionnement<br>maximale du générateur | 6-10 h                 | 8 h               |
| Intervalle de protection du générateur            | 5-60 min               | 10 min            |

| Temps de synchronisation<br>du générateur     | 1-20 min   | 5 min |
|-----------------------------------------------|------------|-------|
| Délai d'arrêt du générateur                   | 1-20 min   | 5 min |
| Intervalle du mode<br>exercice du générateur  | 1-65 j     | 30 j  |
| Puissance maximale<br>nominale du générateur  | 0-20 000 W | /     |
| Limite supérieure de<br>tension du générateur | 0-280 V    | /     |
| Limite inférieure de tension du générateur    | 0-180 V    | /     |
| Limite supérieure de fréquence du générateur  | 0-70 Hz    | /     |
| Limite inférieure de fréquence du générateur  | 0-59 Hz    | /     |

3. Appuyez sur « Emplacement du compteur » pour configurer le compteur côté réseau électrique. Le numéro de série (NS) peut être saisi manuellement ou identifié en scannant le code-barres. Si le port GEN est connecté à l'onduleur photovoltaïque, le compteur côté photovoltaïque doit également être configuré.

| Overview                                                                                       |   |
|------------------------------------------------------------------------------------------------|---|
| ast Connection Time: 2024-04-17 14:27:24                                                       |   |
| Inverter Management                                                                            | > |
| nverter Status: Fault Mode<br>Battery Work Status: Standby<br>Jpdate Time: 2024-04-17 14:27:49 |   |
| Settings                                                                                       |   |
| Auto Test                                                                                      | > |
| Grid Profile Config                                                                            | > |
| Meter Location                                                                                 | > |
| Senerator Setting                                                                              | > |
| Network Config                                                                                 | > |
| Networking                                                                                     | > |
| Battery Smart Control                                                                          | > |
| Dry Contact Configuration                                                                      | > |

#### Remarque :

Vérifiez que le sens du transformateur est correct. Si le transformateur de courant est connecté en sens inverse, choisissez la centrale, appuyez sur « Configuration du profil du réseau  $\rightarrow$  Transformateur de courant du compteur réseau inversé  $\rightarrow$  Activé » ou « Transformateur de courant du compteur photovoltaïque inversé  $\rightarrow$  Activé » pour obtenir le courant d'échantillonnage correct, puis appuyez sur « Sauvegarder ».

| Crid P                                 | rofile Config     |                |
|----------------------------------------|-------------------|----------------|
| ESS Advanced Config                    | ESS Safety Config |                |
| System                                 |                   |                |
| Meter Model                            | Single-phase      | Meter $\lor$   |
| Grid Meter CT reverse                  | Disable           | $\sim$         |
| PV Meter CT reverse                    | Disable           | $\sim$         |
| Display Brightness                     | 10                | (1~10)         |
| Generator Port Mode                    | Disable           | $\sim$         |
| BMS485_COM_Type                        | BMS               | $\sim$         |
| Grid Import Power Limit                | 0                 | W(0~20000<br>) |
| System Three Phase<br>Unbalance Enable |                   |                |
| Battery                                |                   |                |
| Battery Maximum Dischar<br>Power       | ge 100            | %(0~100)       |
|                                        | Save              | ,              |

4. Appuyez sur « Paramètres du générateur », choisissez l'option correspondante selon que l'appareil connecté au port GEN est un « Onduleur » ou un « Générateur », puis appuyez sur « Sauvegarder ». (L'option par défaut est « Aucun ».)

|                       | Verview                |   |
|-----------------------|------------------------|---|
| Last Connection Tim   | e: 2024-04-17 14:27:24 |   |
| Investor Menorem      |                        |   |
| inverter managen      | ient                   |   |
| Inverter Status: Faul | Mode                   |   |
| Battery Work Status   | Standby                |   |
| Update Time: 2024-    | 04-17 14:27:49         |   |
| Sattinge              |                        |   |
| Jettings              |                        |   |
| Auto Test             |                        | > |
| Grid Profile Config   |                        | > |
| Meter Location        |                        | > |
|                       |                        |   |
| Generator Setting     | $\bigcap$              | / |
| Network Config        |                        | > |
| Networking            | ( 1 )                  | > |
| Pattory Smart Contr   |                        |   |
| battery Smart Contr   |                        |   |
| Dry Contact Configu   | ration                 | > |

(a) Si le port GEN est connecté au générateur, appuyez sur « Configuration du profil du réseau  $\rightarrow$ Configuration avancée ESS », faites glisser votre doigt vers le haut pour définir les paramètres du générateur, puis appuyez sur « Sauvegarder ». Pour les paramètres détaillés, consultez la section <u>n° 2 Paramètres du</u> <u>générateur</u>.

| Last Connection Time: 2024-04-17 14:27: | 24 |
|-----------------------------------------|----|
| Inverter Management                     | >  |
| Inverter Status: Fault Mode             |    |
| Battery Work Status: Standby            |    |
| Update Time: 2024-04-17 14:27:49        |    |
| Settings                                |    |
| Auto Test                               | >  |
| Grid Profile Config                     | >  |
| Meter Location                          | >  |
| Generator Setting                       | >  |
| Network Config                          | >  |
| Networking                              | >  |
| Battery Smart Control                   | >  |
|                                         |    |

| Generator Position                   | None   | $\sim$        |
|--------------------------------------|--------|---------------|
| Generator Signal Type                | Manual | $\sim$        |
| Generator Minimun Run Time           | 10     | min(5~60)     |
| Generator Maximun Run Time           | 8      | hour(6~10)    |
| Generator Protection Interval        | 10     | min(5~60)     |
| Generator Synchronize Time           | 5      | min(1~20)     |
| Generator Shutdown Delay             | 5      | min(1-20)     |
| Generator Exercise Mode<br>Invterval | 30     | day(1~65)     |
| Generator Rated Max Power            | 5000   | W(0-2000<br>) |
| Generator High Voltage Limit         | 250    | V(0~280)      |

Après avoir réglé les paramètres du générateur, appuyez sur « Configuration du contact sec  $\rightarrow$  Commande de générateur » pour régler son mode et les paramètres correspondants, puis appuyez sur « Sauvegarder ».

| Overview                                          |       |
|---------------------------------------------------|-------|
| st Connection Time: 2024-04-17 14:                | 27:24 |
| e <b>r Management</b><br>er Status: Fault Mode    | >     |
| Work Status: Standby<br>Time: 2024-04-17 14:27:49 |       |
| ngs                                               | >     |
| Profile Config                                    | >     |
| er Location<br>erator Setting                     | >     |
| ork Config                                        | >     |
| vorking<br>ery Smart Control                      | >     |
| ry Contact Configuration                          | >     |
| ر کی                                              |       |

#### Mode exercice

Le générateur démarre régulièrement pendant la période prédéfinie pour assurer son fonctionnement. **Mode de fonctionnement** 

Ce mode est le mode de fonctionnement hors réseau du générateur, y compris le mode interrupteur et le mode automatique. Le mode interrupteur est utilisé pour allumer ou éteindre le générateur manuellement ; le mode automatique est utilisé pour allumer ou éteindre le générateur en fonction de la capacité de la batterie. Le mode automatique ne prend en charge que les générateurs contrôlés par contact sec. Dans le cas contraire, veuillez sélectionner le mode interrupteur.

| Mode<br>Paramètre                | Mode automatique                                                 |
|----------------------------------|------------------------------------------------------------------|
| SoC de la batterie (démarrage du | Lorsque la capacité de la batterie tombe à la valeur définie, le |
| générateur)                      | générateur s'allume automatiquement.                             |
| SoC de la batterie (arrêt du     | Lorsque la capacité de la batterie atteint la valeur définie, le |
| générateur)                      | générateur s'éteint automatiquement.                             |
| Période creuse                   | Pendant la période creuse, le générateur est désactivé.          |

#### Temps de charge de la batterie

Description : Le générateur charge la batterie pendant la période prédéfinie.

**(b)** Si le port GEN est connecté à l'onduleur PV, assurez-vous que le compteur côté photovoltaïque est configuré.

Si l'onduleur PV ne peut pas fonctionner normalement et présente un défaut de communication avec le compteur, appuyez d'abord sur « Configuration du profil du réseau  $\rightarrow$  Mode du port générateur  $\rightarrow$  Forcer l'activation » pour activer le port GEN.

Ensuite, vérifiez si l'adresse, le débit en bauds, les bits de données et le chiffre de contrôle sont compatibles avec le maître. Si ce n'est pas le cas, corrigez les paramètres incorrects. Notez que l'adresse du compteur côté photovoltaïque doit être réglée sur 001 et que les bits de données correspondants doivent être réglés sur n1-9600.

Une fois que l'adresse du compteur est correctement définie et que la communication est normale, appuyez sur « Configuration du profil du réseau  $\rightarrow$  Mode du port générateur  $\rightarrow$  PV », puis appuyez sur « Sauvegarder ».

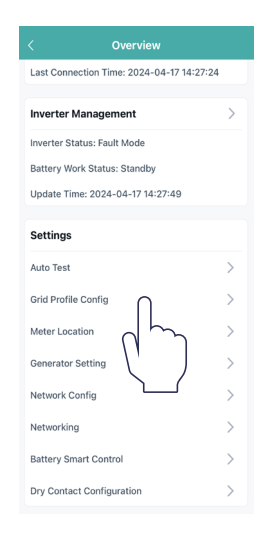

| < Grid Profi            | le Config     |                |
|-------------------------|---------------|----------------|
| ESS Advanced Config ESS | Safety Config |                |
| System                  |               |                |
| Meter Model             | No Meter      | ~ ~            |
| Display Brightness      | 10            | (1~10)         |
| Generator Port Mode     | Disable       | $\sim$         |
| BMS485_COM_Type         | BMS           |                |
| Grid Import Power Limit | 0             | W(0-20000<br>) |
| Disa                    | ble           |                |
| P                       | /             |                |
| Gene                    | rator         |                |
| Force                   | e On          |                |
| Smart                   | Load          |                |
| Can                     | cel           |                |

5. Appuyez sur « Mise en réseau » pour accéder à la page de mise en réseau et appuyez sur « Mise en réseau » dans le coin inférieur gauche pour activer le fonctionnement en parallèle. L'onduleur connecté à la DTS fonctionne en maître, les autres fonctionneront en esclaves. Une fois les onduleurs esclaves connectés à l'onduleur maître par un câble de communication, ils sont en mesure de communiquer avec la DTS. Notez qu'une DTS ne permet de communiquer qu'avec un maximum de 10 onduleurs. Si vous souhaitez changer de maître, appuyez sur « Dissocier » pour changer de maître ou arrêter le fonctionnement en parallèle.

|                        | verview                |   |
|------------------------|------------------------|---|
| Last Connection Tim    | e: 2024-04-17 14:27:24 |   |
| Inverter Managem       | ient                   | > |
| Inverter Status: Fault | Mode                   |   |
| Battery Work Status:   | Standby                |   |
| Update Time: 2024-     | 04-17 14:27:49         |   |
| Settings               |                        |   |
| Auto Test              |                        | > |
| Grid Profile Config    |                        | > |
| Mater Leastion         |                        | ( |
| Meter Location         |                        |   |
| Generator Setting      |                        | > |
| Network Config         |                        | > |
| Networking             | $\cap$                 | > |
| Battery Smart Contro   | "   h                  | > |
| Dry Contact Configu    | ratil                  | > |
|                        |                        |   |

6. Appuyez sur « Commande intelligente de la batterie » pour définir le mode EMS, y compris le mode autoconsommation, le mode économique, le mode de secours complet, le mode hors réseau pur, le mode charge forcée, le mode décharge forcée, le mode écrêtement et le mode période d'utilisation.

| < Overview                            |            |
|---------------------------------------|------------|
| Last Connection Time: 2024-04-17 14:2 | 7:24       |
| Inverter Management                   | >          |
| Inverter Status: Fault Mode           |            |
| Battery Work Status: Standby          |            |
| Update Time: 2024-04-17 14:27:49      |            |
| Settings                              |            |
| Auto Test                             | >          |
| Grid Profile Config                   | >          |
| Meter Location                        | >          |
| Generator Setting                     | >          |
| Network Config                        | >          |
| Networking                            | >          |
| Battery Smart Control                 | >          |
| Dry Contact Configuration             | $\gamma$ > |
|                                       |            |
|                                       |            |

#### ★ Mode autoconsommation

Pendant la journée, l'énergie solaire alimente d'abord les charges consommatrices et le surplus d'énergie est stocké dans la batterie. Une fois la batterie entièrement chargée ou ayant atteint la puissance de charge maximale, l'énergie excédentaire est injectée dans le réseau (ou limitée si nécessaire). La nuit, la batterie est principalement utilisée pour alimenter les charges consommatrices. Le réseau alimentera les charges dès que l'énergie de la batterie ne sera plus suffisante. Dans ce mode, la batterie ne peut être chargée sur le réseau la nuit.

Le mode autoconsommation permet de réduire le recours au réseau électrique. L'énergie solaire alimente d'abord les charges consommatrices, puis charge la batterie et est injectée dans le réseau en dernier lieu. Il est possible de régler une marge de capacité de réserve (une petite quantité d'énergie peut être réservée en cas de panne d'électricité peu fréquente). Validez ensuite votre choix en appuyant sur « Sauvegarder ».

#### ★ Mode économique

Ce mode permet de définir les périodes de charge et de décharge de la batterie. Parallèlement, il est possible de forcer la batterie à se recharger sur le réseau durant le temps de charge prédéfini. Par exemple, il est possible de charger ou de décharger la batterie en fonction du prix de l'électricité lors des périodes de pointe et des périodes creuses. Il est possible de régler une marge de capacité de réserve (une petite quantité d'énergie peut être conservée en cas de panne d'électricité peu fréquente). Sélectionnez ensuite le type de devise dont vous avez besoin. Enfin, définissez différentes périodes pour plus de flexibilité et réduire les coûts en électricité. Appuyez sur « Éditer » afin de définir les périodes de prix du réseau aux heures de pointe, aux heures creuses et partielles pour différentes saisons ou dates. Il est possible d'ajouter jusqu'à quatre périodes. Validez ensuite votre choix en appuyant sur « Sauvegarder ».

#### ★ Mode de secours complet

Le mode de secours complet est à retenir en cas de pannes fréquentes du réseau. Ce mode force la batterie à se charger jusqu'à une capacité définie afin qu'elle stocke suffisamment d'énergie pour couvrir la consommation d'électricité de tous les jours dans les cas où l'onduleur passerait en mode hors réseau. Il est possible de régler une marge de capacité de réserve. Validez ensuite votre choix en appuyant sur « Sauvegarder ».

#### ★ Mode hors réseau pur

Si le système n'est pas connecté au réseau, vous pouvez choisir le mode hors réseau pur. Validez ensuite votre choix en appuyant sur « Sauvegarder ».

#### ★ Mode charge forcée

Le mode charge forcée peut être utilisé lors de la mise en service de l'onduleur ou lorsque la capacité de la batterie chute en dessous de la valeur de SoC de sécurité. Il est possible de régler une marge de capacité de réserve. Si la capacité de la batterie est inférieure au paramètre, la batterie sera chargée de force. Il est également possible de régler la puissance de charge de la batterie si nécessaire. Enfin, enregistrez les valeurs que vous avez modifiées.

#### ★ Mode décharge forcée

Le mode décharge forcée peut être utilisé lors de la mise en service de l'onduleur ou lorsque la capacité de la batterie dépasse la valeur de SoC de sécurité. Il est possible de régler une marge de capacité de réserve. Si la capacité de la batterie est supérieure au paramètre, la batterie sera déchargée de force. Il est également possible de régler la puissance de décharge de la batterie si nécessaire. Enfin, enregistrez les valeurs que vous avez modifiées.

#### ★ Mode écrêtement

Dans ce mode, la puissance de crête du compteur (la puissance maximale que l'onduleur peut obtenir du réseau) peut être réglée. La puissance de crête du compteur ne peut être limitée que lorsque le système photovoltaïque et la batterie peuvent entièrement alimenter les charges. Réglez la capacité de crête pour garantir le fonctionnement normal de ce mode. Lorsque le SoC de la batterie est inférieur à la capacité de crête, le réseau peut alimenter les charges ou charger la batterie avec une puissance de sortie ne dépassant pas la puissance de crête du compteur. Lorsque le SoC de la batterie est inférieur à la capacité de réserve, la batterie ne sera pas déchargée.

#### ★ Mode période d'utilisation

Le mode période d'utilisation permet aux utilisateurs de personnaliser les plages horaires de charge et de décharge de la batterie sur huit périodes. Pendant la période de charge prédéfinie, la batterie sera chargée à partir du réseau à la puissance de charge prédéfinie jusqu'à ce qu'elle atteigne le SoC d'arrêt défini ; pendant la période de décharge prédéfinie, la batterie fournira de l'énergie aux charges et au réseau à la puissance prédéfinie jusqu'à ce qu'elle atteigne le SoC d'arrêt défini ; pendant la période de décharge prédéfinie, la batterie fournira de l'énergie aux charges et au réseau à la puissance prédéfinie jusqu'à ce qu'elle atteigne le SoC défini. Le système de stockage d'énergie permet aux utilisateurs de programmer librement les horaires de charge et de décharge en fonction des prix locaux de l'électricité en période de pointe en période creuse, afin de maximiser les bénéfices. Le reste du temps, le système fonctionne par défaut en mode autoconsommation.

7. Appuyez sur « Configuration du contact sec » pour modifier la configuration du contact sec. Notez qu'un seul mode peut être sélectionné à la fois.

| < Overview                                                                                      |          |
|-------------------------------------------------------------------------------------------------|----------|
| Last Connection Time: 2024-04-17                                                                | 14:27:24 |
| Inverter Management                                                                             | >        |
| Inverter Status: Fault Mode<br>Battery Work Status: Standby<br>Update Time: 2024-04-17 14:27:45 | 9        |
| Settings                                                                                        |          |
| Auto Test<br>Grid Profile Config                                                                | >        |
| Meter Location<br>Generator Setting                                                             | >        |
| Network Config                                                                                  | >        |
| Networking<br>Battery Smart Control                                                             | >        |
| Dry Contact Configuration                                                                       | رر<br>۲  |

#### ★ Alarme de défaut de terre

Cette fonction permet de déclencher une alarme externe causée par un défaut de résistance d'isolation de la mise à la terre ou un défaut de courant résiduel. Désactivez l'alarme externe si la charge est connectée. Cette fonction produit une alarme, non un arrêt.

#### ★ Contrôle de charge

Le contrôle de charge permet de satisfaire à une demande individuelle. Ce paramètre permet de contrôler si la charge fonctionne ou non. Les six modes suivants sont disponibles.

(1) Mode commutation : active ou désactive manuellement le contact sec.

(2) Mode temporel : définissez la période de fonctionnement du contact sec. Le contact sec est fermé pendant cette période et déconnecté le reste du temps.

(3) Mode intelligent : étant donné que l'énergie générée par le système photovoltaïque subit d'importantes fluctuations, ce mode permet d'éviter que le contact sec ne soit activé et désactivé trop fréquemment. Le contact sec n'est activé que lorsque l'énergie résiduelle générée par le système photovoltaïque dépasse la puissance définie par la charge pendant la période définie. Vous pouvez définir le temps de fonctionnement minimal et la puissance nominale du contact sec.

(4) Contrôle intelligent de charges de secours : le contact sec inutilisé est désactivé dans une situation hors réseau lorsque la capacité de la batterie est inférieure à la valeur de SoC définie. Vous pouvez définir la valeur de SoC de protection si nécessaire.

(5) Contrôle intelligent du chargeur VE : Dans ce mode, le démarrage du chargeur de véhicule électrique (VE) peut être déterminé en fonction du courant d'entrée total. Lorsque le courant d'entrée est inférieur à la valeur du disjoncteur d'entrée moins la taille du chargeur VE, le chargeur VE est autorisé à fonctionner ; lorsque le courant d'entrée est supérieur à la capacité du disjoncteur d'entrée, le chargeur VE est arrêté pour protéger le disjoncteur d'entrée.

(6) Contrôle de la pompe à chaleur : La fonction de contrôle de la pompe à chaleur permet aux utilisateurs d'ajouter jusqu'à quatre durées de fonctionnement. En fonction de la puissance réglée et du SoC de la batterie, elle peut contrôler le démarrage, l'arrêt et la puissance de la pompe à chaleur SG Ready, maximisant ainsi l'utilisation de l'énergie photovoltaïque.

| Paramètre              | Description                                                                                                    |  |  |
|------------------------|----------------------------------------------------------------------------------------------------|--|--|
| Puissance de démarrage | Lorsque la puissance d'injection moyenne est supérieure ou égale à<br>la puissance de démarrage, la pompe à chaleur démarre. |  |  |

| Puissance d'arrêt                            | Lorsque la durée de fonctionnement est supérieure ou égale à la<br>durée de fonctionnement unique minimale et que la puissance<br>d'entrée moyenne du réseau est supérieure ou égale à la puissance<br>d'arrêt, la pompe à chaleur s'arrête.                                                                                            |
|----------------------------------------------|----------------------------------------------------------------------------------------------------|
| SoC de démarrage de la batterie              | Il est possible d'activer ou de désactiver cette option. L'option par<br>défaut est « désactivé ».<br>Activé : lorsque la puissance d'injection moyenne est supérieure ou<br>égale à la puissance de démarrage ou que le SoC de la batterie est<br>supérieur ou égal au SoC de démarrage de la batterie, la pompe à<br>chaleur démarre. |
| SoC d'arrêt de la batterie                   | Lorsque la durée de fonctionnement est supérieure ou égale à<br>la durée de fonctionnement unique minimale et que le SoC de<br>la batterie est inférieur au SoC d'arrêt de la batterie, la pompe à<br>chaleur s'arrête.                                                                                                    |
| Durée de fonctionnement unique<br>minimale   | Durée de fonctionnement unique minimale de la pompe à chaleur.                                                                                                    |
| Durée de fonctionnement<br>maximale par jour | Il est possible d'activer ou de désactiver cette option. L'option par<br>défaut est « désactivé ».<br>Activé : la pompe à chaleur s'arrête lorsque la durée de<br>fonctionnement du jour atteint la durée de fonctionnement<br>maximale par jour. Elle redémarre lorsque la condition de<br>démarrage est atteinte le jour suivant.     |

#### ★ Commande de générateur

Pour les paramètres détaillés, veuillez vous référer à la section <u>4 (a)</u>.

8. Assurez-vous que tous les câbles, y compris les câbles CC, les câbles CA et les câbles de communication, sont correctement connectés et que tous les commutateurs CA et CC sont activés, puis appuyez sur « Test automatique ». S'il y a un problème, résolvez-le et appuyez à nouveau sur « Test automatique » pour confirmer que le problème est entièrement résolu. En l'absence de problème, l'interface affiche des coches vertes à droite de ces éléments.

| < Overview                                |   |
|-------------------------------------------|---|
| Last Connection Time: 2024-04-17 14:27:24 |   |
| Inverter Management                       | > |
| Inverter Status: Fault Mode               |   |
| Battery Work Status: Standby              |   |
| Update Time: 2024-04-17 14:27:49          |   |
| Settings                                  |   |
| Auto Test                                 | > |
| Grid Profile Config                       | > |
| Meter Location                            | > |
| Generator Setting                         | > |
| Network Config                            | > |
| Networking                                | > |
| Battery Smart Control                     | > |
| Dry Contact Configuration                 | > |
|                                           |   |

| < Auto Test                                                                                   |         |
|-----------------------------------------------------------------------------------------------|---------|
|                                                                                               |         |
| 1. Self-check Initialization<br>2. Grid Connection With PV<br>3. Grid Connection With Battery | 0       |
| 4. Backup Mode Operation                                                                      | $\odot$ |
| 5. Micro Grid Operation<br>6. Self-consumption Mode Operation                                 | ⊘<br>⊘  |
|                                                                                               |         |
|                                                                                               |         |

#### 3.5.3.3 Paramètres de gestion des exportations

Appuyez sur « Configuration du profil du réseau  $\rightarrow$  Configuration de sécurité ESS », faites glisser votre doigt vers le haut et réglez les paramètres de gestion des exportations. La fonction de contrôle de la production (GCF) est activée par défaut, avec un rapport de limite logicielle des exportations par défaut de 100 %.

| < Overview                                |    |
|-------------------------------------------|----|
| Last Connection Time: 2024-04-17 14:27:24 |    |
| Inverter Management                       | 5  |
| Inverter Status Fault Made                |    |
| Pattery Work Status: Standby              |    |
| Update Time: 2024-04-17 14:27:49          |    |
|                                           |    |
| Settings                                  |    |
| Auto Test                                 | >  |
| Grid Profile Config                       | >  |
| Meter Location                            | >  |
|                                           | ĺ. |
| Generator Setting                         | '  |
| Network Config                            | >  |
| Networking                                | >  |
| Battery Smart Control                     | >  |
| Dry Contact Configuration                 | >  |

(a) Si aucun dispositif d'entrée n'est connecté du côté réseau électrique et que vous n'avez pas besoin de limiter la puissance d'injection, désactivez cette fonction ou ignorez ce paramètre.

**(b)** Si un dispositif d'entrée, tel qu'un micro-onduleur, est connecté du côté réseau électrique et que vous n'avez pas besoin de limiter la puissance d'injection, désactivez cette fonction.

(c) Si vous avez besoin de limiter la puissance d'injection, réglez le rapport de limite logicielle des exportations en fonction des besoins.

#### Scénario 1 : Le rapport de limite logicielle des exportations est de 0

La puissance d'injection d'un système de stockage d'énergie (ESS) est égale à 0. Si un dispositif d'entrée, tel qu'un micro-onduleur, est connecté du côté réseau électrique, sa puissance de sortie ne peut pas être contrôlée ; il produira de la puissance en fonction de sa propre logique.

#### Scénario 2 : Le rapport de limite logicielle des exportations est de 50 %

La puissance d'injection maximale autorisée est de 50 % de la puissance nominale de l'ESS. Si un dispositif d'entrée, tel qu'un micro-onduleur, est connecté du côté réseau électrique, il peut fonctionner à pleine puissance, et l'onduleur de stockage d'énergie ajustera la sortie de l'ESS en temps réel en fonction du rapport de limite logicielle des exportations défini.

#### Scénario 3 : Le rapport de limite logicielle des exportations est de 100 %

La puissance d'injection maximale autorisée est de 100 % de la puissance nominale de l'ESS. Si un dispositif d'entrée, tel qu'un micro-onduleur, est connecté du côté réseau électrique, il peut fonctionner à pleine puissance, et l'onduleur de stockage d'énergie ajustera la sortie de l'ESS en temps réel en fonction du rapport de limite logicielle des exportations défini.

#### Scénario 4 : Le rapport de limite logicielle des exportations est de 150 %

La puissance d'injection maximale autorisée est de 150 % de la puissance nominale de l'ESS. Si un dispositif d'entrée, tel qu'un micro-onduleur, est connecté du côté réseau électrique, il peut fonctionner à pleine puissance, et l'onduleur de stockage d'énergie ajustera la sortie de l'ESS en temps réel en fonction du rapport de limite logicielle des exportations défini.

- L'ESS correspond à un seul onduleur de stockage d'énergie ou à un système parallèle.
- L'onduleur de stockage d'énergie ne peut pas contrôler la puissance de sortie d'autres dispositifs d'entrée connectés du côté réseau électrique. Cela signifie que la puissance d'injection ne peut pas être limitée à 0 si d'autres dispositifs d'entrée sont connectés du côté réseau électrique.
- Si aucun dispositif d'entrée n'est connecté du côté réseau électrique, le rapport de limite logicielle des exportations peut être réglé entre 0 et 100 %.

#### 3.5.3.4 Mise à niveau du micrologiciel

Ouvrez l'application et appuyez sur la centrale. Une fenêtre contextuelle s'affichera si une nouvelle version du micrologiciel est disponible. Si vous souhaitez mettre à niveau le micrologiciel, appuyez sur « Mettre à niveau » ; si vous ne souhaitez pas effectuer la mise à niveau immédiatement, appuyez sur « Ignorer ». N'éteignez pas l'onduleur pendant la mise à niveau du micrologiciel.

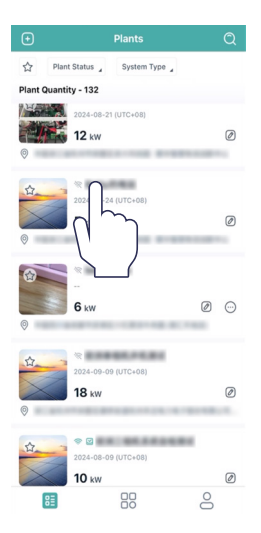

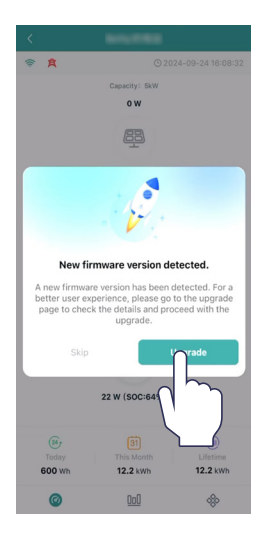

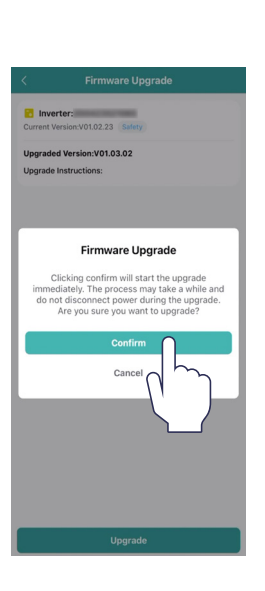

| 43% Up     | ograding<br>el free to leave this page. It will r | not interfere with the |
|------------|---------------------------------------------------|------------------------|
| on         | going upgrade process.                            |                        |
| C Inver    | ter:                                              | Upgradin               |
| Current ve | ersion:vol.02.23 sarety                           |                        |
| Upgradeo   | d Version:V01.03.02                               |                        |
| Upgrade I  | instructions:                                     |                        |
|            |                                                   |                        |
|            |                                                   |                        |
|            |                                                   |                        |
|            |                                                   |                        |
|            |                                                   |                        |
|            |                                                   |                        |
|            |                                                   |                        |
|            |                                                   |                        |
|            |                                                   |                        |
|            |                                                   |                        |
|            |                                                   |                        |
|            |                                                   |                        |
|            |                                                   |                        |
|            |                                                   |                        |
|            |                                                   |                        |
|            |                                                   |                        |
|            |                                                   |                        |

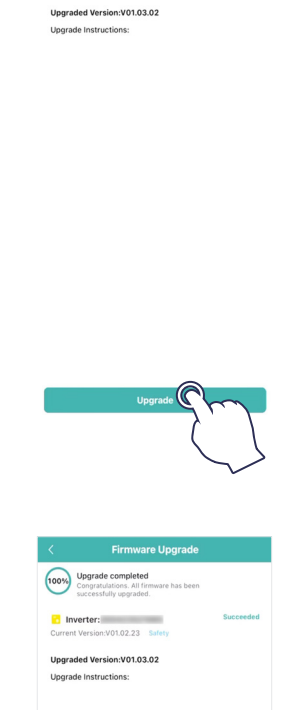

| C | 2024 | Hoymiles | Power | Electronics | Inc. | Tous | droits | réservés. |
|---|------|----------|-------|-------------|------|------|--------|-----------|
|---|------|----------|-------|-------------|------|------|--------|-----------|

## 4. Guide de dépannage

En cas d'alarme, veuillez vous connecter à l'application S-Miles Cloud pour vérifier le système. Le tableau suivant présente les causes possibles et leur dépannage :

| Affichage                   | Cause possible                                                                                 | Suggestions de traitement                                                                                                    |  |  |
|-----------------------------|------------------------------------------------------------------------------------------------|----------------------------------------------------------------------------------------------------|--|--|
| Surtension du réseau        | La tension du réseau est<br>supérieure à la plage<br>admissible.                               | En général, l'onduleur se reconnecte au réseau après<br>le rétablissement du réseau. Si l'alarme se produit<br>fréquemment :<br>1. Assurez-vous que la configuration de sécurité ESS de<br>l'onduleur est correctement réglée.<br>2. Assurez-vous que la tension du réseau dans votre<br>localité est stable et se situe dans la plage normale.<br>3. Vérifiez si la section transversale du câble CA est<br>conforme aux spécifications.<br>4. Si l'alarme persiste, contacter l'équipe de l'assistance<br>technique de Hoymiles. |  |  |
| Sous-tension du réseau      | La tension du réseau est<br>inférieure à la plage admissible.                                  | En général, l'onduleur se reconnecte au réseau après<br>le rétablissement du réseau. Si l'alarme se produit<br>fréquemment :<br>1. Assurez-vous que la configuration de sécurité ESS de<br>l'onduleur est correctement réglée.<br>2. Assurez-vous que la tension du réseau dans votre<br>localité est stable et se situe dans la plage normale.<br>3. Vérifiez si le câble CA est solidement en place.<br>4. Si l'alarme persiste, contacter l'équipe de l'assistance<br>technique de Hoymiles.                                    |  |  |
| Surfréquence du<br>réseau   | La fréquence du réseau<br>est supérieure à la plage<br>admissible.                             | En général, l'onduleur se reconnecte au réseau après<br>le rétablissement du réseau. Si l'alarme se produit<br>fréquemment :<br>1. Assurez-vous que la configuration de sécurité ESS de<br>l'onduleur est correctement réglée.<br>2. Assurez-vous que la fréquence du réseau dans votre<br>localité est stable et se situe dans la plage normale.<br>3. Si l'alarme persiste, contacter l'équipe de l'assistance<br>technique de Hoymiles.                                                                                         |  |  |
| Sous-fréquence du<br>réseau | La fréquence du réseau est<br>inférieure à la plage admissible.                                |                                                                                                    |  |  |
| Aucun réseau                | L'onduleur détecte une absence<br>de connexion au réseau.                                      | En général, l'onduleur se reconnecte au réseau après<br>le rétablissement du réseau. Si l'alarme se produit<br>fréquemment :<br>1. Vérifiez si l'alimentation du réseau est assurée.<br>2. Vérifiez si le câble CA est solidement en place.<br>3. Vérifiez si le câble CA est correctement branché.<br>4. Vérifiez si le disjoncteur CA est déconnecté.<br>5. Si l'alarme persiste, contacter l'équipe de l'assistance<br>technique de Hoymiles.                                                                                   |  |  |
| Anomalie du RCD             | Le courant de fuite résiduel est<br>trop élevé.                                                | <ol> <li>L'alarme est due à une humidité ambiante élevée.<br/>L'onduleur se reconnectera au réseau une fois les<br/>conditions environnementales améliorées.</li> <li>Si les conditions environnementales sont normales,<br/>vérifiez si les câbles CA et CC sont bien isolés.</li> <li>Si l'alarme persiste, contacter l'équipe de l'assistance<br/>technique de Hoymiles.</li> </ol>                                                                                                    |  |  |
| Connexion inversée PV       | L'onduleur détecte que les<br>chaînes photovoltaïques<br>présentent une connexion<br>inversée. | <ol> <li>Vérifiez si la chaîne correspondante présente<br/>une polarité inversée. Si c'est le cas, déconnectez le<br/>commutateur CC et ajustez la polarité lorsque le courant<br/>de la chaîne diminue en dessous de 0,5 A.</li> <li>Si l'alarme persiste, contacter l'équipe de l'assistance<br/>technique de Hoymiles.</li> </ol>                                                                                                    |  |  |

| Affichage                                    | Cause possible                                                                                    | Suggestions de traitement                                                                                                    |  |  |
|----------------------------------------------|---------------------------------------------------------------------------------------------------|----------------------------------------------------------------------------------------------------|--|--|
| Sous-tension<br>du système<br>photovoltaïque | La tension du système<br>photovoltaïque est inférieure à<br>la plage admissible.                  | <ol> <li>Vérifiez si le câble CC est solidement en place.</li> <li>Vérifiez si un des modules photovoltaïques est<br/>ombragé. Si c'est le cas, éliminez l'ombre et assurez-vous<br/>que le module photovoltaïque est propre.</li> <li>Vérifiez si le module photovoltaïque présente une<br/>détérioration anormale.</li> <li>Si l'alarme persiste, contacter l'équipe de l'assistance<br/>technique de Hoymiles.</li> </ol>                                                                                                    |  |  |
| Surtension du système<br>photovoltaïque      | La tension du système<br>photovoltaïque est supérieure à<br>la plage admissible.                  | <ol> <li>Vérifiez les spécifications et les nombres de modules<br/>photovoltaïques de la chaîne correspondante.</li> <li>Si l'alarme persiste, contacter l'équipe de l'assistance<br/>technique de Hoymiles.</li> </ol>                                                                                                    |  |  |
| Surchauffe                                   | La température interne de<br>l'onduleur est supérieure à la<br>plage admissible.                  | <ol> <li>Assurez-vous que l'installation est bien conforme aux<br/>instructions du manuel d'utilisation.</li> <li>Vérifiez si l'alarme « Panne de ventilateur » se produit. Si<br/>c'est le cas, remplacez le ventilateur défectueux.</li> <li>Si l'alarme persiste, contacter l'équipe de l'assistance<br/>technique de Hoymiles.</li> </ol>                                                                                                    |  |  |
| Anomalie ISO                                 | L'impédance d'isolation de la<br>chaîne photovoltaïque par<br>rapport à la terre est trop faible. | <ol> <li>À l'aide d'un multimètre, déterminez si la résistance<br/>entre la terre et le châssis de l'onduleur est proche de<br/>zéro. Si ce n'est pas le cas, assurez-vous que la connexion<br/>est bonne.</li> <li>Si l'humidité est trop élevée, un défaut d'isolement<br/>peut se produire. Essayez de redémarrer l'onduleur.</li> <li>Si le problème persiste, vérifiez à nouveau lorsque les<br/>conditions météorologiques s'améliorent.</li> <li>Vérifiez la résistance à la terre du module<br/>photovoltaïque ou du câble. Adoptez des mesures<br/>correctives en cas d'apparition d'un court-circuit ou d'une<br/>couche d'isolation endommagée.</li> <li>Si l'alarme persiste, contacter l'équipe de l'assistance<br/>technique de Hoymiles.</li> </ol> |  |  |
| Défaut d'arc                                 | L'onduleur détecte la présence<br>d'un défaut d'arc.                                              | <ol> <li>Débranchez le commutateur CC et vérifiez si les<br/>câbles CC sont endommagés ou si les bornes de câblage<br/>sont desserrées ou présentent un mauvais contact. Si c'est<br/>le cas, adoptez les mesures correctives correspondantes.</li> <li>Après avoir pris les mesures correspondantes,<br/>reconnectez le commutateur CC.</li> <li>Si l'alarme persiste, contacter l'équipe de l'assistance<br/>technique de Hoymiles.</li> </ol>                                                                                                    |  |  |
| Surcharge EPS                                | La puissance des charges EPS<br>est supérieure à la plage<br>admissible.                          | <ol> <li>Réduisez la puissance des charges EPS, ou supprimez<br/>certaines charges EPS. L'onduleur redémarrera<br/>automatiquement.</li> <li>Si l'alarme persiste, contacter l'équipe de l'assistance<br/>technique de Hoymiles.</li> </ol>                                                                                                    |  |  |
| Connexion inversée du<br>compteur            | L'onduleur détecte que le<br>compteur ou le transformateur<br>présente une connexion<br>inversée. | <ol> <li>Assurez-vous que l'installation est bien conforme aux<br/>instructions du manuel d'utilisation.</li> <li>Si l'alarme persiste, contacter l'équipe de l'assistance<br/>technique de Hoymiles.</li> </ol>                                                                                                    |  |  |
| Défaut de<br>communication du<br>compteur    | L'onduleur détecte la présence<br>d'un défaut de communication<br>du compteur.                    | <ol> <li>Vérifiez si le câble de communication du compteur et la<br/>borne présentent des anomalies.</li> <li>Reconnectez le câble de communication du compteur.</li> <li>Si l'alarme persiste, contacter l'équipe de l'assistance<br/>technique de Hoymiles.</li> </ol>                                                                                                    |  |  |
| Connexion inversée de<br>la batterie         | L'onduleur détecte que<br>les câblages de la batterie<br>présentent une connexion<br>inversée.    | <ol> <li>Vérifiez le respect de la polarité de la batterie et<br/>corrigez-la le cas échéant.</li> <li>Si l'alarme persiste, contacter l'équipe de l'assistance<br/>technique de Hoymiles.</li> </ol>                                                                                                    |  |  |

| Affichage                                   | Cause possible                                                                  | Suggestions de traitement                                                                                                    |
|---------------------------------------------|---------------------------------------------------------------------------------|----------------------------------------------------------------------------------------------------|
| Défaut de tension de la<br>batterie         | La tension de la batterie<br>est supérieure à la plage<br>admissible.           | <ol> <li>Vérifiez si la tension d'entrée de la batterie se situe dans<br/>la plage normale.</li> <li>Si l'alarme persiste, contacter l'équipe de l'assistance<br/>technique de Hoymiles.</li> </ol>                                                     |
| Défaut de<br>communication BMS              | L'onduleur détecte la<br>présence d'un défaut de<br>communication BMS.          | <ol> <li>Vérifiez si le câble de communication BMS et la borne<br/>présentent des anomalies.</li> <li>Rebranchez le câble de communication BMS.</li> <li>Si l'alarme persiste, contacter l'équipe de l'assistance<br/>technique de Hoymiles.</li> </ol> |
| Alarme de batterie BMS                      | L'onduleur détecte la présence<br>d'un défaut de batterie à partir<br>du BMS.   | Essayez de redémarrer la batterie. Si le problème persiste,<br>contactez le fabricant de la batterie.                                                                                                    |
| Défaut de batterie BMS                      | L'onduleur détecte la présence<br>d'un défaut de batterie à partir<br>du BMS.   | Essayez de redémarrer la batterie. Si le problème persiste,<br>contactez le fabricant de la batterie.                                                                                                    |
| Anomalie<br>d'autovérification du<br>relais | L'onduleur détecte la présence<br>d'un défaut de l'autodiagnostic<br>du relais. | Essayez de redémarrer l'onduleur. Si le problème persiste,<br>contacter l'équipe de l'assistance technique de Hoymiles.                                                                                                    |

## 5. Fiche technique

## 5.1 HYT-(5.0-12.0)HV-EUG1

| Modèle                                               | HYT-5.0HV-EUG1                                      | HYT-6.0HV-EUG1        | HYT-8.0HV-EUG1           | HYT-10.0HV-EUG1        | HYT-12.0HV-EUG1 |
|------------------------------------------------------|-----------------------------------------------------|-----------------------|--------------------------|------------------------|-----------------|
| Batterie                                             |                                                     |                       |                          |                        |                 |
| Type de batterie                                     |                                                     |                       | Lithium-ion              |                        |                 |
| Plage de tension de la batterie (V)                  |                                                     |                       | 170 à 600                |                        |                 |
| Courant de charge/décharge maximal (A)               | 20/20                                               | 20/20                 | 30/30                    | 30/30                  | 30/30           |
| Puissance de charge/décharge maximale (W)            | 5 000/5 000                                         | 6 000/6 000           | 8 000/8 000              | 10 000/10 000          | 10 000/10 000   |
| Stratégie de charge pour la batterie lithium-ion     |                                                     | Autoadaptation au     | u système de gestion o   | des batteries (BMS)    |                 |
| Communication                                        |                                                     |                       | Bus de données (CAN      | )                      |                 |
| Entrée photovoltaïque                                |                                                     |                       |                          |                        |                 |
| Puissance photovoltaïque maximale<br>recommandée (W) | 7 500                                               | 9 000                 | 12 000                   | 15 000                 | 15 000          |
| Tension d'entrée maximale (V)                        |                                                     |                       | 1 000                    |                        |                 |
| Tension nominale (V)                                 |                                                     |                       | 720                      |                        |                 |
| Tension de démarrage (V)                             |                                                     |                       | 250                      |                        |                 |
| Plage de tensions MPPT (V)                           |                                                     |                       | 200 à 950                |                        |                 |
| Courant d'entrée maximal (A)                         | 14/14                                               | 14/14                 | 14/14                    | 14/28                  | 14/28           |
| Courant de court-circuit maximal (A)                 | 17/17                                               | 17/17                 | 17/17                    | 17/34                  | 17/34           |
| Nombre de MPPT/Nombre maximal de<br>chaînes d'entrée | 2/2                                                 | 2/2                   | 2/2                      | 2/3                    | 2/3             |
| Entrée et sortie CA (sur réseau)                     |                                                     |                       |                          |                        |                 |
| Puissance de sortie nominale (W)                     | 5 000                                               | 6 000                 | 8 000                    | 10 000                 | 12 000          |
| Puissance apparente de sortie maximale (VA)          | 5 500                                               | 6 600                 | 8 800                    | 11 000                 | 12 000          |
| Puissance d'entrée maximale (W)                      | 10 000                                              | 12 000                | 16 000                   | 16 000                 | 16 000          |
| Forme du réseau                                      |                                                     |                       | 3L/N/PE                  |                        |                 |
| Plage/tension de sortie CA nominale (V)              |                                                     |                       | 380/400, 266 à 480       |                        |                 |
| Fréquence de réseau nominale (Hz)                    |                                                     |                       | 50/60                    |                        |                 |
| Courant de sortie maximal (A)                        | 8,3                                                 | 10,0                  | 13,3                     | 16,7                   | 17,4            |
| Courant d'entrée maximal (A)                         | 15,2                                                | 18,2                  | 24,2                     | 24,2                   | 24,2            |
| Facteur de puissance                                 |                                                     | > 0,99 (0,8 en ava    | ance de phase 0,8 er     | n retard de phase)     |                 |
| THDi (en sortie nominale)                            |                                                     |                       | < 3 %                    |                        |                 |
| Sortie CA (hors réseau)                              |                                                     |                       |                          |                        |                 |
| Puissance de sortie nominale (W)                     | 5 000                                               | 6 000                 | 8 000                    | 10 000                 | 12 000          |
| Puissance apparente de sortie maximale (VA)          | 10 000, 10 s                                        | 12 000, 10 s          | 16 000, 10 s             | 16 000, 10 s           | 16 000, 10 s    |
| Délai avant commutation en secours (ms)              |                                                     |                       | < 10                     |                        |                 |
| Forme du réseau                                      |                                                     |                       | 3L/N/PE                  |                        |                 |
| lension de sortie nominale (V)                       |                                                     |                       | 380/400                  |                        |                 |
| Frequence de sortie nominale (Hz)                    |                                                     | 10.0                  | 50/60                    | 107                    | 47.4            |
| Courant de sortie en continu maximal (A)             | 8,3                                                 | 10,0                  | 13,3                     | 16,/                   | 17,4            |
| THDV (sous charge lineaire)                          |                                                     |                       | < 3 %                    |                        |                 |
| Rendement MDDT                                       | 00.0.04                                             | 00.0.04               | 00.0.0%                  | 00.0.%                 | 00.0.04         |
| Rendement maximal                                    | 99,9 %                                              | 99,9 %                | 99,9 %                   | 99,9 %                 | 99,9 %          |
| Rendement LIE                                        | 98,0 %                                              | 98,0 %                | 98,0 %                   | 98,0 %                 | 98,0 %          |
| Décharge maximale de la batterie par                 | 57,0 %                                              | 57,170                | 57,270                   | 57,470                 | 0, 5, 16        |
| rapport au rendement CA                              | 97,5 %                                              | 97,5 %                | 97,5 %                   | 97,5 %                 | 97,5 %          |
| Protection                                           |                                                     | -                     | -                        | -                      |                 |
| Protection anti-îlotage                              |                                                     |                       | Intégrée                 |                        |                 |
| Protection contre l'inversion de polarité de         |                                                     |                       | Intégrée                 |                        |                 |
| l'entrée de chaîne photovoltaique                    |                                                     |                       | g                        |                        |                 |
| Detection de la resistance d'isolement               |                                                     |                       | Integree                 |                        |                 |
| Controleur de courant residuel                       |                                                     |                       | Integree                 |                        |                 |
| Protection contre les surintensites CA               |                                                     |                       | Integree                 |                        |                 |
| Protection contre les courts-circuits CA             |                                                     |                       | Integree                 |                        |                 |
| sous-tensions CA                                     |                                                     |                       | Intégrée                 |                        |                 |
| Protection contre la foudre                          |                                                     |                       | CC Type II/CA Type III   |                        |                 |
| Général                                              |                                                     |                       |                          |                        |                 |
| Dimensions (L × H × P mm)                            |                                                     |                       | 502 × 486 × 202          |                        |                 |
| Poids (kg)                                           |                                                     |                       | 26,5                     |                        |                 |
| Montage                                              |                                                     |                       | Montage mural            |                        |                 |
| Température de fonctionnement (°C)                   |                                                     | -25                   | à +65 (> 45, déclassen   | nent)                  |                 |
| Humidité relative                                    |                                                     | 0 à                   | 95 %, sans condensa      | tion                   |                 |
| Refroidissement                                      |                                                     |                       | Convection naturelle     |                        |                 |
| Topologie (solaire/batterie)                         |                                                     | Sans trans            | sformateur/Sans trans    | formateur              |                 |
| Altitude (m)                                         |                                                     |                       | ≤ 2 000                  |                        |                 |
| Degré de protection                                  |                                                     |                       | IP65                     |                        |                 |
| Bruit (dB)                                           |                                                     |                       | < 40                     |                        |                 |
| Interface utilisateur                                |                                                     | A                     | fficheur LED, applicatio | on                     |                 |
| Entrée/sortie numérique                              |                                                     |                       | DRM, 1 × DI, 2 × DO      |                        |                 |
| Communication                                        | RS485, en option : Wi-Fi/Ethernet/4G <sup>(1)</sup> |                       |                          |                        |                 |
| Certifications et normes                             |                                                     |                       |                          |                        |                 |
| Norme de connexion au réseau                         | EN 50549, VDE-                                      | AR-N 4105, VFR : 2019 | , TOR Erzeuger Type A    | , RD647, NTS (SENP), C | EI 0-21 2019:04 |
| Norme de sécurité/CEM                                |                                                     | CEI 6                 | 2109-1/-2, EN 61000-     | 6-1/-3                 |                 |
|                                                      |                                                     |                       |                          |                        |                 |

(1) Les solutions DTS-Ethernet et DTS-4G seront bientôt disponibles.

## 5.2 HAT-(5.0-10.0)HV-EUG1

| Modèle                                                    | HAT-5.0HV-EUG1       | HAT-6.0HV-EUG1             | HAT-8.0HV-EUG1                   | HAT-10.0HV-EUG1 |  |  |  |
|-----------------------------------------------------------|----------------------|----------------------------|----------------------------------|-----------------|--|--|--|
| Batterie                                                  |                      |                            |                                  |                 |  |  |  |
| Type de batterie                                          |                      | Lithiur                    | m-ion                            |                 |  |  |  |
| Plage de tension de la batterie (V)                       |                      | 170 à                      | a 600                            |                 |  |  |  |
| Courant de charge/décharge maximal (A)                    | 20/20                | 20/20                      | 30/30                            | 30/30           |  |  |  |
| Puissance de charge/décharge maximale (W)                 | 5 000/5 000          | 6 000/6 000                | 8 000/8 000                      | 10 000/10 000   |  |  |  |
| Stratégie de charge pour la batterie lithium-ion          | Aut                  | oadaptation au système d   | e gestion des batteries (B       | MS)             |  |  |  |
| Communication                                             | Bus de données (CAN) |                            |                                  |                 |  |  |  |
| Entrée et sortie CA (sur réseau)                          |                      |                            |                                  |                 |  |  |  |
| Puissance de sortie nominale (W)                          | 5 000                | 6 000                      | 8 000                            | 10 000          |  |  |  |
| Puissance apparente de sortie maximale (VA)               | 5 500                | 6 600                      | 8 800                            | 11 000          |  |  |  |
| Puissance d'entrée maximale (W)                           | 10 000               | 12 000                     | 16 000                           | 16 000          |  |  |  |
| Forme du réseau                                           |                      | 3L/N                       | I/PE                             |                 |  |  |  |
| Plage/tension de sortie CA nominale (V)                   |                      | 380/400, 2                 | 266 à 480                        |                 |  |  |  |
| Fréquence de réseau nominale (Hz)                         |                      | 50/                        | 60                               |                 |  |  |  |
| Courant de sortie maximal (A)                             | 8,3                  | 10,0                       | 13,3                             | 16,7            |  |  |  |
| Courant d'entrée maximal (A)                              | 15.2                 | 18.2                       | 24.2                             | 24.2            |  |  |  |
| Facteur de puissance                                      | > (                  | 0,99 (0,8 en avance de pha | ,<br>ise 0,8 en retard de pha    | se)             |  |  |  |
| THDi (en sortie nominale)                                 |                      | < 3                        | %                                | •               |  |  |  |
| Sortie CA (hors réseau)                                   |                      |                            |                                  |                 |  |  |  |
| Puissance de sortie nominale (W)                          | 5 000                | 6 000                      | 8 000                            | 10 000          |  |  |  |
| Puissance apparente de sortie maximale (VA)               | 10 000, 10 s         | 12 000, 10 s               | 16 000. 10 s                     | 16 000, 10 s    |  |  |  |
| Délai avant commutation en secours (ms)                   |                      | <1                         | 10                               |                 |  |  |  |
| Forme du réseau                                           |                      | 31./N                      | I/PF                             |                 |  |  |  |
| Tension de sortie nominale (V)                            |                      | 380/                       | 400                              |                 |  |  |  |
| Eréquence de sortie nominale (Hz)                         |                      | 50/                        | (60                              |                 |  |  |  |
| Courant de sortie en continu maximal (A)                  | 83                   | 10.0                       | 13.3                             | 167             |  |  |  |
|                                                           | 0,5                  | < 3                        | 96                               | 10,7            |  |  |  |
| Rendement                                                 |                      |                            |                                  |                 |  |  |  |
| Rendement maximal                                         | 975%                 | 975%                       | 97 5 %                           | 975%            |  |  |  |
| Protection                                                | 37,070               | 57,578                     | 37,370                           | 37,137,10       |  |  |  |
| Protection anti-îlotage                                   |                      | Intér                      | arée                             |                 |  |  |  |
| Protection contre les surintensités CA                    |                      | Intég                      | arée                             |                 |  |  |  |
| Protection contre les courts-circuits CA                  |                      | Intéc                      | arée                             |                 |  |  |  |
| Protection contre les surtensions et les sous-tensions CA |                      | Intég                      | grée                             |                 |  |  |  |
| Protection contre la foudre                               |                      | CC Type II/                | CA Type III                      |                 |  |  |  |
| Général                                                   |                      |                            |                                  |                 |  |  |  |
| Dimensions (L $\times$ H $\times$ P mm)                   |                      | 502 × 48                   | 36 × 202                         |                 |  |  |  |
| Poids (ka)                                                |                      | 2                          | 3                                |                 |  |  |  |
| Montage                                                   |                      | Montag                     | e mural                          |                 |  |  |  |
| Température de fonctionnement (°C)                        |                      | -25 à +65 (> 45.           | déclassement)                    |                 |  |  |  |
| Humidité relative                                         |                      | 0 à 95 %, sans             | condensation                     |                 |  |  |  |
| Refroidissement                                           |                      | Convection                 | naturelle                        |                 |  |  |  |
| Topologie (batterie)                                      |                      | Sans trans                 | formateur                        |                 |  |  |  |
| Altitude (m)                                              |                      | < 21                       | 000                              |                 |  |  |  |
| Dearé de protection                                       |                      | IPA                        | 55                               |                 |  |  |  |
| Bruit (dB)                                                |                      | < 2                        | 40                               |                 |  |  |  |
| Interface utilisateur                                     |                      | Afficheur L ED             | ) application                    |                 |  |  |  |
| Entrée/sortie numérique                                   |                      |                            |                                  |                 |  |  |  |
| Communication                                             |                      | RS485 en ontion : \        | Ni-Ei/Ethernet/4G <sup>(1)</sup> |                 |  |  |  |
| Certifications et normes                                  |                      | 10 100, en option . 1      |                                  |                 |  |  |  |
| Norme de connexion au réseau                              | FN <sup>c</sup>      | 50549, VDE-AR-N 4105. VF   | R : 2019, TOR Erzeuger Tv        | pe A            |  |  |  |
| Norme de sécurité/CEM                                     |                      | CEI 62109-1/-2, CEI 624    | 177-1, EN 61000-6-1/-3           |                 |  |  |  |

(1) Les solutions DTS-Ethernet et DTS-4G seront bientôt disponibles.

## Annexe A : Code réseau électrique

## HYT-(5.0-12.0)HV-EUG1

| Code réseau                      | Description                                                  | HYT-              | HYT-              | HYT-              | HYT-              | HYT-              |
|----------------------------------|--------------------------------------------------------------|-------------------|-------------------|-------------------|-------------------|-------------------|
| national/régional                |                                                              | 5.0HV-G1          | 6.0HV-G1          | 8.0HV-G1          | 10.0HV-G1         | 12.0HV-G1         |
| VDE-AR-N-4105                    | Réseau électrique                                            | Pris en           | Pris en           | Pris en           | Pris en           | Pris en           |
|                                  | HT d'Allemagne                                               | charge            | charge            | charge            | charge            | charge            |
| UTE C 15-715-1(A)                | Réseau électrique<br>de France<br>métropolitaine             | Pris en<br>charge | Pris en<br>charge | Pris en<br>charge | Pris en<br>charge | Pris en<br>charge |
| UTE C 15-715-1(B)                | Réseau électrique                                            | Pris en           | Pris en           | Pris en           | Pris en           | Pris en           |
|                                  | des îles françaises                                          | charge            | charge            | charge            | charge            | charge            |
| UTE C 15-715-1(C)                | Réseau électrique                                            | Pris en           | Pris en           | Pris en           | Pris en           | Pris en           |
|                                  | des îles françaises                                          | charge            | charge            | charge            | charge            | charge            |
| CEI0-21                          | Réseau électrique                                            | Pris en           | Pris en           | Pris en           | Pris en           | Pris en           |
|                                  | d'Italie                                                     | charge            | charge            | charge            | charge            | charge            |
| C10/11                           | Réseau électrique                                            | Pris en           | Pris en           | Pris en           | Pris en           | Pris en           |
|                                  | de Belgique                                                  | charge            | charge            | charge            | charge            | charge            |
| Autriche                         | Réseau électrique                                            | Pris en           | Pris en           | Pris en           | Pris en           | Pris en           |
|                                  | d'Autriche                                                   | charge            | charge            | charge            | charge            | charge            |
| G98                              | Réseau électrique<br>du Royaume-Uni<br>G98                   | Pris en<br>charge | Pris en<br>charge | Pris en<br>charge | Pris en<br>charge | Pris en<br>charge |
| G99 TRPEA-HV                     | Réseau électrique<br>HT du Royaume-<br>Uni G99_ TRPEA_<br>HV | Pris en<br>charge | Pris en<br>charge | Pris en<br>charge | Pris en<br>charge | Pris en<br>charge |
| AUSTRALIE-AS4777_                | Réseau électrique                                            | Pris en           | Pris en           | Pris en           | Pris en           | Pris en           |
| A_HV400                          | d'Australie                                                  | charge            | charge            | charge            | charge            | charge            |
| AUSTRALIE-AS4777_                | Réseau électrique                                            | Pris en           | Pris en           | Pris en           | Pris en           | Pris en           |
| B_HV400                          | d'Australie                                                  | charge            | charge            | charge            | charge            | charge            |
| AUSTRALIE-AS4777_                | Réseau électrique                                            | Pris en           | Pris en           | Pris en           | Pris en           | Pris en           |
| C_HV400                          | d'Australie                                                  | charge            | charge            | charge            | charge            | charge            |
| AUSTRALIE-AS4777_<br>A_HV_NZ_400 | Réseau électrique<br>de Nouvelle-<br>Zélande                 | Pris en<br>charge | Pris en<br>charge | Pris en<br>charge | Pris en<br>charge | Pris en<br>charge |
| RD1699/166                       | Réseau électrique                                            | Pris en           | Pris en           | Pris en           | Pris en           | Pris en           |
|                                  | HT d'Espagne                                                 | charge            | charge            | charge            | charge            | charge            |
| EN50549-poland                   | Réseau électrique                                            | Pris en           | Pris en           | Pris en           | Pris en           | Pris en           |
|                                  | de Pologne                                                   | charge            | charge            | charge            | charge            | charge            |
| CEI 62116                        | Réseau électrique                                            | Pris en           | Pris en           | Pris en           | Pris en           | Pris en           |
|                                  | de Hongrie                                                   | charge            | charge            | charge            | charge            | charge            |
| CEI 61683                        | Réseau électrique                                            | Pris en           | Pris en           | Pris en           | Pris en           | Pris en           |
|                                  | du Pakistan                                                  | charge            | charge            | charge            | charge            | charge            |
| NRS 097-2-1                      | Réseau électrique                                            | Pris en           | Pris en           | Pris en           | Pris en           | Pris en           |
|                                  | d'Afrique du Sud                                             | charge            | charge            | charge            | charge            | charge            |

| Code réseau          | Description                                     | HYT-              | HYT-              | HYT-              | HYT-              | HYT-              |
|----------------------|-------------------------------------------------|-------------------|-------------------|-------------------|-------------------|-------------------|
| national/régional    |                                                 | 5.0HV-G1          | 6.0HV-G1          | 8.0HV-G1          | 10.0HV-G1         | 12.0HV-G1         |
| TAI-PEA              | Réseau électrique                               | Pris en           | Pris en           | Pris en           | Pris en           | Pris en           |
|                      | de Thaïlande                                    | charge            | charge            | charge            | charge            | charge            |
| TAI-MEA              | Réseau électrique                               | Pris en           | Pris en           | Pris en           | Pris en           | Pris en           |
|                      | de Thaïlande                                    | charge            | charge            | charge            | charge            | charge            |
| ABNTNBR16149         | Réseau électrique                               | Pris en           | Pris en           | Pris en           | Pris en           | Pris en           |
|                      | du Brésil                                       | charge            | charge            | charge            | charge            | charge            |
| CEI61727             | CEI61727                                        | Pris en           | Pris en           | Pris en           | Pris en           | Pris en           |
|                      | HT (50 Hz)                                      | charge            | charge            | charge            | charge            | charge            |
| CEI61727-60 Hz       | CEI 61727 HT                                    | Pris en           | Pris en           | Pris en           | Pris en           | Pris en           |
|                      | (60 Hz)                                         | charge            | charge            | charge            | charge            | charge            |
| Déviation EN50549    | Réseau électrique                               | Pris en           | Pris en           | Pris en           | Pris en           | Pris en           |
| -1-Portugal          | du Portugal                                     | charge            | charge            | charge            | charge            | charge            |
| Déviation EN50549-1- | Réseau électrique                               | Pris en           | Pris en           | Pris en           | Pris en           | Pris en           |
| Hongrie              | de Hongrie                                      | charge            | charge            | charge            | charge            | charge            |
| N° 25/2016/TT-BCT    | Réseau électrique                               | Pris en           | Pris en           | Pris en           | Pris en           | Pris en           |
| 2016                 | du Vietnam                                      | charge            | charge            | charge            | charge            | charge            |
| DEWA:2016            | Réseau électrique<br>des Émirats<br>arabes unis | Pris en<br>charge | Pris en<br>charge | Pris en<br>charge | Pris en<br>charge | Pris en<br>charge |
| TNB+CEI60068         |                                                 | Pris en<br>charge | Pris en<br>charge | Pris en<br>charge | Pris en<br>charge | Pris en<br>charge |
| AS 4777.2            | Réseau électrique                               | Pris en           | Pris en           | Pris en           | Pris en           | Pris en           |
|                      | d'Israël                                        | charge            | charge            | charge            | charge            | charge            |
| NOM                  | Réseau électrique                               | Pris en           | Pris en           | Pris en           | Pris en           | Pris en           |
|                      | du Mexique                                      | charge            | charge            | charge            | charge            | charge            |
| Ordonnance 140       | Réseau électrique                               | Pris en           | Pris en           | Pris en           | Pris en           | Pris en           |
|                      | du Brésil                                       | charge            | charge            | charge            | charge            | charge            |
| TOR Erzeuger Type A  | Réseau électrique                               | Pris en           | Pris en           | Pris en           | Pris en           | Pris en           |
|                      | d'Autriche                                      | charge            | charge            | charge            | charge            | charge            |
| VFR : 2019           | Réseau électrique                               | Pris en           | Pris en           | Pris en           | Pris en           | Pris en           |
|                      | de France                                       | charge            | charge            | charge            | charge            | charge            |

## HAT-(5.0-10.0)HV-EUG1

| Code réseau<br>national/régional | Description                                                  | HAT-5.0HV-<br>EUG1 | HAT-6.0HV-<br>EUG1 | HAT-8.0HV-<br>EUG1 | HAT-10.0HV-<br>EUG1 |
|----------------------------------|--------------------------------------------------------------|--------------------|--------------------|--------------------|---------------------|
| VDE-AR-N-4105                    | Réseau électrique<br>HT d'Allemagne                          | Pris en charge     | Pris en charge     | Pris en charge     | Pris en charge      |
| UTE C 15-715-1(A)                | Réseau électrique<br>de France<br>métropolitaine             | Pris en charge     | Pris en charge     | Pris en charge     | Pris en charge      |
| UTE C 15-715-1(B)                | Réseau électrique<br>des îles françaises                     | Pris en charge     | Pris en charge     | Pris en charge     | Pris en charge      |
| UTE C 15-715-1(C)                | Réseau électrique<br>des îles françaises                     | Pris en charge     | Pris en charge     | Pris en charge     | Pris en charge      |
| CEI0-21                          | Réseau électrique<br>d'Italie                                | Pris en charge     | Pris en charge     | Pris en charge     | Pris en charge      |
| C10/11                           | Réseau électrique<br>de Belgique                             | Pris en charge     | Pris en charge     | Pris en charge     | Pris en charge      |
| Autriche                         | Réseau électrique<br>d'Autriche                              | Pris en charge     | Pris en charge     | Pris en charge     | Pris en charge      |
| G98                              | Réseau électrique<br>du Royaume-Uni<br>G98                   | Pris en charge     | Pris en charge     | Pris en charge     | Pris en charge      |
| G99 TRPEA-HV                     | Réseau électrique<br>HT du Royaume-<br>Uni G99_ TRPEA_<br>HV | Pris en charge     | Pris en charge     | Pris en charge     | Pris en charge      |
| AUSTRALIE-AS4777_<br>A_HV400     | Réseau électrique<br>d'Australie                             | Pris en charge     | Pris en charge     | Pris en charge     | Pris en charge      |
| AUSTRALIE-AS4777_<br>B_HV400     | Réseau électrique<br>d'Australie                             | Pris en charge     | Pris en charge     | Pris en charge     | Pris en charge      |
| AUSTRALIE-AS4777_<br>C_HV400     | Réseau électrique<br>d'Australie                             | Pris en charge     | Pris en charge     | Pris en charge     | Pris en charge      |
| AUSTRALIE-AS4777_<br>NZ_HV400    | Réseau électrique<br>de Nouvelle-<br>Zélande                 | Pris en charge     | Pris en charge     | Pris en charge     | Pris en charge      |
| RD1699/166                       | Réseau électrique<br>HT d'Espagne                            | Pris en charge     | Pris en charge     | Pris en charge     | Pris en charge      |
| EN50549-poland                   | Réseau électrique<br>de Pologne                              | Pris en charge     | Pris en charge     | Pris en charge     | Pris en charge      |
| CEI 61683                        | Réseau électrique<br>du Pakistan                             | Pris en charge     | Pris en charge     | Pris en charge     | Pris en charge      |

#### Manuel de l'utilisateur de l'onduleur hybride/à couplage CA

| Code réseau<br>national/régional | Description                                     | HAT-5.0HV-<br>EUG1 | HAT-6.0HV-<br>EUG1 | HAT-8.0HV-<br>EUG1 | HAT-10.0HV-<br>EUG1 |
|----------------------------------|-------------------------------------------------|--------------------|--------------------|--------------------|---------------------|
| TAI-PEA                          | Réseau électrique<br>de Thaïlande               | Pris en charge     | Pris en charge     | Pris en charge     | Pris en charge      |
| TAI-MEA                          | Réseau électrique<br>de Thaïlande               | Pris en charge     | Pris en charge     | Pris en charge     | Pris en charge      |
| ABNTNBR16149                     | Réseau électrique<br>du Brésil                  | Pris en charge     | Pris en charge     | Pris en charge     | Pris en charge      |
| CEI61727                         | CEI61727<br>HT (50 Hz)                          | Pris en charge     | Pris en charge     | Pris en charge     | Pris en charge      |
| CEI61727-60 Hz                   | CEI 61727 HT<br>(60 Hz)                         | Pris en charge     | Pris en charge     | Pris en charge     | Pris en charge      |
| Déviation EN50549<br>-1-Portugal | Réseau électrique<br>du Portugal                | Pris en charge     | Pris en charge     | Pris en charge     | Pris en charge      |
| Déviation EN50549-1-<br>Hongrie  | Réseau électrique<br>de Hongrie                 | Pris en charge     | Pris en charge     | Pris en charge     | Pris en charge      |
| N° 25/2016/TT-BCT<br>2016        | Réseau électrique<br>du Vietnam                 | Pris en charge     | Pris en charge     | Pris en charge     | Pris en charge      |
| DEWA:2016                        | Réseau électrique<br>des Émirats<br>arabes unis | Pris en charge     | Pris en charge     | Pris en charge     | Pris en charge      |
| TNB+CEI60068                     |                                                 | Pris en charge     | Pris en charge     | Pris en charge     | Pris en charge      |
| AS 4777.2                        | Réseau électrique<br>d'Israël                   | Pris en charge     | Pris en charge     | Pris en charge     | Pris en charge      |
| NOM                              | Réseau électrique<br>du Mexique                 | Pris en charge     | Pris en charge     | Pris en charge     | Pris en charge      |
| VFR : 2019                       | Réseau électrique<br>de France                  | Pris en charge     | Pris en charge     | Pris en charge     | Pris en charge      |

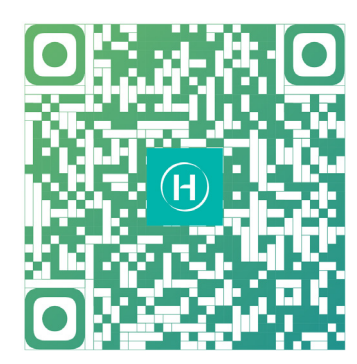

S-Miles Installer

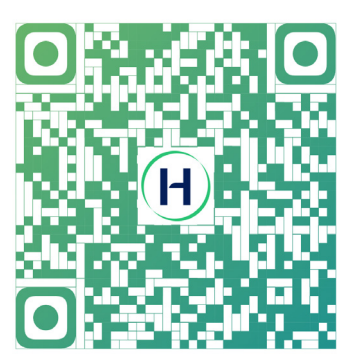

S-Miles End-user

Floor 6-10, Building 5, 99 Housheng Road, Gongshu District, Hangzhou 310015 R. P. Chine +86 571 2805 6101

Informations générales : info@hoymiles.com Assistance technique : service@hoymiles.com

Visitez le site https://www.hoymiles.com/ pour plus d'informations.